# Методика использования программного продукта «1С:Автоматизированное составление расписания. Университет»

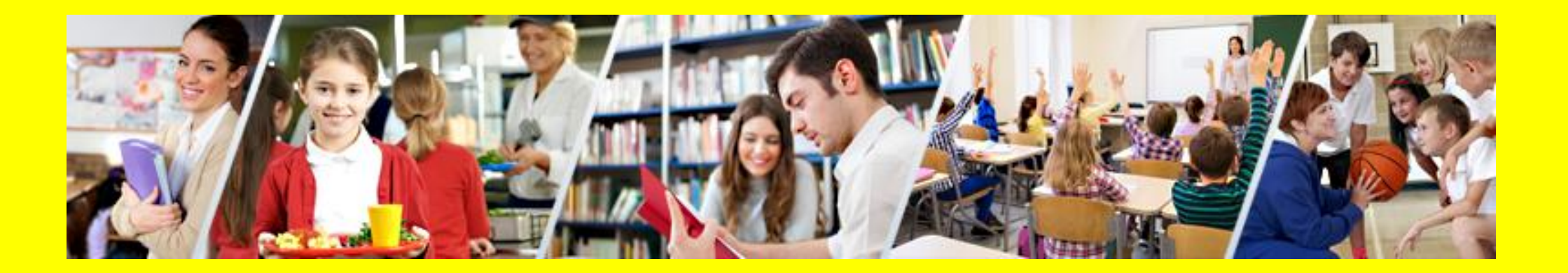

г. Москва, 2017 г. ООО «Большие числа»

ООО «Большие числа», 423802, г. Набережные Челны, наб.им. Габдуллы Тукая, д.93/100 кв.149. Тел.: (499) 705-24-96 E-mail: <u>asr@largenumbers.ru</u> URL: <u>http://www.largenumbers.ru</u>

Группа разработки конфигурации и документации: Е.Р.Гафаров, Л.Х. Исраелян, С.В.Гильман

 
 Наименование:
 Методика использования программного продукта «1С:Автоматизированное составление расписания. Университет» релиз 1.1.3 и выше.

 Дата выхода:
 27 сентября 2017 г.

## Оглавление

| Оглавление                                                         |
|--------------------------------------------------------------------|
| Введение5                                                          |
| Начало работы6                                                     |
| Запуск программы6                                                  |
| Запуск информационной базы7                                        |
| Выбор имени пользователя7                                          |
| Справочная информация8                                             |
| Глава 1. Заполнение справочников9                                  |
| Справочник Группы учащихся10                                       |
| Справочник Помещения16                                             |
| Фильтр и сортировка19                                              |
| Справочник Дисциплины22                                            |
| Справочник Преподаватели25                                         |
| Обработка Загрузка данных из таблицы28                             |
| Глава 2. Ввод учебного плана (распределение нагрузки)              |
| Алгоритм создания потоковых занятий                                |
| Алгоритм создания параллельных занятий                             |
| Обработка Загрузка из 1С Университет40                             |
| Обработка Загрузка учебного планаХМL41                             |
| Обработка Загрузка занятий из таблицы42                            |
| Глава 3. Ввод предпочтений и ограничений для преподавателей, групп |
| помещений43                                                        |
|                                                                    |

|   | График учебно-производственного процесса             | 46 |
|---|------------------------------------------------------|----|
|   | Периоды проведения занятия                           | 48 |
|   | Глава 4. Составление расписания                      | 49 |
|   | Документ Расписание                                  | 49 |
|   | Обработка Составление расписания                     | 52 |
|   | Составление расписания по группам                    | 54 |
|   | Ручной режим составления расписания                  | 56 |
| 4 | Автоматический режим составления расписания          | 57 |
| ( | Смешанный режим составления расписания               | 57 |
|   | Составление расписания в управляемой форме           | 58 |
|   | Составление консолидированного расписания            | 59 |
|   | Составление расписания для двух и более смен         | 62 |
|   | Составление циклического расписания на две недели    | 63 |
|   | Составление расписания на период                     | 65 |
|   | Составление расписания для сессии                    | 68 |
|   | Составление расписания по индивидуальным траекториям | 74 |
|   | Форма Замена занятий                                 | 76 |
|   | Печать расписания                                    | 78 |
|   | Отчет о проведенных занятиях                         | 79 |
|   | Отчет Нагрузка                                       | 80 |
|   | Отчет По доступности с учетом нагрузки               | 81 |
| 1 | Глава 5. Управление помещениями                      | 82 |
|   | Документ Резервирование помещений                    | 82 |

| Обработка Управление помещениями83                             | СправочникСценарии планирования |
|----------------------------------------------------------------|---------------------------------|
| Отчет Занятость помещений85                                    | Справочник Занятия 89           |
| Учет времени перемещения между зданиями                        | Составление расписания90        |
| Глава 6. Составление расписания без привязки к сетке звонков87 | Проверка расписания на ошибки95 |

## Введение

Программа «1С:Автоматизированное составление расписаний. Университет» (1С:АСР) предназначена для составления расписаний в учебных заведенияхв ручном, автоматическом или смешанном режиме с учетом пожеланий и возможностей преподавателей, групп студентов и помещений, а также для составления расписания сессии.

Эта книга представляет собой пособие по работе с программой «1С:АСР», содержащее наглядные и информативные иллюстрации. Книга адресована диспетчерам, ответственным за составление расписания, и призвана максимально упростить этот процесс.

Работу по составлению расписаний в данной программе можно разделить на четыре части:

- 1. Заполнение основных справочников.
- 2. Ввод учебного плана (нагрузки).
- 3. Ввод предпочтений и ограничений для преподавателей, групп и помещений.
- 4. Составление расписания.

В этом пособии рассматриваются действия пользователя в системе, при выполнении каждой из этих частей, на примере составления расписания для факультета информатики и вычислительной техники в некоторомвузе.Следуя указаниям, описанным в данном пособии, можно составить расписание для кафедры, факультета и вуза.

ПРИМЕЧАНИЕ: Условные обозначения.

Экранные надписи самой программы в тексте книги выделяются таким стилем: Имя, Пароль.

Сведения, которые вводятся пользователем в экранную форму, в тексте книги будут выделены следующим стилем: *Агеева А.А.* 

Красными стрелками обозначаются переходы от одной экранной формы к другой по щелчку клавиши мыши:

Красными кружочками с цифрами обозначается последовательность действий пользователя: 1

## Начало работы

## Запуск программы

Для запуска программы будем использовать меню Пуск(Start) операционной системы Windows.

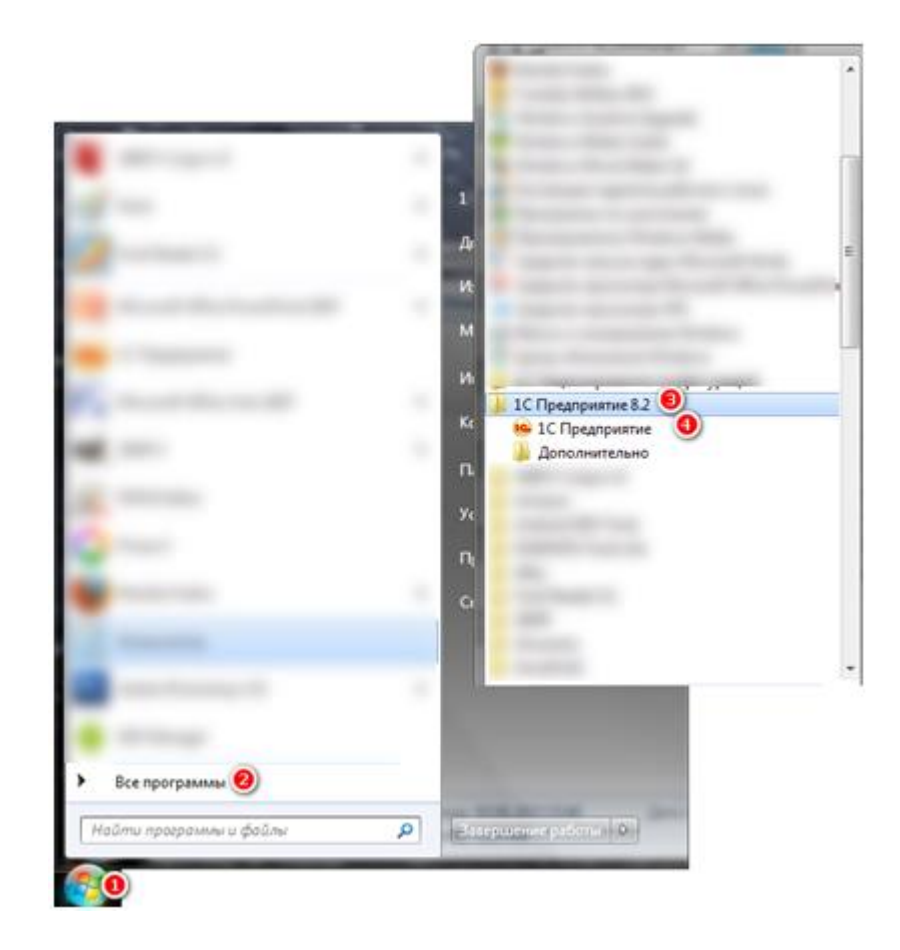

В левом нижнем углу экрана компьютера нажмем кнопку Пуск.

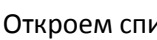

Откроем список установленных программ.

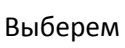

Выберем группу программ 1С Предприятие.

4 Выберем пункт **1С Предприятие**.

## Запуск информационной базы

В результате описанных действий откроется экранная форма запуска программы, в которой будет отображен список информационных баз, доступных на вашем компьютере.

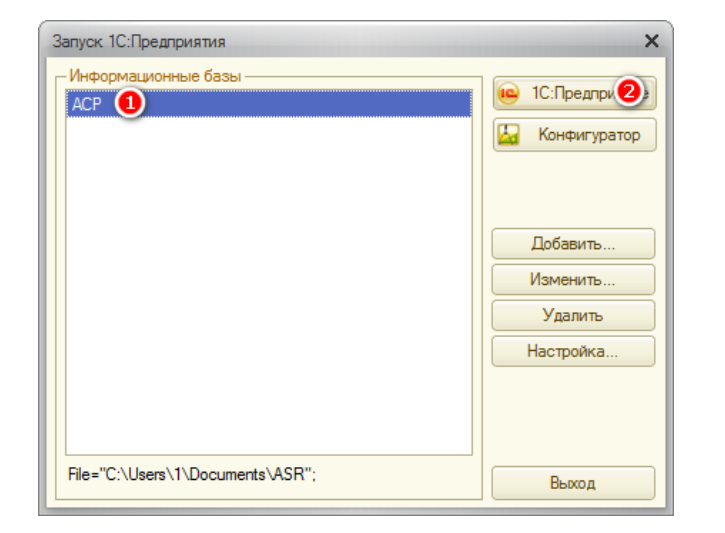

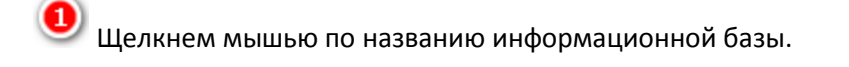

Нажмем кнопку 1С:Предприятие.

### Выбор имени пользователя

Следующая экранная форма будет предназначена для ввода имени пользователя и пароля (если он задан).

| 1С:Предприятие | <ul> <li>Доступ к информационной базе</li> </ul> | × |
|----------------|--------------------------------------------------|---|
| າຕໍ            | ACP                                              |   |
|                | Пользователь: Агеева А.А.                        | - |
|                | Пароль:                                          |   |
|                | ОК ОТ Отмена                                     |   |
|                | UN UNMERA                                        |   |

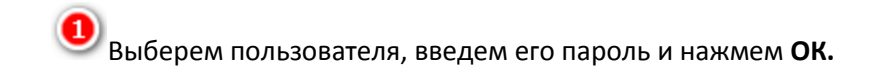

## Справочная информация

Теперь откроется главное окно программы.

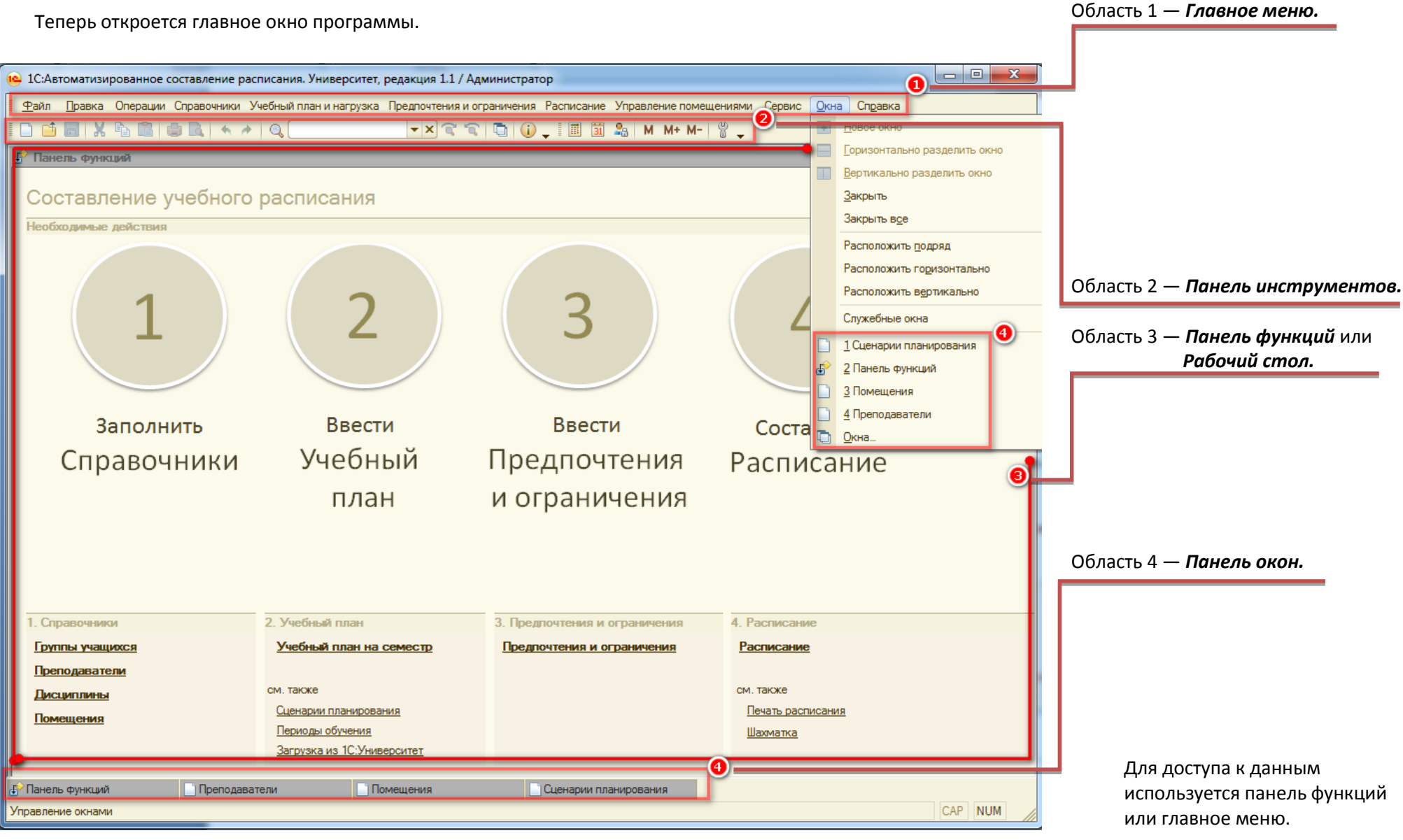

#### 9

## Глава 1. Заполнение справочников

Справочники предназначены для хранения сведений о множествах однотипных объектов. Элемент справочника содержит набор сведений о некотором объекте: преподавателе, помещении и т.д.Чтобы начать работу со справочниками — вводить новые данные, просматривать и исправлять старые, необходимо открыть *форму списка* справочника выбором соответствующего пункта главного меню или панели функций.

**Реквизиты** — это параметры или характеристики элементов справочников, записей регистров сведений, документов и т.п. В информационной базе разные учетные данные могут быть связаны между собой: данные одних видов могут использоваться для заполнения реквизитов других типов данных. Например, для заполнения реквизита одного справочника может использоваться другой справочник. При вводе новых данных некоторые реквизиты можно не заполнять, другие реквизиты заполнять обязательно. Если реквизит обязателен для заполнения, но не заполнен, его поле автоматически подчеркивается красным пунктиром.

Сюда данные вводить не обязательно

А сюда данные вводить обязательно

В программе «1C:ACP» необходимо заполнить четыре основных справочника:

1. Группы учащихся

2. Помещения

3. Дисциплины

4. Преподаватели

Мы будем заполнять основные справочники именно в таком порядке, в силу необходимости заполнения некоторых реквизитов справочников данными других справочников.

|      | q |
|------|---|
| <br> | q |

## Справочник Группы учащихся

В справочнике **Группы учащихся**хранятся сведения о группах, обучающихся в Вузе, для которого составляется расписание. Заполнить справочник **Группы учащихся** можно тремя способами — вручную, загрузить данные из таблицы Excel с помощью обработки **Загрузка данных из таблицы** или загрузить данные из программы 1С:Университет. О двух последних способах загрузки будет написано в соответствующих разделах ниже.

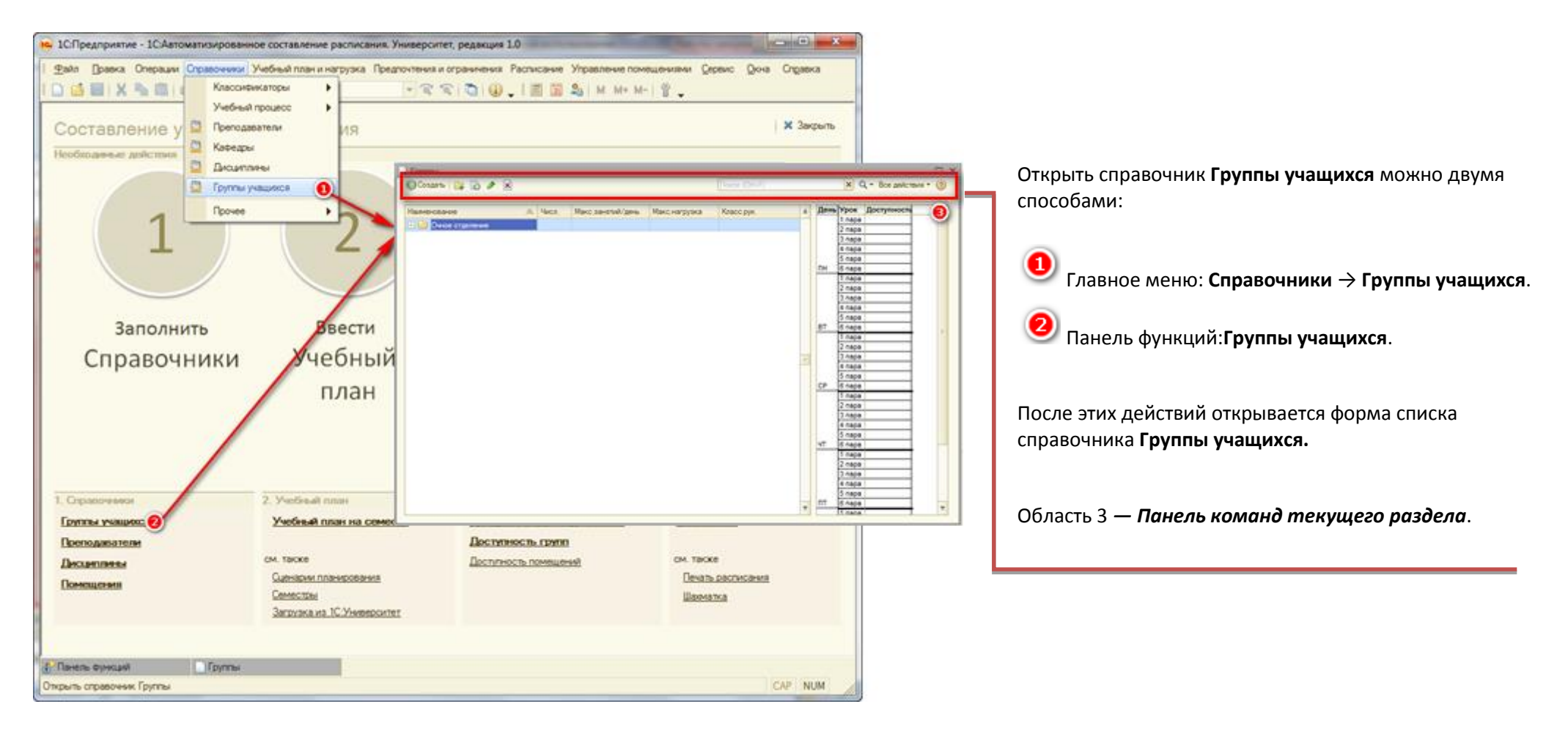

#### ПРИМЕЧАНИЕ: Рассмотрим основные команды, для работы с формой списка справочника:

| Панель команд: <b>Все действия-<del>)</del></b> | Кнопка-пиктограмма | Клавиша, мышь                           | Действие                                                                   |
|-------------------------------------------------|--------------------|-----------------------------------------|----------------------------------------------------------------------------|
| Создать                                         | 🔁 Создать          | Ins                                     | Создать новый элемент в справочнике                                        |
| Создать группу                                  | <b>□</b> ⊋         | Ctrl+F9                                 | Создать группу элементов справочника                                       |
| Скопировать                                     | B                  | F9                                      | Создать новый элемент копированием текущего (т.е.<br>выделенного элемента) |
| Изменить                                        | <b>B</b>           | <b>F2,Enter,</b><br>двойной щелчок мыши | Изменить (или открыть) текущий элемент                                     |
| Пометить на удаление/Снять пометку              | ×                  | Del                                     | Пометить текущий элемент на удаление/снять пометку                         |
| Справка                                         | 2                  | F1                                      | Открыть справку                                                            |

Для удобства создадим папки, названиями которых, будут номера курсов. В каждой из этих папок будут храниться элементы справочника, соответствующие учебным группам этого курса. Создать группу элементов справочника **Группы учащихся** можно одним из трех способов, представленных в таблице. Например, нажмем кноку Создать

#### При этом откроется форма элемента справочника.

| 📄 Группы (создание группы)               | _ 🗆 ×                 |                                                                  |      |
|------------------------------------------|-----------------------|------------------------------------------------------------------|------|
| Записать и закрыть 📄                     | Все действия 👻 ②      |                                                                  |      |
| Код:                                     |                       |                                                                  |      |
| Наименование:                            |                       | 1С:Предприятие                                                   | ×    |
| Родитель:                                |                       |                                                                  |      |
|                                          |                       | Код заполняется при записи автоматиче Продолжить редактирование? | ски. |
| П курс (Группы)<br>Записать и закрь<br>П | X<br>Все действия - 🧐 | 2 Да Нет                                                         |      |
| Код: 1 курс 🕄                            |                       | -                                                                |      |
| Наименование: 1 курс 4                   |                       |                                                                  |      |
| Родитель:                                | Q                     |                                                                  |      |
|                                          |                       | 1                                                                |      |
| ПРИМЕЧАНИЕ: Кнопка                       | соответствует         | сочетанию клавиш Ctrl+Enter.                                     |      |

При создании элемента справочника, код этому элементу присваивается автоматически. Код при необходимости можно изменить. Для этого, щелкнем мышью по полю Код.

**2** Согласимся на продолжение редактирования, в появившейся форме-предупреждении.

**3** Введем код группы элементов— *1 курс*.

Введем наименование группы элементов — 1 курс.

Нажмем кнопку Записать и закрыть

| цеиствия • | C             |
|------------|---------------|
| Код        | 1             |
| 1 курс     |               |
|            |               |
|            |               |
|            |               |
|            | 1             |
|            | Код<br>1 курс |

Получили папку 1 курс.

Создадим элемент справочника Группы учащихся, характеризующий 101-ую группу.

| 🗋 Группы (создание) *           | _ 🗆 ×                          |
|---------------------------------|--------------------------------|
| Записать и закрыть 📄 Перейти ч  | Все действия 👻 ②               |
| Код: 101 1                      |                                |
| Наименование: 101 1             |                                |
| Папка:                          | 2                              |
| Основное Связанные группы       | 1ополнительно                  |
| Количество учащихся: Ш Спра     | зочник Группы _ 🗆 🗙            |
| Адреса электронной почты:       | ать 🧿 йствия - 💿 📭 🗟 🖉 🗵 🖄 🕅 - |
| Максимальная дневная нагруз 🕞 📝 | Группы                         |
| Максимальное количество зан     | 1 курс                         |
|                                 |                                |
|                                 |                                |
|                                 |                                |
| 📄 Группы (создание) *           | _ 🗆 🗙                          |
| Записать и закрыть 📄 Перейти 🔻  | Все действия 🔻 ②               |
| Код: 101                        |                                |
| Наименование: 101               |                                |
| Папка: 1 курс                   | Q                              |
| Основное Связанные группы Д     | ополнительно                   |
|                                 |                                |

Заполним поля Код и Наименование.

Выберем родителя, т.е. папку, в которой будет храниться 101 группа. Для этого нажмем на кнопку выбора .

Появится форма списка справочника Группы учащихся, из элементов которой нужно выбрать родителя для 101 группы. Выполним одно из трех аналогичных действий:

- Поставим курсор на папку **1 курс**, затем выполним команды:панель команд: **Действия** → **Выбрать**.
- Поставим курсор на папку **1 курс**, затем нажмем на кнопку
   Выбрать
- Дважды щелкнем мышью по папке **1 курс**.

**ПРИМЕЧАНИЕ:** УСКОРЕНИЕ ВВОДА ДАННЫХ. ВВОД ПО СТРОКЕ.

Если значение реквизита выбирается из справочника, это можно сделать, не

открывая форму списка кнопкой ..., просто набрать на клавиатуре первые буквы названия и нажать **Enter**— в результате отобразится список названий, начинающихся с этих букв. Нужное название выбирается щелчком по нужному элементу списка.

| 🗋 Группы (создание) *                                      | _ 🗆 ×                                                       |
|------------------------------------------------------------|-------------------------------------------------------------|
| Записать и закрыть 📙 Перейти                               | и ▼ Все действия ▼ (2)                                      |
| Код: 101                                                   |                                                             |
| Наименование: 101                                          |                                                             |
| Папка: 1 курс                                              | Q                                                           |
| Основное Связанные группы                                  | Дополнительно                                               |
| Количество учащихся:                                       | 32 ④                                                        |
| Адреса электронной почты:                                  | student@gmail.ru 5                                          |
| Максимальная дневная нагрузка (балл                        | ов): 0 ()                                                   |
| Максимальное количество занятий в де                       | ень: 4 🕐                                                    |
| Основное Связанные гру                                     | ЛПЫ Дополнительно                                           |
| 🕞 Добавить  🗙                                              | Все действия 👻                                              |
| Класс (подгруппа, ученик)                                  |                                                             |
| 101 a 🚯                                                    |                                                             |
|                                                            |                                                             |
|                                                            | Основное Связанные группы Дополнительно                     |
|                                                            | Кафедра: Факультет информатики и вычислительной техні.      |
|                                                            | Специальность:                                              |
| Входит целиком в связанну                                  | но группу Основная год<br>Нажмите Создать все Астрибавления |
|                                                            | Показать все (F4) Создать (F8)                              |
| IIII C C                                                   |                                                             |
| П справочник специальности<br>К Выбрать Пийствия - С П Л А |                                                             |
|                                                            |                                                             |
| 😌 🗾 Специальности                                          | Код Наименование  О00000. Прикладные математика и физика    |
|                                                            |                                                             |
|                                                            | Прикладные математика и физика (Специальности) _ X          |
|                                                            | Записать и закрыть                                          |
|                                                            | Код: 00000007                                               |
|                                                            | Наименование: Прикладные математика и физика                |
|                                                            | годитель:                                                   |
| · · · · · · · · · · · · · · · · · · ·                      |                                                             |

Заполним количество учащихся в группе. Это значение учитывается при выборе подходящего по вместимости помещения при составлении расписания. Если в качестве значения указано0, то для этой группы любое помещение является допустимым по вместимости.

Введем адреса электронной почты student1@gmail.com;student2@gmail.comстудентов из 101 группы,

которые будут получать электронную рассылку с актуальными учебными расписаниями. Адреса вводятся через «;».

Заполним максимальную дневную загрузку в баллах в день для данного класса. Этот параметр также учитывается при составлении расписания (по сложности уроков). Если в качестве значения указано *0*, то сложность уроков в день не ограничена.

Заполним максимально допустимое количество занятий в день для данного класса. Этот параметр также учитывается при составлении расписания. Если в качестве значения указано *0*, то количество уроков в день не ограничено.

**101** На вкладке Связанные группы заполним группы, которые пересекаются с основной группой по контингенту, в том числе группы, состоящие из одного студента. Например, добавим группы *101а* и *1016*.

**9** Выберем факультет, на котором учится 101 группа. Для этого создадим новый элемент *Факультет информатики и вычислительной техники*в справочнике **Кафедры**.

| 101 (Группы)*     ×     Записать и закрыть (4) Перейти *     Все действия *     2     Код: 101     Наименование: 101     Папка: 1 курс     Основное Связанные группы Дополнительно     Кафедра: Факультет информатики и вычислительной техні Q                                                                                                    | <ul> <li>Выберем специальность, по которой обучается 101 группа. Для этого нажмем на кнопку выбора и выберем действие Показать все.</li> <li>Так как мы ещё не заполняли справочник Специальности, то для выбора появился пустой справочник. Создадим в нем новый элемент — специальность Прикладные математика и физика.</li> <li>Выполним одно из двух аналогичных действий:</li> <li>Поставим курсор на папку на элемент справочника Специальности,</li> </ul> |
|----------------------------------------------------------------------------------------------------|----------------------------------------------------------------------------------------------------|
| Специальность: Прикладные математика и физика<br>Внешний код:<br>Основная группа (3)                                                                                                    | затем нажмем на кнопку<br>Дважды щелкнем мышью по элементу справочника Специальности.<br>Необходимо щелкнуть по этому полю, чтобы появилась галочка , если<br>эта группа является основной.<br>Запишем элемент справочника, нажав кнопку Записать и закрыть.                                                                                                    |
| Epymma         Coscarb       P       X       Coscarb       X       Coscarb       Coscarb       X       Coscarb       X       Coscarb       X       Coscarb       X       Coscarb       X       Coscarb       X       Coscarb       X       Coscarb       X       Coscarb       X       Coscarb | <ul> <li>Получили 101 группу, как элемент справочника Группы учащихся.<br/>На форме списка справочника в правой части отображаются предпочтения и ограничения групп.</li> <li>При необходимости их можно скорректировать кликнув указателем мыши дважды по ячейке.</li> <li>Для просмотра всех групп 1 курса нужно нажать на знак Плюс слева от папки 1 курс.</li> </ul>                                                                                          |

Аналогично можно создать остальные группы. Группы, обучающиеся на факультете информатики и вычислительной техники Вуза можно посмотреть в демо-примере конфигурации.

В итоге получаем заполненный справочник Группы учащихся.

| 🗋 Группы                          |     | _ 🗆 ×              |       |                 |           |   |                      |        |        |   |
|-----------------------------------|-----|--------------------|-------|-----------------|-----------|---|----------------------|--------|--------|---|
| 🚯 Создать 🛛 🚌 🗟 🖋 🙁 🔍 Найти 🔌     | Bce | действи 🚺 📀        |       |                 |           | _ |                      |        |        |   |
| Наименование                      | Ð   | Создать            |       |                 | Ins       |   |                      |        |        |   |
|                                   | Eą. | Создать группу     |       |                 | Ctrl+F9   |   |                      |        |        |   |
| E 2 курс                          | В   | Скопировать        |       |                 | F9        |   |                      |        |        |   |
| 🕀 🧰 З курс                        | 1   | Изменить           |       |                 | F2        |   |                      |        |        |   |
| 🕀 📄 4 курс                        | ×   | Пометить на удале  | ние / | / Снять пометку | Del       |   |                      |        |        |   |
|                                   | Ð   | Обновить           |       |                 | F5        |   |                      |        |        |   |
|                                   | 9   | Режим просмотра    |       | 2               | ×.        | E | Иерархический список |        |        |   |
|                                   | 9   | Переместить в груг | ппу   | Ct              | l+Shift+M |   | Список               |        |        |   |
| ۰ .                               | e   | Перейти на уровень | ь них | ке (            | Ctrl+Down |   | Дерево ④             |        |        |   |
|                                   |     | Перейти на уровень | ь выі | ше              | Ctrl+Up   |   |                      |        |        |   |
|                                   | Q   | Найти              | -     |                 | Ctrl+F    |   | <u> </u>             |        |        |   |
|                                   | 545 | -                  | 1     |                 |           |   | -                    |        |        |   |
|                                   | Dee |                    | l i   | Пруппы          | <u> </u>  |   | O Hatara 🖓           | Deele  | -      |   |
| 🕞 создать   🚅 😰 🖉 🗶   🔍 паити   🔍 | DCE | е деиствия 👻 🕜     |       | Создать         | -+ 🖸 🖉    | × | С паити              | все де | иствия | • |
| Наименование                      |     | Код 🔺              |       | Наименование    | )         |   |                      | H      | бод    |   |
| 📄 1 курс                          |     | 1 курс             |       | 🖂 📄 Группь      | d.        |   |                      |        |        |   |
| - 101                             |     | 101                |       | Θ 📄 1κ          | урс       |   |                      | 1      | курс   |   |
| - 102                             |     | 102                |       |                 | 101       |   |                      | 1      | 01     |   |
| - 103                             |     | 103                |       | -               | 102       |   |                      | 1      | 02     | 0 |
| - 104                             |     | 104                |       |                 | 103       |   |                      | 1      | 03     |   |
| 📄 2 курс                          |     | 2 курс             |       | -               | 104       |   |                      | 1      | 04     |   |
| - 201                             |     | 201                |       | ⊖ 📄 2 к         | урс       |   |                      | 2      | 2 курс |   |
| <u> </u>                          |     | 202                |       | •               | 201       |   | e                    | 1      | 001    | • |

Справочники в программе можно просматривать в трех режимах. Поумолчанию пользователь видит справочник в режиме Иерархического списка.

Для просмотра элементов справочника в виде Списка необходимо выполнить следующие команды:

Панель команд:Все действия — Режим просмотра  $\rightarrow$  Список.

\_ 🗆 X

Для просмотра элементов справочника в виде Дерева, необходимо выполнить следующие команды:

Панель команд:**Все действия — Режим** просмотра  $\rightarrow$  Дерево.

## Справочник Помещения

В справочнике Помещения хранится информация о помещения хВуза, в которых могут проходить занятия.

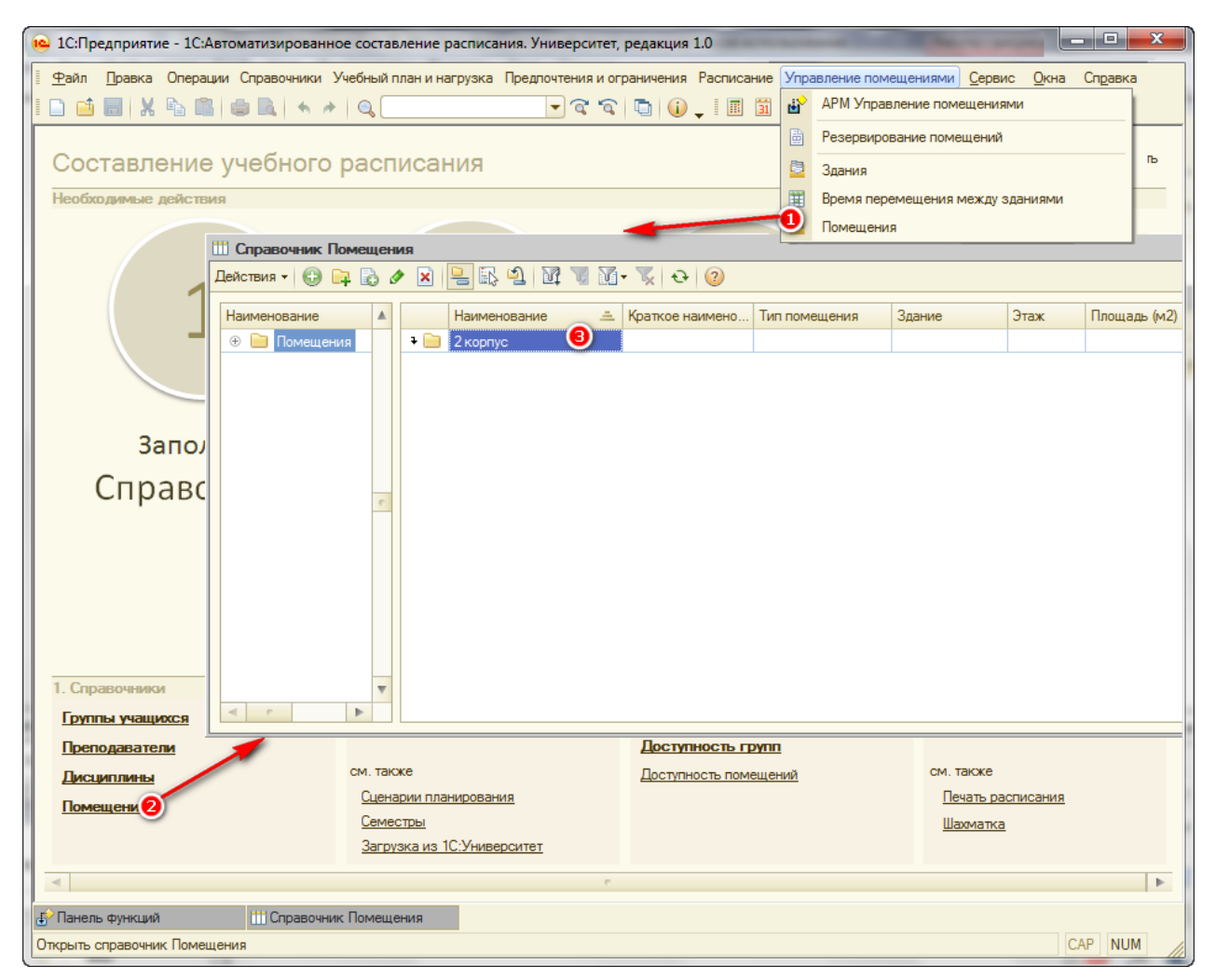

Заполнить справочник **Помещения** можно тремя способами — вручную, загрузить данные из таблицы Excel с помощью обработки **Загрузка данных из таблицы** или загрузить данные из программы 1С:Университет ПРОФ. О двух последних способах загрузки будет написано в соответствующих разделах ниже.

Открыть справочник Помещения можно двумя способами:

Оправление помещениями → Помещения.

Панель функций: Помещения.

После этих действий открывается форма списка справочника **Помещения.**Изначально этот справочник пуст.

Для удобства хранения информации о помещениях, создадим в справочнике папки, соответствующие учебным корпусам. Затем, в каждой папке создадим элементы справочника, соответствующие помещениямэтого учебного корпуса.

Создадим в справочнике Помещения папку2 корпус.

Введем новый элемент справочника Помещения—помещение 2-117, находящееся во 2-ом корпусе.

| Помещения (созда      | ние) *                                     | _ 🗆 ×            |
|-----------------------|--------------------------------------------|------------------|
| Записать и закрыт     | Перейти •                                  | Все действия 🔹 ② |
| Наименование:         | 2-117                                      |                  |
| Папка:                | 2 корпус                                   |                  |
| Краткое наименование: | 2-117                                      | 8                |
| Параметры расчета     | Дополнительно                              |                  |
| Тип помещения:        | Пекционная                                 | ۹ 🕘              |
| Вместимость (учащихо  | ся): 90 🌖                                  |                  |
| Приоритет вставки в р | асписание: 5 🧕                             |                  |
| Виртуальное поме      | цение 🕜                                    |                  |
| Используется толь     | жо для занятий у которых это допустимое по | омещение 📵       |
| Не учитывать при р    | асчете расписания 🧐                        |                  |
| Помещения (           | создание) *                                | _ 🗆              |
| Записать и за         | акрыть 🕕 Перейти 🔹                         | Все действия 🔻 🕐 |
| Наименование:         | 2-117                                      |                  |
| Папка:                | 2 корпус                                   | Q                |
| Краткое наимено       | вание: 2-117                               |                  |
| Параметры рас         | счета Дополнительно 💷                      |                  |
| 🕀 Добавить            | 🗟 🗙 🚖 🗣                                    | Все действия 🔻   |
| N Обор                | удование                                   | Количество       |
| 1 Ноут                | бук Acer Aspire E5-573-C36D                | 1                |
|                       |                                            |                  |
|                       |                                            |                  |
|                       |                                            |                  |
|                       |                                            |                  |
| 200100                | 2 мартиа                                   |                  |
| Здание:               | 2 корнус                                   |                  |
| Номер БТИ:            |                                            |                  |
| Площадь (м2):         |                                            |                  |
| Этаж:                 |                                            |                  |

Заполним поле Наименование: 2-117.

Выберем родителя, т.е. папку, в которой будет храниться помещение 2-117. Эта папка **2 корпус**.

**3**аполним поле **Краткое наименование**: *2-117*. Краткое наименование выводится при печати расписания по преподавателям.

Выберем тип помещения, которым является помещение 2-117. Для этого создадим новый элемент *Лекционная* в справочнике **Типы помещений**. Если этот реквизит заполнен, то, только занятия, дисциплина которых требует того же типа помещений, являются подходящими по типу для данного помещения.

Узаполним вместимость помещения — максимальное количество учащихся, для которого можно проводить занятие в этомпомещении. Этот параметр также учитывается при подборе подходящего помещения при составлении расписания.

Укажем приоритет вставки этого помещения в расписание от 0 до 9. Этот параметр учитывается только при авторасчете расписания алгоритмом 1С.

Необходимо щелкнуть по этому полю, чтобы появилась галочка , если это помещение является виртуальным.

**ПРИМЕЧАНИЕ:**В виртуальном помещении одновременно может проходить несколько занятий.

Необходимо щелкнуть по этому полю, чтобы появилась галочка №, если необходимо использовать данное помещение, только для занятий, у которых это помещение является допустимым, т.е. внесено в список допустимых помещений.

Чеобходимо щелкнуть по этому полю, чтобы появилась галочка 🖾, если необходимо не учитывать данное помещение при составлении расписания.

и заполним табличную часть Оборудования, добавим новое оборудование Ноутбук Acer Aspire E5-573-C36D и его количество в помещении - 1.

🕗 Выберем **Здание**, в котором находится помещение 2-117. Для этого создадим новый элемент 2 *корпус* в справочнике Здания.

**ПРИМЕЧАНИЕ:** Заполнение этого реквизита обязательно, *е*сли необходимо учитывать перемещения между зданиями. Так же для этого нужно заполнить регистр сведений Время перемещения между зданиями. Открыть его можно выполнив действия: Главное меню: Управление помещениями → Время перемещения между зданиями.

Укажем дополнительные характеристики помещения.

14

œ

Укажем **Площадь** помещения в м2.

🥙 Укажем **Этаж**, на котором находится помещение.

Запишем элемент справочника.

Получим новый элемент в справочнике Помещения, помещенный в папку 2 корпус.

#### Аналогично можно ввести остальные помещения.

| Ш Справочник Помещения                             |                   |               |          |      |              |                   |            | !         | □ ×    |
|----------------------------------------------------|-------------------|---------------|----------|------|--------------|-------------------|------------|-----------|--------|
| Действия - 🕃 😝 🗟 🖋 🗵 🖳 🕄 🕅                         | 🗑 🚺 🐺 🔁 📀         |               |          |      |              |                   |            |           |        |
| Наименование                                       | 🚊 Краткое наимено | Тип помещения | Здание   | Этаж | Площадь (м2) | Вместимость (учащ | Не учитыва | Приоритет |        |
| Помещения Скорпус                                  |                   |               |          |      |              |                   |            |           |        |
| 2 🔁 📄 2 корпус 🛛 🗧 2-117                           | 2-117             | Лекционная    | 2 корпус | 1    | 140,0        | 90                |            |           | 9      |
| <ul> <li></li> <li></li> <li></li> <li></li> </ul> |                   |               |          |      |              |                   |            |           | с<br>Т |

С помощью двойного щелчка мышью по этой кнопке можно подняться на верхний уровень иерархии.

С помощью знаков **Плюс** и **Минус** можно перемещаться между различными уровнями вложенностей получившейся иерархии.

### Фильтр и сортировка

| менование          |            |                      |                        | 1 1 2 1 |              |               |          |                |               |                        |                   |             |          |            |
|--------------------|------------|----------------------|------------------------|---------|--------------|---------------|----------|----------------|---------------|------------------------|-------------------|-------------|----------|------------|
| Помещения          |            | Наименова            | ание                   | . Кр    | аткое наи    | Тип помещения | Здание   | Этаж           | Площадь (м2)  | Вместимость (учащих    | Не учитывать при  | Приоритет 🔺 |          |            |
|                    | + 📄<br>+ 📄 | 1 корпус<br>2 корпус |                        | -       |              |               | _        |                |               |                        |                   |             |          |            |
| -                  | + 📄        | 3 корпус             | П Справочник Помеш     | цени    | я            |               |          |                |               |                        |                   |             | 1        |            |
| -                  | + 💼        | 4 корпус             | Действия - 🕕 📴 🔓       | 5 0     | 🗙 🖳 🗄        |               | 1- 📡 🕂   | 2              |               |                        |                   |             |          |            |
|                    | 1          | 6 корпус             |                        |         |              |               |          |                |               | Отбор и сорт           | ировка            |             |          |            |
|                    | + 📄        | Спортивны            | Наименование           | -       | Наим         | тенование     |          | . краткое наи. | . Тип помеще  | ния с Отбор Со         | ртировка          |             |          |            |
| e                  |            |                      | • Помещения            |         |              | nyc           |          |                |               |                        | Dente             |             |          |            |
|                    |            |                      |                        |         | - 2.117      | 7             | 1        | 117FK          | Пекционная    |                        | ание Равно        |             |          |            |
|                    |            |                      |                        |         | - 2-123      | 3             |          | 2-123          | Лекционная    | Б Краткое н            | аиме Равно        |             |          |            |
|                    |            |                      |                        |         | - 2-410      | )             |          | 410FK          | Кабинет       | У Пип поме             | цения Равно       | - Лекц      | ионная   | ×          |
|                    |            |                      |                        |         | - 2-411      |               |          | 2-411          | Кабинет       | У Здание               | Равно             | -           |          | ×          |
|                    |            |                      |                        |         | - 2-412      | 2             |          | 2-412          | Кабинет       | У Этаж                 | Равно             | -           |          | 0 🖩        |
|                    |            |                      |                        | c       | - 2-413      | 3             |          | 2-413          | Кабинет       | У Площадь              | (м2) Равно        | -           |          | 0.0 🖬      |
| *                  |            |                      |                        |         | - 2-414      |               |          | 2-414          | Кабинет       | Вместима               | сть (у Равно      |             |          | 0 🖬        |
| e 🕨                |            |                      |                        |         | 2-415        |               |          | 2510           | Каринет       |                        | Pareno            | т Нет       |          |            |
|                    |            |                      |                        |         | - 2-510      | ,<br>         |          | 2-411          | Кабинет       |                        |                   |             |          |            |
|                    |            |                      |                        |         | - 2-512      |               |          | 2-512          | Кабинет       | 3 Плиорите             | LBCTA PABHO       |             |          | 0=         |
|                    |            |                      |                        |         | - 2-513      | 1             |          | 2-513          | Кабинет       | >                      |                   |             |          | 010        |
|                    |            |                      |                        |         | - 2-514      |               |          | 2-514          | Кабинет       | 2                      |                   |             | ок 🖉     | Отмена Спр |
|                    |            |                      |                        | Ŧ       | - 2-515      | i             |          | 2-515          | Кабинет       | 3 me                   |                   | 1           |          |            |
| Справочник Помещен | ния        |                      |                        |         |              |               |          |                |               |                        |                   | _ 🗆         | × 🥖 🚽    |            |
| йствия 🕶 🕒 🔂 и     | Ø 🤰        | < l> <li> </li>      | oj ki <u>ki</u> ki • X | 0       | 2            |               |          |                |               |                        |                   |             |          |            |
| аименование        |            | Наимен               | ование                 | -       | Краткое наи. | Тип помещения | я Здание | Этах           | : Площадь (м2 | 2) Вместимость (учащия | Не учитывать при. | Приоритет   | <b>A</b> |            |
| томещения          |            | 2-117                |                        |         | 2-117        | Лекционная    | 3 NZ     |                | 1             |                        | 90                |             |          |            |
|                    |            | 5-115                |                        |         | 5-115        | Пекционная    | VK5      |                | 1             |                        | 00                |             |          |            |
|                    |            | Физиче               | ская                   |         | 2-Физ        | Лекционная    | YK2      |                | 5             | 2                      | 00                |             |          |            |
| <u>e</u>           |            |                      |                        |         |              |               |          |                |               |                        |                   |             | e        |            |

По умолчанию элементы справочника группируются иерархически.

При нажатии на кнопку (Иерархический просмотр) элементы справочника сортируются в алфавитном порядке.

Во многих Вузахв некоторых структурах учетахранится множество элементов. Для текущей работы и для поиска данных, как правило, требуется небольшая часть этого списка.

Простейший способ отбора — отображать элементы списка с определенным значением определенного реквизита.

**2** Для этого, необходимо выделить необходимый реквизит в списке.

Нажимаемкнопку (Отбор по значению) в

текущей колонке.

ДРУГОЙ СПОСОБ: панель команд: **Действия** → **Отбор по значению в текущей колонке** 

После этого отобразятся только те элементы справочника, у которых значение реквизита совпадает с выбранным.

Для установки одновременно нескольких условий отображения элементов в списке необходимо выполнить следующие действия:

🕙 Нажимаем кнопку 🌃 (Отбор и сортировка).

После этого появится форма Отбор и сортировка.

Задать условия отбора в полях второй колонки вкладки Отбор формы Отбор и сортировка. Значения для сравнения указываются в полях третьей колонки. Условия отбора действуют только для тех реквизитов, которые отмечены галочками .

6 Кнопкой Отборы можно сохранять и повторно использовать установленные параметры отбора и сортировки.

### Нажимаем кнопку ОК.

При заданных на представленном выше рисунке условиях отбора, получится тот же самый отбор, который получился после выполнения пункта 3.

| Отбор и сортировка |            |     |                       |          | ×          |
|--------------------|------------|-----|-----------------------|----------|------------|
| Отбор Сортировка   | a          |     |                       |          |            |
| Наименование       | Равно      |     |                       |          | A          |
| Краткое наиме      | Равно      |     |                       |          |            |
| ✓ Тип помещения    | В списке 💌 |     |                       | ×        |            |
| Здание             | Равно      |     |                       | ¥        |            |
| Этаж               | Равно      |     | Редактирование списка | значений | ×          |
| Площадь (м2)       | Равно      |     | Список значений:      | 🕀 🗟 🖉    | 🗙 🔜 Подбор |
| Вместимость (у     | Равно      |     | Аудитория             |          |            |
| Не учитывать п     | Равно      | Нет | Каринет               |          | ×          |
| Приоритет вста     | Равно      |     |                       |          |            |
|                    |            |     |                       |          |            |
|                    |            |     |                       |          |            |
|                    |            |     |                       |          |            |
|                    |            |     |                       |          |            |
|                    |            |     |                       |          |            |
|                    |            |     |                       |          |            |
|                    |            |     |                       |          |            |
|                    |            |     |                       |          |            |
|                    |            |     |                       |          |            |
|                    |            |     | ОК                    | Отмена   | а Справка  |

#### ПРИМЕЧАНИЕ: СЛОЖНЫЕ УСЛОВИЯ ОТБОРА.

Можно использовать другие сложные условия отбора: *Больше, Больше или равно, Меньше, Меньше или равно, Интервал*.Числовые значения сравниваются по арифметическим правилам. Для реквизитов, являющимися датами *Больше*означает Позже, а *Меньше* означает Раньше.

#### УСЛОВИЕ ОТБОРА «В СПИСКЕ».

Если реквизит является элементом другого справочника, то для отбора по этому реквизиту можно использовать более сложные условия.

Условие отбора *В списке* означает, что реквизитдолжен содержать одно из значений предварительно введенного списка. Этот список отображается в поле третьей колонки вкладки **Отбор**. Для ввода и последующего изменения этого списка используется специальная форма, которая открывается кнопкой

выбора 🛄 или клавишей **F4**.

#### УСЛОВИЕ ОТБОРА «В ГРУППЕ».

Условие отбора *В группе* означает, что реквизит должен содержать либо указанное значение, либо элемент группы, определяемой этим значением. Если в поле третьей колонки указать элемент справочника, то условие *В группе* будет эквивалентно условию *Равно*. Но если указать группу справочника, то условие *В группе* будет означать отбор по всем элементам справочника, входящим в эту группу. (Вместо этого можно было бы использовать условие *В списке* и перечислить в списке поля третьей колонки все элементы группы, что заняло бы больше времени).

#### УСЛОВИЕ ОТБОРА «В ГРУППЕ ИЗ СПИСКА».

Условие отбора *В группе из списка* объединяет возможности способов *В списке* и *В группе*. На вкладке **Отбор**, в поле третьей колонки вводится список как групп, так и элементов справочника. Чтобы условие отбора было выполнено, нужно чтобы контролируемый реквизит был либо равен одному из элементов, либо входил в состав какойлибо группы из указанных в списке.

#### ПРОТИВОПОЛОЖНЫЕ УСЛОВИЯ.

Для каждого условия отбора можно найти противоположное условие: *Равно — Не равно, Больше — Меньше или равно, В группе из списка — Не в группе из списка*. Если поменять какое-либо условие отбора на противоположное, то те элементы списка, которые отображались при старом условии, больше отображаться не будут; а вместо них отобразятся элементы, удовлетворяющие противоположным условиям.

#### **ПРИМЕЧАНИЕ:**Рассмотрим дополнительные команды, для работы с формой списка справочника:

| Панель команд: <b>Действия →</b> | Кнопка-пиктограмма | Клавиша, мышь | Действие                                                                                                    |
|----------------------------------|--------------------|---------------|----------------------------------------------------------------------------------------------------|
| Найти в дереве                   |                    |               | Найти местоположение текущего элемента в иерархии данных<br>справочника                                                         |
| Поместить в группу               | <u></u>            | Ctrl+Shift+M  | Поместить элемент в другую группу                                                                                               |
| История отборов                  | <u>V</u> -         |               | Показать историю отборов                                                                                                    |
| Отключить отбор                  | ×                  |               | Отключить все установленные ограничения на отображение<br>элементов в форме списка справочника                                  |
| Обновить                         | Ð                  | Ctrl+Shift+R  | Отобразить обновленный вариант справочника. Может быть<br>полезно, когда с данными одновременно работают разные<br>пользователи |

## Справочник Дисциплины

В справочнике **Дисциплины** хранится информация о дисциплинах, преподаваемых студентам. Заполнить справочник Дисциплины можно двумя способами — вручную или загрузить данные из таблицы Excel с помощью обработки Загрузка данных из таблицы, о которой будет написано в соответствующем разделе ниже.

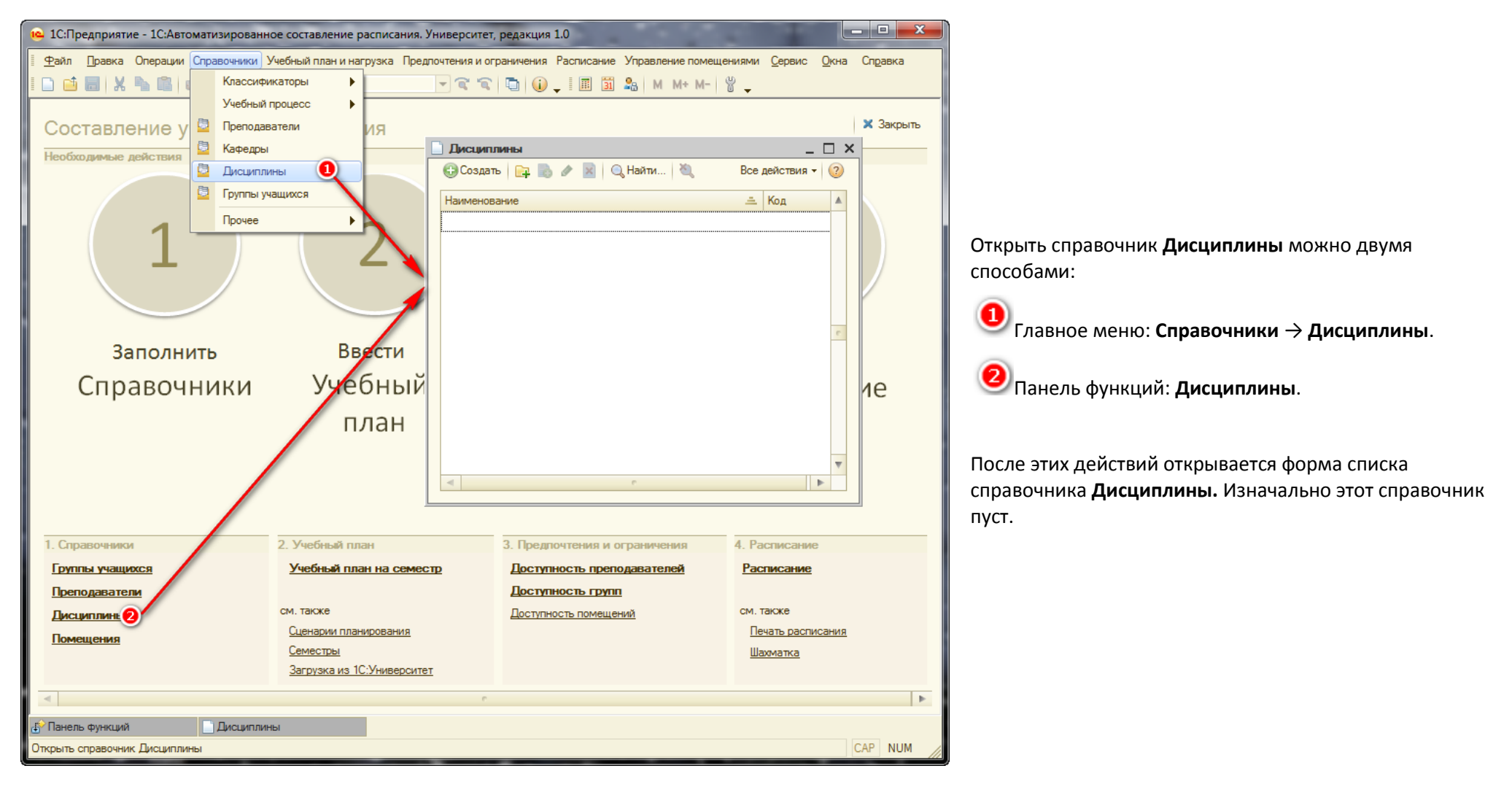

Создадим элемент справочника **Дисциплины**, соответствующий лекции по предмету «Алгоритмы и структуры данных».

| Дисциплины (созда                                                          | ние) *                                    | _ 🗆 ×            |
|----------------------------------------------------------------------------|-------------------------------------------|------------------|
| Записать и закрыть                                                         |                                           | Все действия 👻 ② |
| Наименование:                                                              | Алгоритмы и структуры данных              |                  |
| Папка:                                                                     |                                           |                  |
| Краткое наименование:                                                      | АиСД                                      |                  |
| Тип помещения:                                                             | Лекционная                                |                  |
| Сложность:                                                                 | 2 🖓 💿                                     |                  |
| Допустимые помещен                                                         | Запрещенные предшественники               |                  |
| 🕀 Добавить 🌀 🕽                                                             | 🕻 🍲 😽 Подбор Выбрать помещения по фильтру | Все действия 🔻   |
| N Помещение                                                                |                                           |                  |
| 1 2-117                                                                    |                                           | 🕜                |
|                                                                            |                                           |                  |
| Выбрать 9 ействи                                                           | ят СО 📭 🗟 🖉 🗙 🕅 🖳 🗛 🖄 🕅 🦉 🕅 т 🏹 😔         | 2                |
|                                                                            |                                           | 4                |
| <ul> <li>Помещения</li> <li>••••••••••••••••••••••••••••••••••••</li></ul> | корпус (Окружна + 32 2 корпус             |                  |
| 🔿 📄 2 корпус                                                               | = 33 2-117 <b>3</b>                       |                  |
| 🖶 🕀 📄 2 учебный                                                            | корпус (Билибин                           |                  |
|                                                                            | корпус (пикитин                           | e                |
|                                                                            |                                           |                  |
| 📄 Дисциплины (с                                                            | юздание)*                                 | _ 0              |
| Записать и зак                                                             | рыть                                      | Все действия 🝷 ② |
| Наименование:                                                              | Алгоритмы и структуры данных              |                  |
| Папка:                                                                     | Q                                         |                  |
| Краткое наименова                                                          | ание: АиСД                                |                  |
| Тип помещения:                                                             | Лекционная                                | ?                |
| Сложность:                                                                 | 2 ?                                       |                  |
| Допустимые пом                                                             | ещения Запрещенные предшественники 🕕      |                  |
| 🕕 Добавить [                                                               | õ 🗙 🕆 🗣                                   | Все действия -   |
| N Дисциг                                                                   | лина                                      |                  |
| 1 Физич                                                                    | еская культура                            |                  |
|                                                                            |                                           |                  |
|                                                                            |                                           |                  |
|                                                                            |                                           |                  |
|                                                                            |                                           |                  |
|                                                                            |                                           |                  |

Заполним поле Наименование.

Если элементы справочника не разбиваются по папкам, то поле Родитель заполнять не нужно.

Заполним поле Краткое наименование. Этот реквизит используется при автоматической генерации наименования занятия по данной дисциплине, а также при выводе наименования дисциплины в расписании.

Выберем Тип помещения, в котором может проводиться занятие по данной дисциплине. Если указано значение этого реквизита, то только помещения данного типа являются подходящими по типу для занятий по данной дисциплине.

Помещения типа Лекционная есть во многих учебных корпусах, но, мы хотим, чтобы лекции по данной дисциплине проходили только во 2 учебном корпусе. Поэтому, добавим список помещений, в которых могут проходить занятия по данной дисциплине. Эти помещения будут являться допустимыми для занятий по данной дисциплине. Для этого заполним табличную часть формы элемента справочника.

Заполним Сложность. Сложность учитывается при составлении расписания согласно СанПиН.

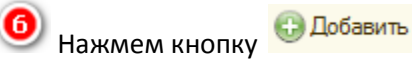

После этого активизируется (выделится синим цветом) поле в табличной части.

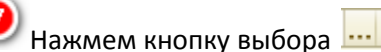

После этого появится форма списка справочника Помещения, для выбора соответствующего элемента.

| Дисциплины                              |            | _ 🗆 >  |
|-----------------------------------------|------------|--------|
| 😌 Создать   📴 🛃 🖉 💌 🔍 Найти   🦄         | Все действ | ия 🕶 ② |
| Наименование                            | 🚊 Код      |        |
| 🗢 Алгоритмы и структуры данных (лекция) |            | 1 -    |
|                                         |            |        |
|                                         |            |        |
|                                         |            |        |
|                                         |            |        |
|                                         |            |        |
|                                         |            |        |
|                                         |            |        |
|                                         |            |        |
|                                         |            |        |
|                                         |            |        |
|                                         |            |        |
|                                         |            | *      |
| < r                                     |            | •      |

| Дисциплины                                                     | _ C          | ) × |
|----------------------------------------------------------------|--------------|-----|
| 🕄 Создать 🛛 🙀 🛃 🖉 🙁 🔍 Найти 🔌 Все                              | действия 👻 ( | ?   |
| Наименование 🏛                                                 | Код          |     |
| — Алгоритмы и структуры данных (лекция)                        | 1            | c   |
| <ul> <li>Алгоритмы и структуры данных (семинар)</li> </ul>     | 2            |     |
| <ul> <li>Аналитическая геометрия (лекция)</li> </ul>           | 9            |     |
| <ul> <li>Аналитическая геометрия (семинар)</li> </ul>          | 10           |     |
| <ul> <li>Введение в математический анализ (лекция)</li> </ul>  | 5            |     |
| <ul> <li>Введение в математический анализ (семинар)</li> </ul> | 6            |     |
| <ul> <li>Введение в программирование (лекция)</li> </ul>       | 26           |     |
| <ul> <li>Введение в программирование (семинар)</li> </ul>      | 27           |     |
| <ul> <li>Выпуклый анализ (лекция)</li> </ul>                   | 38           |     |
| <ul> <li>Выпуклый анализ (семинар)</li> </ul>                  | 39           |     |
| <ul> <li>Вычислительная математика (лекция)</li> </ul>         | 15           |     |
| <ul> <li>Вычислительная математика (семинар)</li> </ul>        | 16           |     |
| <ul> <li>Дискретные структуры (лекция)</li> </ul>              | 31           |     |
| <ul> <li>Дискретные структуры (семинар)</li> </ul>             | 32           |     |
| <ul> <li>Дифференциальные уравнения (лекция)</li> </ul>        | 11           | w   |

Выделим строчку соответствующего помещения. У нас это помещение 2-117.

9 Выполним действия: панель команд: Действия → Выбрать. ДРУГОЙ СПОСОБ: дважды щелкнуть по строчке нужного помещения

После этого в активизированной строке появится выбранное помещение.

Заполним остальные допустимые помещения.

Для ускорения ввода данных, можно использовать метод ввода по строке или метод копирования

текущего элемента. С помощью кнопок 🎽 (Удалить текущий элемент), 🔷 (Переместить вверх), 🚽 (Переместить вниз) можно управлять положением элементов в табличной части элемента справочника. ПРИМЕЧАНИЕ: Можно пользоваться соответствующими сочетаниями клавиш: Del, Ctrl+Shift+Up, Ctrl+Shift+Down.

Если в табличной части указано хотя бы одно помещение, все остальные помещения, не указанные в данной табличной части являются недопустимыми для занятий по данной дисциплине.

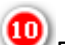

Перейдем на вкладку Запрещенные предшественники и заполним табличную часть дисциплинами, которые не могут предшествовать данной.

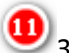

Запишем элемент справочника.

Аналогично можно создать остальные дисциплины.

### Справочник Преподаватели

В справочнике **Преподаватели** хранится информация о преподавателях вуза, которые проводят занятия для студентов. Заполнить справочник **Преподаватели** можно тремя способами — заполнить справочник вручную загрузить данные из таблицы Excel или Word с помощью обработок **Загрузка данных** из таблицы, и **Загрузка занятий из таблицы** о которых будет написано в соответствующих разделах ниже.

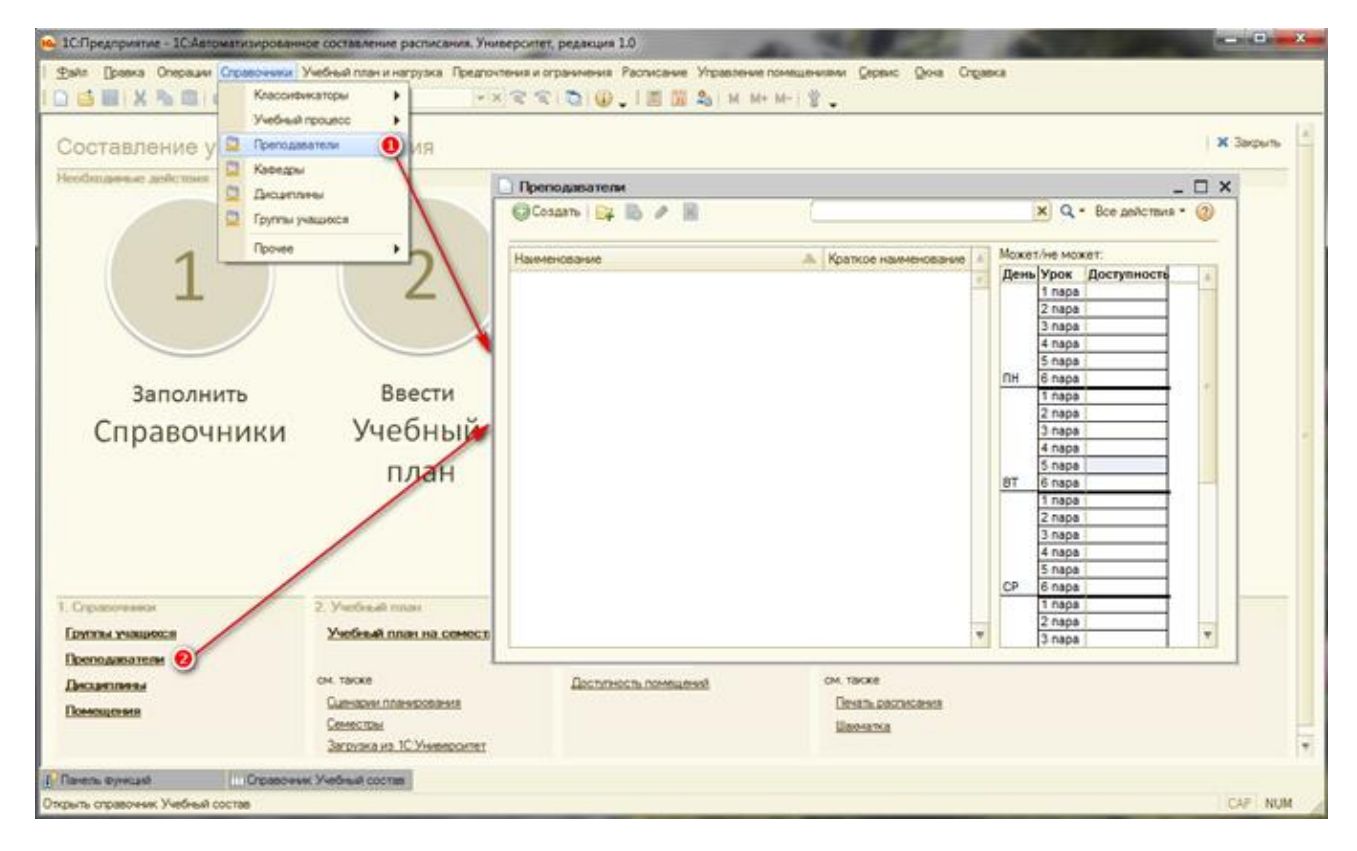

Открыть справочник **Преподаватели** можно двумя способами:

Главное меню: Справочники → Преподаватели.

Панель функций: Преподаватели.

После этих действий открывается форма списка справочника **Преподаватели.** Изначально этот справочник пуст.

Создадим элемент справочника Преподаватели, характеризующий преподавателя Андреева А.А.

| Преподаватели (создание) *                       |                                     | _ 🗆 ×            |
|--------------------------------------------------|-------------------------------------|------------------|
| Записать и закрыть 🔚 Перейти 🔻                   |                                     | Все действия 👻 🕐 |
| Наименование:                                    | Андреева А.А.                       | 1                |
| Папка:                                           |                                     |                  |
| Краткое наименование:                            | Андреева А.А.                       | 3                |
| Максимальное количество занятий в день:          | 4                                   | 4                |
| Адрес электронной почты:                         | teacher@gmail.com                   | 5                |
| Кафедра:                                         | Кафедра информатики                 | ۹ 🙃              |
| Телефон:                                         | +71234567890                        | 0                |
| Комментарий:                                     |                                     | 8                |
| Виртуальный преподаватель:                       |                                     | 9                |
| Дисциплины Допустимые помещен                    | RN                                  |                  |
| 🕃 Добавить 🕕 🗙 🍲 😽 Подб                          | iop                                 | Все действия 🔻   |
| N Дисциплина                                     |                                     |                  |
| <ol> <li>Алгоритмы и структуры данных</li> </ol> |                                     |                  |
| Преподаватели (создание)*                        |                                     |                  |
| Записать и закрыть (12) Пе                       | ерейти 🔻                            | Все действия 👻 ② |
| Наименование:                                    | Андреева А.А.                       |                  |
| Папка:                                           |                                     | ۹                |
| Краткое наименование:                            | Андреева А.А.                       |                  |
| Максимальное количество занятий                  | і в день: 4                         |                  |
| Адрес электронной почты:                         | teacher@gmail.com                   |                  |
| Кафедра:                                         | Кафедра информатики                 | Q                |
| Телефон:                                         | +71234567890                        | ?                |
| Комментарий:                                     |                                     |                  |
| Виртуальный преподаватель:                       |                                     |                  |
| Дисциплины Допустимые п                          | омещения                            |                  |
| 🔁 Добавить 🕕 🗙 👍 🍕                               | Подбор Выбрать помещения по фильтру | Все действия -   |
| N Помещение                                      |                                     |                  |
| 1 2-117                                          |                                     |                  |
|                                                  |                                     |                  |
|                                                  |                                     |                  |
|                                                  |                                     |                  |
|                                                  |                                     |                  |
|                                                  |                                     |                  |

Заполним поле Наименование: Андреев А.А.

**2** Если элементы справочника не разбиваются по папкам, то поле **Папка** заполнять не нужно.

**З**аполним поле **Краткое наименование**: *Андреев А.А*. Краткое наименование выводится при печати расписания.

• Заполним **Максимально допустимое количество занятий в день** для данного преподавателя. Этот параметр учитывается при составлении расписания. Если значение не заполнено, то количество занятий в день не ограничено.

Beedem **Адрес электронной почты** *teacher@gmail.com* Андреева А.А., на который он будет получать электронную рассылку с актуальными учебными расписаниями.

Выберем **Кафедру**, на которой работает Андреев А.А. Для этого выберем элемент *Кафедра информатики*. справочника **Кафедры**.

**У** Заполним **Телефон**. Он выводится при поиске замены для быстрой связи с предавателем.

🖲 Заполним примечания.

● Необходимо щелкнуть по этому полю, чтобы появилась галочка , если этот
преподаватель является виртуальным.

**ПРИМЕЧАНИЕ:** Виртуальный преподаватель одновременно может участвовать в нескольких занятиях.

Выберем **Дисциплины**, которые может вести Андреев А.А. По ним будет производиться подбор преподавателя в механизме замены занятия/преподавателя.

Выберем Допустимые помещения, в которых может вести Андреев А.А.

Запишем элемент справочника.

œ

12

| Преподаватели     |      |                      |   |       |         |              | _ 🗆 × |
|-------------------|------|----------------------|---|-------|---------|--------------|-------|
| 🕀 Создать 📴 🔝 🖋 🗙 | A    | ндреева А.А.         |   |       | × q-    | Все действия | H 🕶 ② |
|                   | _    |                      |   |       | _       |              |       |
| Наименование      | - 44 | Краткое наименование |   | Может | /не мож | сет:         |       |
|                   |      |                      |   | День  | Урок    | Доступность  |       |
| — Андреева А.А.   |      | Апдреева А.А.        |   |       | 1 пара  | Запрет       |       |
|                   |      |                      |   |       | 2 пара  | Предпочтени  |       |
|                   |      |                      |   |       | 3 пара  | Предпочтени  |       |
|                   |      |                      |   |       | 4 пара  | Предпочтени  |       |
|                   |      |                      |   |       | 5 пара  | Предпочтени  |       |
|                   |      |                      |   | пн    | 6 пара  | Предпочтени  | e     |
|                   |      |                      |   |       | 1 пара  | Запрет       |       |
|                   |      |                      |   |       | 2 пара  | Запрет       |       |
|                   |      |                      |   |       | 3 пара  | Запрет       |       |
|                   |      |                      | 0 |       | 4 пара  | Запрет       |       |
|                   |      |                      |   |       | 5 napa  | Запрет       |       |
|                   |      |                      |   | BT    | 6 пара  | Запрет       |       |
|                   |      |                      |   |       | 1 napa  | Запрет       |       |
|                   |      |                      |   |       | 2 napa  | Запрет       |       |
|                   |      |                      |   |       | 3 пара  | Запрет       |       |
|                   |      |                      |   |       | 4 napa  | Запрет       |       |
|                   |      |                      |   |       | 5 napa  | Запрет       |       |
|                   |      |                      |   | СР    | 6 пара  | Запрет       |       |
|                   |      |                      |   |       | 1 napa  | Предпочтени  |       |
|                   |      |                      | - |       | 2 napa  | Предпочтени  | -     |
|                   |      |                      |   |       | з пара  | предпочтени  | *     |

Получили элемент справочника **Преподаватели** — Андреева А.А.

На форме списка справочника в правой части отображаются предпочтения и ограничения по преподавателям.

При необходимости их можно скорректировать кликнув указателем мыши дважды по ячейке.

| Преподаватели                                    |                      |   |       |                  |           | _ 🗆          |
|--------------------------------------------------|----------------------|---|-------|------------------|-----------|--------------|
| 🕄 Создать 📴 👔 🖉 🙁                                | Поиск (Ctrl+F)       |   |       |                  | × Q • Bce | действия 🝷 ② |
|                                                  |                      |   | Mawar |                  |           |              |
| Наименование                                     | Краткое наименование |   | Может | /не мож          |           |              |
| 😑 Лаврухина Наталья Викторовна                   | Лаврухина Н.В.       |   | день  | Урок<br>4 пара   | Запрет    | A            |
| 😑 Ларина Светлана Евгеньевна                     | Ларина С.Е.          |   |       | 5 пара           | ounper    |              |
| — Лесина Татьяна Викторовна                      | Лесина Т.В.          |   | пн    | 6 пара           |           |              |
| — Логунов Дмитрий Викторович                     | Логунов Д.В.         |   |       | 1 пара           |           | T I          |
| — Лукъянова Инна Викторовна                      | Лукъянова И.В.       |   |       | 2 пара<br>2 пара |           |              |
| <ul> <li>Малахова Светлана Дмитриевна</li> </ul> | Малахова С.Д.        |   |       | 3 napa<br>4 napa |           |              |
| <ul> <li>Мальцева Светлана Васильевна</li> </ul> | Мальцева С.В.        |   |       | 5 пара           |           |              |
| <ul> <li>Медведева Ирина Николаевна</li> </ul>   | Медведева И.Н.       |   | BT    | 6 пара           |           | e            |
| <ul> <li>Мезенцева Анна Сергеевна</li> </ul>     | Мезенцева А.С.       | - |       | 1 пара<br>о      |           |              |
| <ul> <li>Меленчук Виталий Игоревич</li> </ul>    | Меленчук В И         |   |       | 2 пара<br>3 пара | Заплет    |              |
| <ul> <li>Мигел Айгуль Амангельдовна</li> </ul>   | Мигел Δ Δ            |   |       | 4 пара           | Запрет    |              |
| Миник Петр Николзевии                            | Машан П.Н            |   |       | 5 пара           | Запрет    |              |
|                                                  | Monycer A R          |   | СР    | 6 пара           | Запрет    |              |
| — Моросора Оли са Разлики и рориа                | Managana O P         |   |       | 1 пара<br>2 порт |           |              |
| — морозова Ольга владимировна                    | INOPOSOBA U.B.       |   |       | ∠ napa<br>3 napa |           |              |
| <ul> <li>нерсисян лилит камоевна</li> </ul>      | Нерсисян Л.К.        | _ |       | 4 пара           |           |              |
| <ul> <li>Новиков Роман Владимирович</li> </ul>   | Новиков Р.В.         |   |       | 5 пара           |           |              |
| <ul> <li>Озерова Елена Ивановна</li> </ul>       | Озерова Е.И.         | _ | ЧТ    | 6 пара           |           |              |
| <ul> <li>Ордовцева Оксана Михайловна</li> </ul>  | Ордовцева О.М.       |   |       | 1 пара           | Запрет    |              |
| - u - b                                          |                      |   |       | 12 nana          | Sanner    |              |

Аналогично можно ввести всех остальных преподавателей.

## Обработка Загрузка данных из таблицы

Заполнить справочники можно при помощи специального инструмента «Загрузка данных из таблицы Excel».

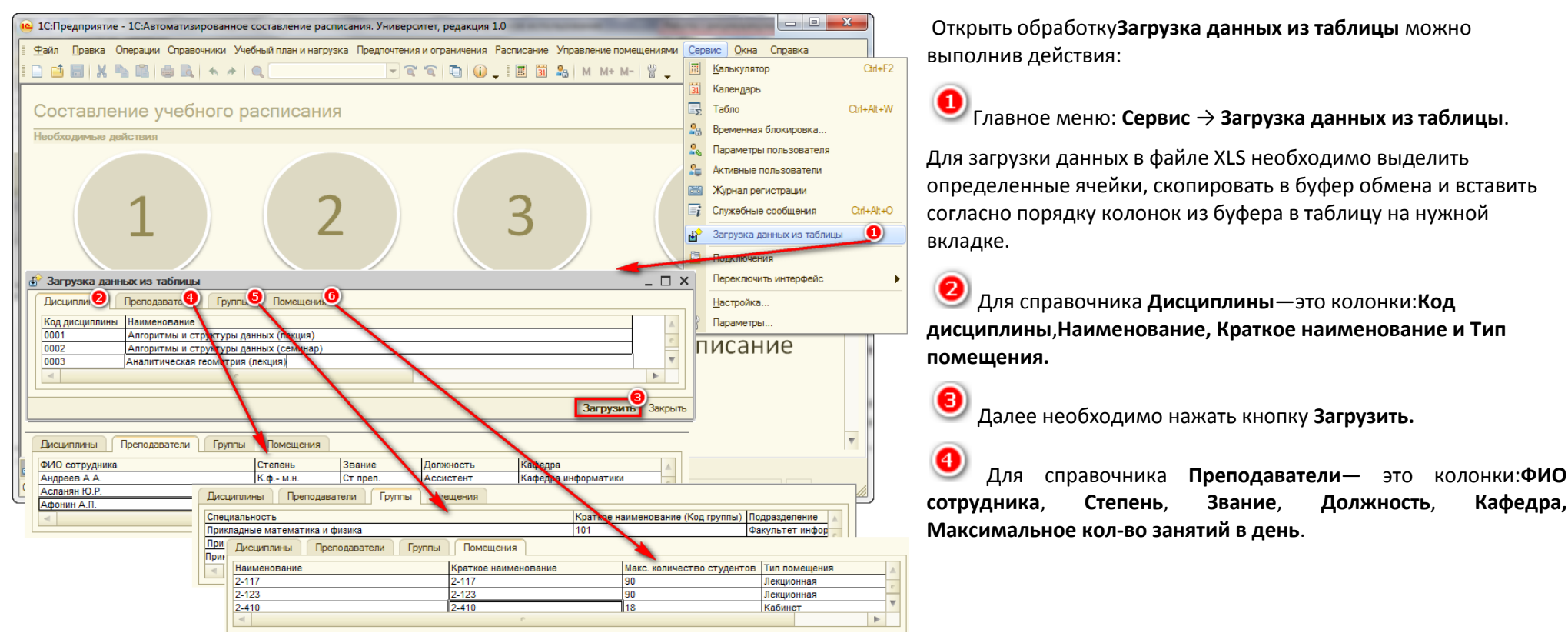

У Для справочника Группы— это колонки: Специальность, Краткое наименование (Код группы), Подразделение, Количество студентов, Макс. кол-во занятий в день.

Для справочника Помещения— это колонки:Наименование, Краткое наименование, Макс. Количество студентов, Тип помещения.

В таблице не должно быть пустых строк. При обнаружении пустой строки алгоритм не загружает нижестоящие строки.

Остальную информацию в справочники необходимо вносить вручную.

## Глава 2. Ввод учебного плана (распределение нагрузки)

Учебный план является документом в терминах Платформы 1С:Предприятие 8.

В документе **Учебный план на семестр** хранится базовая информация для расчета расписания. Документ не является учебным планом в его обыденном понимании, так как содержит дополненные и нормализованные данные. Он хранит информацию о всех занятиях, которые должны быть проведены в семестре. Под занятием понимается совокупность дисциплины, группы и преподавателя. Заполнить документ **Учебный план на семестр** можно тремя способами — вручную, загрузить данные из программы «1С:Университет», воспользовавшись обработкой **Загрузка из 1С университет**, или загрузить данные из «шахтинской программы», воспользовавшись обработкой **Загрузка учебного плана XML**. Об этих обработках будет написано в соответствующих разделах ниже.

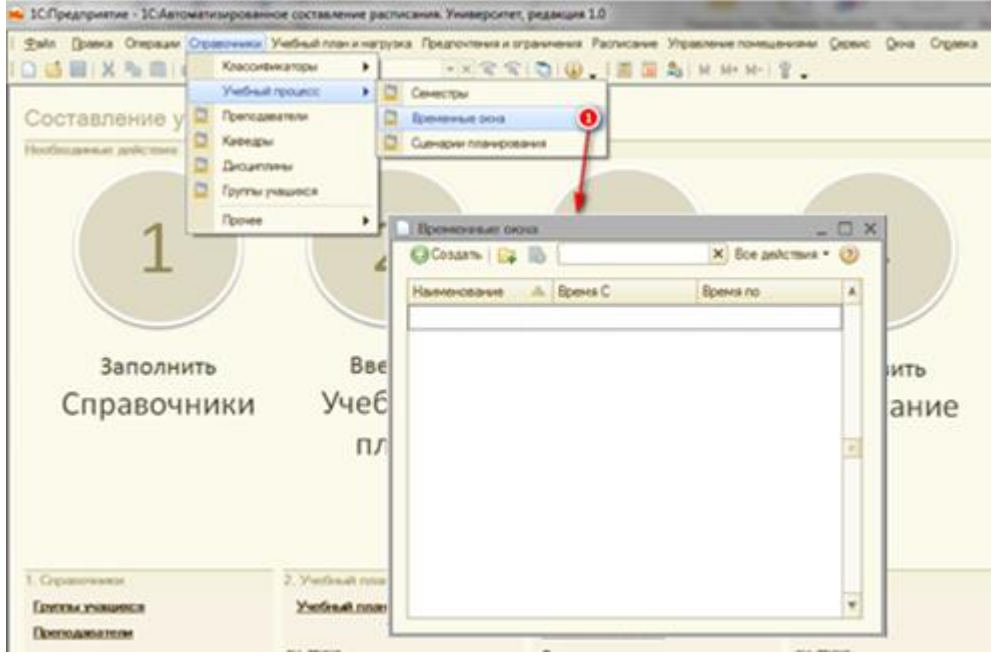

Заполним вспомогательный справочник **Временные окна**. Открыть его можно при помощи команд: Главное меню: **Справочники — Учебный процесс — Временные окна**.

В данном справочнике задаются периоды времени, в которые проводятся занятия. Каждое временное окно соответствует периоду проведения одной пары (занятия).

| 🔂 Создать 📴 🔯 🖉 | ×            | Поиск (Ctrl+F) | × Все действия • | ( |
|-----------------|--------------|----------------|------------------|---|
| Наименование    | $\mathbb{A}$ | Время С        | Время по         | 1 |
| 😑 1 пара        |              | 8:00:00        | 9:30:00          |   |
| — 2 пара        |              | 9:40:00        | 11:10:00         |   |
| 📟 3 пара        |              | 11:30:00       | 13:00:00         |   |
| — 4 пара        |              | 13:30:00       | 15:00:00         |   |
| 📟 5 пара        |              | 15:10:00       | 16:40:00         |   |
| — 6 пара        |              | 16:50:00       | 18:20:00         |   |

Временное окно задаётся началом и окончанием периода. Элементами этого справочника будут: *1пара 8:00 – 9:30, ..., 6 пара 16:50 – 18:20.* 

Примечание: Заполнение параметров Время С и Время по,

в данном справочнике влияет на учет перемещения между зданиями. Если эти параметры не будут заполнены, то время перемещения между зданиями будет расчитываться и отражаться не корректно.

| 🔒 1С:Предприятие - 1С:Автоматизировани    | юе составление расписания. Университ   | ет, редакция 1.0                        |                                                      |
|-------------------------------------------|----------------------------------------|-----------------------------------------|------------------------------------------------------|
| 🛯 🕂 дайл Правка Операции Справочники      | Учебный план и нагрузка Предпочтения и | ограничения Расписание Управление помеш | цениями <u>С</u> ервис <u>О</u> кна Сп <u>р</u> авка |
| 🗅 🥶 📰   X 🐁 🛍   🔿 🔍 i 🤸 /                 | 🖹 Учебный план и нагрузка на семестр   | 💶 🕽 🚛 🛅 🏦 M M+ M-                       | Ϋ́ -                                                 |
|                                           | Загрузка из 1С университет             |                                         |                                                      |
| Составление учебного                      | расписания                             |                                         | 🗙 Закрыть                                            |
| Необходимые действия                      |                                        |                                         |                                                      |
|                                           |                                        |                                         |                                                      |
| Документы Учебный пла                     | ан на семестр                          |                                         | _ 🗆 ×                                                |
| Действия - 🔂 🖹 🖉 🖹                        | (↔) 💐 📲 🖉 • 🃡 🕹 ②                      |                                         |                                                      |
| Дата 🏯 Номи                               | ер Семестр                             | Сценарий                                | Коммента                                             |
|                                           | · · · ·                                |                                         |                                                      |
|                                           |                                        |                                         |                                                      |
|                                           |                                        |                                         |                                                      |
|                                           |                                        |                                         |                                                      |
|                                           |                                        |                                         | e                                                    |
| C                                         |                                        |                                         |                                                      |
|                                           |                                        |                                         |                                                      |
|                                           |                                        |                                         |                                                      |
|                                           |                                        |                                         |                                                      |
|                                           |                                        |                                         | <b>T</b>                                             |
|                                           |                                        |                                         | F                                                    |
|                                           |                                        |                                         |                                                      |
| 1. Справочники                            | 2. Учебный план                        | 3. Предпочтения и ограничения           | 4. Расписание                                        |
| Группы учащихся                           | Учебный план на семест 2               | Доступность преподавателей              | Расписание                                           |
| Преподаватели                             | <u> </u>                               | Доступность групп                       |                                                      |
| Дисциплины                                | см. также                              | см. также                               |                                                      |
| Помещения                                 | Сценарии планирования                  |                                         | Печать расписания                                    |
|                                           |                                        |                                         | Шахматка                                             |
|                                           | загрузка из то. эниверситет            |                                         |                                                      |
| <                                         |                                        | ¢                                       | •                                                    |
| 🛃 Панель функций 📄 Алгоритми              | ы и структуры да 📃 Документы Учебны    | ій план                                 |                                                      |
| Открыть список документов Учебный план на | семестр                                |                                         | CAP NUM                                              |

Открыть список документов Учебный план на семестр можно двумя способами:

Плавное меню: Учебный план и нагрузка -> Учебный план и нагрузка на семестр.

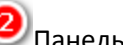

Панель функций: Учебный план на семестр.

После этих действий открывается форма списка документа Учебный план на семестр. Изначально этот список пуст.

Создадим документ Учебный план на семестр, характеризующий учебный план на кафедре информатики.

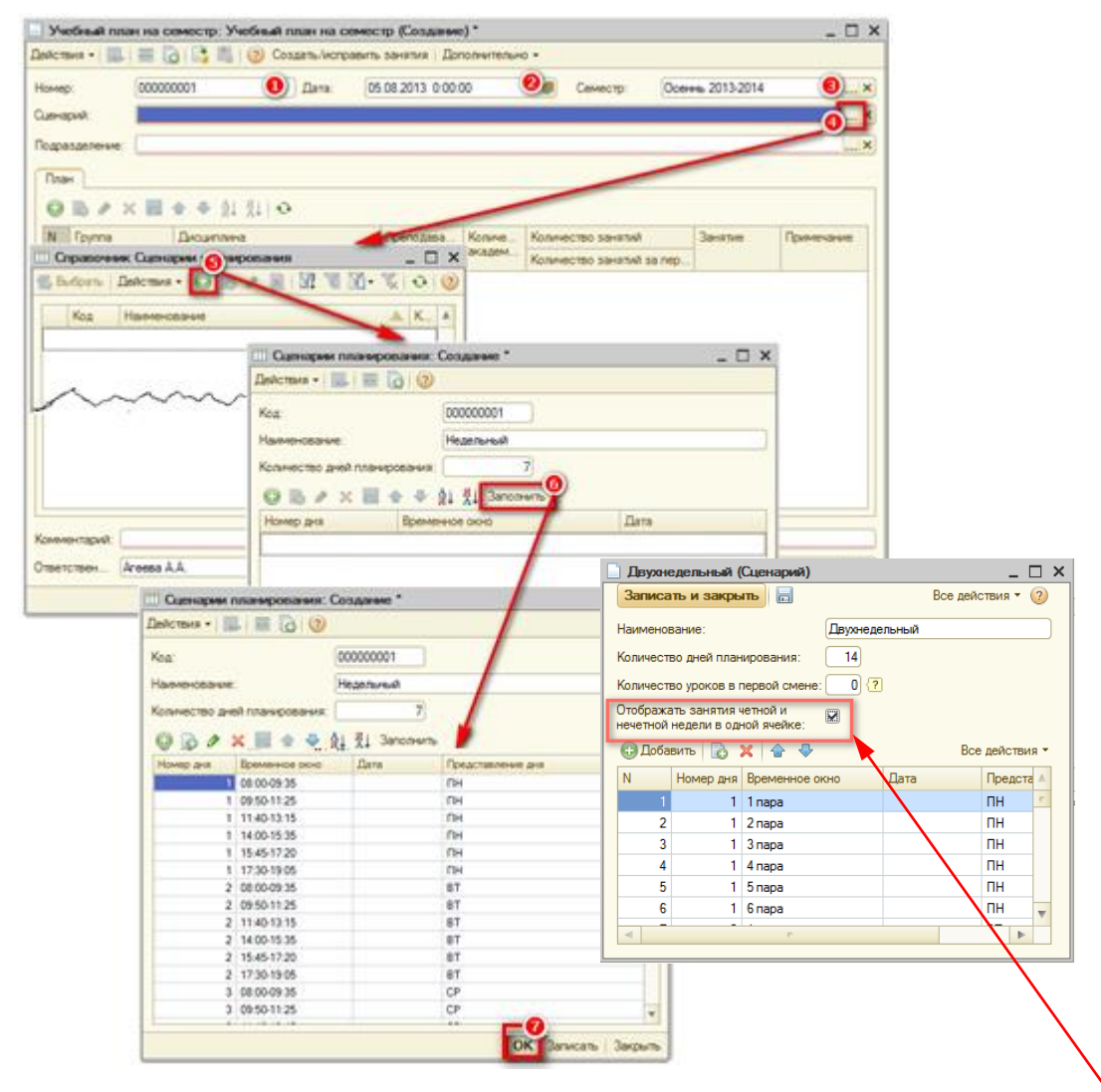

Запишем элемент справочника — нажмем кнопку OK.

Выберем сценарий **Недельный** в качестве сценария планирования для создаваемого учебного плана.

Номер формируется системой автоматически.

**2 Дата** проведения документа также формируется автоматически после записи документа.

Выберем **Семестр**, на который составляется учебный план. Для этого создадим новый элемент *Осень 2013-2014* в справочнике **Семестры**. При его создании укажем количество недель в этом семестре равным *17*. На появившемся системном сообщении «**Пересчитать количество занятий за период планирования**?» нажмем кнопку **ОК**.

🎐 Выберем сценарий планирования.

Для этого создадим новый элемент *Недельный* с количеством дней для планирования равным 7 в справочнике **Сценарии планирования**. Это значит, что расписание будет повторяться каждые 7 дней. Система позволяет рассчитывать расписание для четной-нечетной недели, для этого нужно создать сценарий планирования на 14 дней, подробнее об этом будет написано в соответствующем разделе ниже.

Чтобы быстрее заполнить временные окна, доступные для планирования, нажмем кнопку Заполнить. Система автоматически заполнит табличную часть формы элемента справочника в соответствии данными справочника Временные окна. При необходимости данные можно поправить с помощью кнопок панели команд табличной части справочника.

**Примечание:** При создании двухнедельного сценария если поставить галочку **Отображать занятия четной и нечетной недели в одной ячейке,** то временные окна будут разбиты пополам и занятия обеих недель будут располагаться в одном временном окне друг под другом.

| омер:         | 00000001    |                                                         | Дата: 05.08.20                   | 13 0:00:00             |                        | Семестр:                       | Осеннь 2013-201               | 14 ×                                |
|---------------|-------------|---------------------------------------------------------|----------------------------------|------------------------|------------------------|--------------------------------|-------------------------------|-------------------------------------|
| ценарий:      | Недельный   |                                                         |                                  |                        | 1C·П                   | релприятие                     |                               |                                     |
| одразделение: | Кафедра инф | орматики 📵                                              |                                  |                        |                        |                                |                               |                                     |
|               |             | ~                                                       |                                  |                        | Вни                    | мание! Будут соз               | зданы новые элем              | иенты в справочнике "Занятия"! Про, |
| 🕀 🔂 🖉 🕽       | K 🔜 🛧 🕈     | € tr tr                                                 |                                  |                        |                        |                                | Да                            | Нет                                 |
| N Группа      | Дисци       | иплина Вид на                                           | грузки Преп                      | одава Количе<br>академ | Количе                 | ство занятий                   | Занятие                       | Примечание                          |
| 1 201 9       | Алгор       | ое наименование<br>итмы и сті Ла                        | , 10                             | ков                    | 34                     | ство занятии за                | 17                            |                                     |
|               | АиСД        | (л)                                                     | Н.Ю.                             | •                      | 12                     |                                | 1                             |                                     |
|               |             |                                                         |                                  |                        |                        |                                |                               |                                     |
|               | руппа       | Дисциплина                                              | Вид нагрузки                     | Преподава              | Количе                 | Количество за                  | нятий 3                       | нятие Примечание                    |
| N F           | руппа       | Дисциплина<br>Краткое наиме                             | Вид нагрузки<br>нование          | Преподава              | Количе<br>академ       | Количество за<br>Количество за | нятий 3<br>нятий за пер       | нятие Примечание                    |
| N []          | pynna<br>01 | Дисциплина<br>Краткое наиме<br>Алгоритмы и с<br>АиСД(л) | Вид нагрузки<br>нование<br>п Лаб | Преподава              | Количе<br>академ<br>34 | Количество за<br>Количество за | нятий 3<br>нятий за пер<br>17 | нятие Примечание                    |

Выберем Подразделение, для которого составляется учебный план. Для этого выберем элемент Кафедра информатики справочника Кафедры.

Заполним табличную часть документа — создадим все занятия, соответствующие учебному плану.

Занятия, которые можно создавать в учебном плане, условно делятся на три типа:

- Потоковые занятия, в которых участвует больше одной группы;
- Параллельные занятия, которые проводятся для подгрупп;
- Обычные остальные занятия.

Потоковые и параллельные занятия создаются добавлением условий в обычные занятия. Рассмотрим алгоритмы их создания.

Создадим занятие, соответствующее лекции по дисциплине «Алгоритмы и структуры данных», проводимой для 2 курса, т.е. для групп 201-204 Пустяковым Н.Ю. Для этого:

Выберем Группу201.

🚇 Выберем **Дисциплину** Алгоритмы и структуры данных, и укажем вид нагрузки. Краткое наименование заполнится автоматически.

Выберем Преподавателя Пустякова Н.Ю.

Зададим Количество академических часов по этому занятию равным 34. Количество занятий и Количество занятий за период посчитаются автоматически.

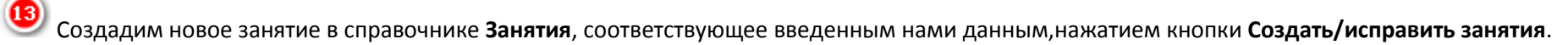

14

Согласимся на продолжение в появившейся форме-предупреждении.

После этого в ячейке Занятие появится значок лупы 🦳. На этом базовая информация о занятии для расчета расписания заполнена. Мы создали обычное занятие, как элемент справочника Занятия. Далее заполняется дополнительная информация.

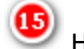

Нажмем на значок лупы 🔛 — откроем форму элемента справочника Занятия, соответствующую созданному нами занятию.

Форма элемента справочника Занятия содержит всю информацию о занятии. Основные данные заполнились системой автоматически по тем данным, которые были введены в табличной части формы документа Учебный план на семестр. Заполним оставшиеся данные.

### Алгоритм создания потоковых занятий

|     | Учебный пла  | н на семестр: Уч    | ебный план на  | а семестр 00000001     | от 07.01.2017 0: | 00:00      |              |           | _ 🗆 ×     |
|-----|--------------|---------------------|----------------|------------------------|------------------|------------|--------------|-----------|-----------|
| Дей | іствия 👻 🖳   | 🔁 🔂 📑 🖏             | ② Создать/и    | справить занятия Допо  | лнительно 🔻      |            |              |           |           |
| Ho  | мер:         | )16-2017            | ×              |                        |                  |            |              |           |           |
| Сце | енарий:      | Двухнедельный       |                |                        |                  |            |              |           | ×         |
|     | празлеление: | Кафелра информат    | ики            |                        |                  |            |              |           | ×         |
|     |              |                     |                |                        |                  |            |              |           |           |
|     | Ілан         |                     | _              |                        |                  |            |              |           |           |
|     | Ð 🕹 🖉 🎽      | 4 🖩 🕈 🖣 🔰           | #↓   €         |                        |                  |            |              |           |           |
| 1   | N Группа     | Дисциплина          | Вид нагру      | Преподаватель          | Количе           | Количество | занятий      | Занятие   | Примеча   |
|     | 1 101        | Краткое наим        | енование       | A                      | 10               | Количество | занятий за п |           |           |
|     |              | Алгоритмы и         | Лек            | Андреева А.А.          | 18               |            | 9            |           |           |
|     |              | ноднос              |                |                        |                  |            | -            |           |           |
|     |              | 2/103/104 АнСД Г    | ек Лек Андре   | ева А.А. (Занятия)     |                  |            |              | 1         |           |
|     | Записат      | ть и закрыть 📄      | Перейти *      |                        |                  | Все дей    | аствия 🔻 🕐   |           |           |
|     | Наименова    | ание:               | 101/102/103/10 | )4 АиСД Лек Лек Андрее | ва А.А.          |            |              |           |           |
|     | Полное на    | именование:         | 101 АиСД Лек Л | Андреева А.А.          |                  |            |              |           |           |
|     | Дисциплин    | на:                 | Алгоритмы и ст | руктуры данных         |                  | . Q        |              |           |           |
|     | Вид нагруз   | вки:                | Лек            |                        |                  | . Q        |              |           |           |
|     | Преподава    | атель:              | Андреева А.А.  |                        |                  | . Q        |              |           | •         |
| Ka  | Количеств    | о занятий в неделю: | 2              |                        |                  |            |              |           |           |
|     | Количеств    | о занятий (всего):  | 0              |                        |                  |            |              |           |           |
| UTE | Группы       | Допустимые по       | мещения        | Тараллельные занятия   | Дополнительно    |            |              |           | ×         |
|     | 🕀 Доба       | авить 🕗 🗙 💧         | -              |                        |                  | Bce        | действия -   | ( Записат | ъ Закрыть |
|     | N            | Группа              |                |                        |                  |            |              |           |           |
|     | 1            | 101                 |                |                        |                  |            |              |           |           |
|     |              |                     |                |                        |                  |            |              |           |           |
|     |              | Группы Допуст       | имые помещени  | ія I Іараллельные за   | нятия Дополн     | ительно    |              |           |           |
|     |              | 🕀 Добавить   🗟      | 🗙   🗁 🐥        |                        |                  |            | Все действи  | IR ▼      |           |
|     |              | N Fpynna            |                |                        |                  |            |              |           |           |
|     |              | 2 102               |                |                        |                  |            |              |           |           |
|     |              | 3 103               |                |                        |                  |            |              |           |           |
|     |              | 4 104               |                |                        |                  |            |              |           |           |
|     |              |                     |                |                        |                  |            |              |           |           |
|     |              |                     |                |                        |                  |            |              |           |           |
|     |              |                     |                |                        |                  |            |              |           |           |
|     |              |                     |                |                        |                  |            |              |           |           |

Перейдем в карточку занятия для создания потоковых занятий.

**1** Нажмем на лупу в документе **Учебный план на семестр** и рассмотрим вкладку **Группы**.

**2** В табличной части укажем все группы, участвующие в занятии - *101-104*.

Вкладку **Допустимые помещения** заполнять не будем, т.к. мы заполняли допустимые помещения для дисциплины «Алгоритмы и структуры данных».При необходимости можно изменить список допустимых помещений, заполнив эту вкладку.

|   | 1     | 101/102/103      | 3/104 АиСД             | Пек Лек              | Андреева А.А. (Зан          | ятия) *                             |                            |         | _      |        | ×   |  |
|---|-------|------------------|------------------------|----------------------|-----------------------------|-------------------------------------|----------------------------|---------|--------|--------|-----|--|
| Γ |       | Ваписать и з     | Все действ             | зия т                | ?                           | ٦                                   |                            |         |        |        |     |  |
|   | Ha    | аименование:     |                        | 101/102              | 2/103/104 АиСД Лек Ле       | /103/104 АиСД Лек Лек Андреева А.А. |                            |         |        |        |     |  |
|   | По    | олное наимено    | ование:                | 101 AuC              | Д Лек Андреева А.А.         |                                     |                            |         |        |        |     |  |
|   | Д     | исциплина:       |                        | Алгорит              | мы и структуры данных       |                                     | Q                          |         |        |        |     |  |
|   | Bv    | ід нагрузки:     |                        |                      |                             |                                     |                            |         |        |        |     |  |
|   | Пр    | реподаватель:    |                        |                      |                             |                                     |                            |         |        |        |     |  |
|   | Ko    | личество зан     | ятий в неделю          | :                    | 2                           |                                     |                            |         |        |        |     |  |
|   | Ko    | личество зан     | ятий (всего):          |                      | ס                           |                                     |                            |         |        |        |     |  |
|   |       | Группы           | Допустимые п           | омещени              | я Параллельные з            | анятия                              | Дополнительно 3            | )       |        |        |     |  |
|   |       | Сценарий:        |                        | (                    | Двухнедельный               |                                     |                            | Q       |        |        |     |  |
|   | 1     | Период обучен    | ния:                   | (                    | 1 семестр 2016-2017         |                                     |                            | Q       |        |        |     |  |
|   |       | Краткое наим     | енование дисц          | иплины: (            | АиСД Лек                    |                                     |                            | ?       |        |        |     |  |
|   |       | Кафедра:         |                        | (                    | Кафедра информатики         |                                     |                            | Q       |        |        |     |  |
|   |       | Учебный план     | :                      | (                    | Учебный план на семес       | тр 000000 (тт                       | 001 от 07.01.2017 0:00     | :( Q    |        |        |     |  |
|   |       | Количество ак    | адемических            | асов:                | 18                          |                                     |                            |         |        |        |     |  |
|   |       | Длина паузы в    | в днях:                | (                    | 0 🕘                         |                                     |                            |         |        |        |     |  |
|   |       | Количество за    | анятий подряд:         | (                    | 0 (5)                       |                                     |                            |         |        |        |     |  |
|   |       | Количество уч    | ащихся:                | (                    | 85 6                        |                                     |                            |         |        |        |     |  |
|   |       | Сложность (ба    | аллов):                | (                    | 0 7                         |                                     |                            |         |        |        |     |  |
|   |       | 🗌 Не учитыва     | ать при расчето        | е расписа            | вния 📵                      |                                     |                            |         |        |        |     |  |
|   | (     | 🛄 Занятие на     | замену                 |                      | 9                           |                                     |                            |         |        |        |     |  |
| L |       |                  |                        |                      |                             |                                     |                            |         |        |        |     |  |
| Д | ейст  | вия 🕶 📮 💽 [      | a 📑 🖺 📀 o              | оздать/испр          | авить занятия Дополнительно | •                                   |                            |         |        |        |     |  |
| H | юме   | p: 00000         | 0001                   | Дата:                | 07.01.2017 0:00:00          | 🗊 Семес                             | тр: 1 семестр 2016-201     | 7       |        |        | . × |  |
| С | цена  | арий: Двухн      | едельный               |                      |                             |                                     |                            |         |        |        | . × |  |
| Π | Іодра | азделение: Кафе, | дра информатики        |                      |                             |                                     |                            |         |        |        | . × |  |
| ſ | Пла   | н                |                        | _                    |                             |                                     |                            |         |        |        |     |  |
|   | Ð     | 🗟 / 🗙 🔜          | ◆ ♣ 삶 봤                | 9                    | 1                           |                                     |                            |         |        |        |     |  |
|   | N     | Группа           | Дисциплина             | Вид нагрузки<br>ание | 1 Преподаватель             | Количес                             | Количество занятий         | Занятие | Приме  | чание  |     |  |
|   | 1     | 101              | Алгоритмы и с          | Лек                  | Андреева А.А.               | 18                                  | аличноство запятии за пер. | 9 0 0   | Группь | ı: 101 |     |  |
|   |       |                  | АиСД Лек 2 102 103 104 |                      |                             |                                     |                            |         |        |        |     |  |

Перейдем на вкладку Дополнительно.

.Заполним **Длину паузы в днях** при необходимости.

Заполним Количество занятий подряд.

Заполним Количество учащихся в данном занятии.

**О** Заполним Сложность (баллов). Если сложность не указана, то при составлении расписания принимается во внимание сложность дисциплины.

В этом поле необходимо поставить галочку №, если это занятие не надо учитывать при составлении расписания.

В этом поле необходимо поставить галочку , если это занятие надо учитывать только при замене, и не надо учитывать при составлении расписания.

И Запишем элемент справочника.

После нажатия на кнопку (Обновить внешнюю информацию)на панели действий табличной части документа Учебный план на семестр появится примечание у созданного занятия о том, что в этом занятии участвует несколько групп.

**ПРИМЕЧАНИЕ**: в учебный план необходимо внести только одно занятие для потока.

Æ

### Алгоритм создания параллельных занятий

Теперь, создадим занятия, соответствующие блочным семинарам по дисциплине «Алгоритмы и структуры данных», проводимых для подгрупп в компьютерных классах второго корпуса. Для этого: \_ 🗆 ×

... ×

| - 3<br>- 1 | Уче                   | бный пл                   | пан на с   | емест          | р:Уче                          | бный пл         | ан на с    | еместр       | 000000001 or  | r 07.01 | .2017 (      | ):00:00      |                    |                 |         |          | _ [      |
|------------|-----------------------|---------------------------|------------|----------------|--------------------------------|-----------------|------------|--------------|---------------|---------|--------------|--------------|--------------------|-----------------|---------|----------|----------|
| деи        |                       | оля <b>т</b>   <u>196</u> |            | 3   53         |                                | 9 CUSE          | ањистр     |              | алия дополе   | ительн  |              |              |                    |                 |         |          |          |
| Hor        | Номер: 000000001      |                           |            | 0001           |                                |                 | Дата:      | 07.01.       | 2017 0:00:00  |         | ø            | Семестр:     | 1 cer              | иестр 2016-2017 |         |          |          |
| Сце        | Сценарий: Двухнедельн |                           |            | ый             |                                |                 |            |              |               |         |              |              |                    |                 |         |          |          |
| Пол        | дра                   | зделение                  | : Кафед    | ра инф         | ормати                         | ки              |            |              |               |         |              |              |                    |                 |         |          |          |
|            | Ілан                  | •                         |            |                |                                |                 |            |              |               |         |              |              |                    |                 |         |          |          |
|            | Ð                     | 8                         | × 📰        | <b>@</b> 🖊     | A↓ A                           | <del>0</del>  1 |            |              |               |         |              |              |                    |                 |         |          |          |
| ١          | N                     | Группа                    | Дис        |                | иплина                         |                 |            | Вид нагрузки | Прег          | одавате | ель          | Коли         | Количество занятий |                 | Занятие | Примечан |          |
|            | Крат                  |                           |            | Кратк          | ое наим                        | еновани         | e          |              | <b>D</b>      |         |              | •            | 10                 | Количество заня | тий     |          | <b>C</b> |
|            | 1                     | 101                       |            | Алгорі<br>АиСД | итмы и<br>Лек                  | структур        | ы данных   | ¢            | JIEK          | АНД     | еева А.      | А.           | 18                 |                 | 2       | ~        | 101 102  |
|            | 2                     | 101                       |            | Алгор          | итмы и                         | структур        | ы данных   | к (семи      | Прак          | Андр    | еева А.      | A.           | 16                 |                 | 8       | ۹ 🌒      |          |
|            |                       |                           |            | АиСД           | Прак                           |                 |            |              |               |         |              |              |                    |                 | 2       |          |          |
|            |                       |                           | -          |                |                                | -               |            |              |               |         |              |              |                    |                 |         |          |          |
|            |                       |                           | 101 A      | иСДІ           | Прак (З                        | Занятия         | i) *       |              |               |         |              |              | Dec.               | _ 🗆 ×           |         |          |          |
|            |                       |                           | Sauno      | ањи            | закры                          | пь              | Переи      | ти •         |               |         |              |              | все д              | еиствия * 🌝     |         |          |          |
|            |                       |                           | Наимен     | ование         |                                |                 | 101 AuC    | :Д Прак      |               |         |              |              |                    |                 |         |          |          |
|            |                       |                           | Полное     | наимен         | нование                        | e.              | 101 AuC    | Д Прак       |               |         |              |              |                    |                 |         |          |          |
| ΙL         |                       | _                         | Дисцип     | пина:          |                                |                 | Алгорит    | мы и стру    | ктуры данных  | (семина | ip)          | (            | 2                  |                 |         |          |          |
| Kon        | име                   | нтарий:                   | Вид наг    | рузки:         |                                |                 | Прак       |              |               |         |              | 0            | 2                  |                 |         |          |          |
| Оте        | зето                  | твен                      | Препод     | ватель         | ь:                             |                 | Андреев    | ва А.А.      |               |         |              | 0            | 2                  |                 |         |          |          |
|            |                       |                           | Количес    | TBO 38         | нятий в                        | неделю:         | 2          | 2            |               |         |              |              |                    |                 |         | OK Same  | an 3ako  |
|            |                       | _                         | Количес    | TBO Sal        | нятий (в                       | сего):          | 8          |              |               |         |              |              |                    |                 |         | on com   |          |
|            |                       |                           | Групп      | ы              | Допуст                         | гимые по        | мещения    | 🕘 Пај        | раллельные за | нятия   | Доп          | олнительно   |                    |                 |         |          |          |
|            |                       |                           | Источ      | ник инс        | рормац                         | ии о допу       | стимость   | и помеще     | ний: 🔘 Препо, | цавател | ьОд          | исциплина 🧿  | ) Заняти           | e               |         |          |          |
|            |                       |                           | €ЭД        | обавит         | ь   🗈                          | XI              | • • • • •  | Тодбор       | Выбрать помец | ения п  | о фильтр     | 99 🙂         | Bo                 | е действия ▼    |         |          |          |
|            |                       |                           | N          | По             | мещени                         | 1e              |            |              |               |         |              |              |                    |                 |         |          |          |
|            |                       |                           |            | [              | 📄 Выбор помещения 💶 🗆 🗙        |                 |            |              |               |         |              |              |                    |                 |         |          |          |
|            |                       |                           |            |                | Выбрать помещения по фильтру 🜖 |                 |            |              |               |         |              |              |                    |                 |         |          |          |
|            |                       |                           |            |                | Поле                           |                 |            | Вид сравн    |               | нения   | ния Значение |              |                    |                 |         |          |          |
|            |                       |                           |            |                |                                | ○ Οτδο          | p<br>Dogwo |              | Papus         |         |              |              | 4                  |                 |         |          |          |
|            |                       |                           |            |                |                                |                 | - Поме     | ,<br>щение   | Равно         |         | 2 корп       | /c           |                    |                 |         |          |          |
|            |                       |                           |            |                |                                |                 | – Тип по   | омещения     | а Равно       |         | Компы        | отерный клас |                    |                 |         |          |          |
|            |                       |                           |            |                |                                |                 |            |              |               |         |              |              |                    |                 |         |          |          |
|            | 10                    | 1 АиСД                    | Прак (3    | аняти          | я) *                           |                 |            |              |               |         |              |              |                    | ×               |         |          |          |
| Ī          | 3a                    | писать и                  | и закрыт   | • <b>(</b> )   | Пере                           | ейти 👻          |            |              |               |         |              | Все действи  | я <b>т</b> 🕐       |                 |         |          |          |
| н          | łaur                  | леновани                  | e:         | _              | 101 A                          | иСД Пра         | к          |              |               |         |              | )            |                    |                 |         |          |          |
| п          | юлн                   | юе наиме                  | енование:  |                | 101 A                          | иСД Пра         | к          |              |               |         |              | )            |                    |                 |         |          |          |
| Д          | циси                  | иплина:                   |            |                | Алгор                          | итмы и с        | труктуры   | і данных (   | семинар)      |         | Q            | )            |                    |                 |         |          |          |
| В          | ид                    | нагрузки:                 |            |                | Прак                           |                 |            |              |               |         | Q            | )            |                    |                 |         |          |          |
| П          | lper                  | одавател                  | пь:        |                |                                |                 |            |              |               |         | Q            | )            |                    |                 |         |          |          |
| к          | боли                  | чество за                 | анятий в н | еделю          | :                              | 2               |            |              |               |         |              |              |                    |                 |         |          |          |
| к          | боли                  | чество за                 | анятий (во | сего):         |                                | 0               |            |              |               |         |              |              |                    |                 |         |          |          |
| F          | Гр                    | уппы                      | Допуст     | имые п         | омещен                         | пя              | Паралле    | льные зан    | нятия Дог     | олните  | льно         |              |                    |                 |         |          |          |
|            | Ис                    | точник ин                 | формаци    | и о доп        | устимос                        | сти поме        | щений: (   | Препод       | аватель 🔾 Д   | исципл  | ина 💿        | Занятие      |                    |                 |         |          |          |
|            | 6                     | Добавит                   | ъ          | ×              | -                              | Подбор          | Выбра      | ть помещ     | ения по фильт | ру      |              | Все дейс     | твия 👻             |                 |         |          |          |
|            | N                     | Π                         | омещени    | •              |                                |                 |            |              |               |         |              |              |                    |                 |         |          |          |
|            |                       | 1 2-                      | -118       |                |                                |                 |            |              |               |         |              |              |                    |                 |         |          |          |

Добавим элемент в табличную часть документа Учебный план на семестр, соответствующий семинару первой подгруппы, с данными:

#### Группа: 101

Дисциплина: Алгоритмы и структуры данных (семинар) Преподаватель: Андреев А.А.

Количество академических часов: 16

Откроем форму получившегося элемента справочника Занятия.

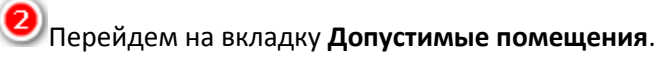

Чтобы быстрее заполнить список помещений, доступных для проведения занятия, нажмем кнопку Выбрать помещения по фильтру.

Заполним необходимые параметры отбора:

2 корпус; равно

Тип помещения равно

Здание

Компьютерный класс.

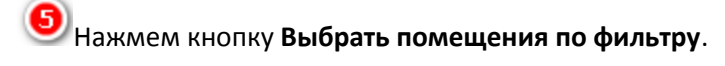

Система заполнит допустимые помещения, согласно указанным параметрам отбора.

Запишем элемент справочника.
| 1  | Уч    | ебный   | план на      | семестр: Учебный п                    | лан на семест      | р 00000001 от (     | 07.01.2017   | 0:00:00 *  |         |                |         |            | _ 🗆                    | ×    |
|----|-------|---------|--------------|---------------------------------------|--------------------|---------------------|--------------|------------|---------|----------------|---------|------------|------------------------|------|
| Дe | йст   | вия 🔻   | <b>.</b>     | 🔂   📑 🖺   🕗 Cos                       | дать/исправить з   | занятия Дополни     | тельно 🔻     |            |         |                |         |            |                        |      |
| н  | оме   | p:      | 0000         | 00001                                 | Дата: 07.0         | 01.2017 0:00:00     |              | Семестр:   | 1 ce    | местр 2016-201 | 7       |            |                        | ×    |
| С  | цена  | рий:    | Двух         | недельный                             |                    |                     |              |            |         |                |         |            |                        | ×    |
| П  | одра  | зделен  | ие: Кафе     | едра информатики                      |                    |                     |              |            |         |                |         |            |                        | ×    |
| _  |       |         |              |                                       |                    |                     |              |            |         |                |         |            |                        |      |
|    | пла   | H       |              |                                       |                    |                     |              |            |         |                |         |            |                        |      |
|    | Θ     | 6       |              | · · · · · · · · · · · · · · · · · · · |                    |                     |              |            |         |                |         |            |                        |      |
|    | Ν     | Группа  | а            | Дисциплина                            |                    | Вид нагрузки        | Преподават   | ель        | Коли    | Количество за  | нятий   | Занятие    | Примечан.              |      |
|    |       |         |              | Краткое наименован                    | ие                 |                     |              |            |         | Количество за  | нятий   |            | -                      | -    |
|    | 1     | 101     |              | Алгоритмы и структу<br>ΔиСЛ Пек       | ры данных          | Jlek                | Андреева А.  | A.         | 18      | 5              | 9       | 4          | 101 102                |      |
|    | 2     | 101     |              | Алгоритмы и структу                   | ры данных (семи.   | Прак                | Андреева А.  | A.         | 16      | 6              | 8       | Q          |                        | -1   |
|    |       |         |              | АиСД Прак                             |                    |                     |              |            |         |                | 2       |            |                        |      |
|    | 3     | 102     |              | Алгоритмы и структу                   | ры данных (семи.   | Прак                | Красина Е.Н  | 4.         | 16      | 6              | 8       | ۵          |                        |      |
|    | _     |         |              | Аисд Прак                             |                    |                     |              |            |         |                | 2       |            |                        | -11  |
|    | 10    | 1 AnCJ  | Ц Прак А     | ндреева А.А. (Занят                   | (яи                |                     |              |            | _ 🗆     | ×              |         |            |                        |      |
|    | 3ar   | исать   | и закры      | ть 🕄 Перейти 👻                        |                    |                     |              | Все действ | ия т 🕐  |                |         |            |                        |      |
| ł  | Наити | енован  | ние:         | 101 АиСД Пра                          | к Андреева А.А.    |                     |              | )          |         |                |         |            |                        |      |
| ٢  | Толн  | ое наиг | менование    | : 01 АиСД Пра                         | к Андреева А.А.    |                     |              | )          |         |                |         |            |                        |      |
| 1  | Іись  | иплина  | 1.           | Алгоритмы и с                         | структуры данных   | (семинар)           | Q            |            |         |                |         |            |                        |      |
| E  | Видн  | агрузк  | и:           | Прак                                  |                    |                     |              | 1          |         |                |         |            |                        |      |
| ſ  | loen  | олават  | ens:         | Андреева А А                          |                    |                     | Q            |            |         |                |         |            |                        |      |
|    | (ODM  | URCTRO  | Sanonej B    | нелерио: 2                            |                    |                     |              | 9          |         |                |         |            |                        |      |
|    | 6.00  |         | 000000000000 |                                       |                    |                     |              |            |         |                |         |            |                        |      |
| 1  | Г     | 460160  |              |                                       | 1                  |                     |              |            |         |                |         |            |                        |      |
| ł  | 1p    | уппы    | Допуст       | имые помещения                        | Параллельные з     | анятия Одопол       | нительно     |            |         | 1              |         |            |                        |      |
|    | 0     | Добав   | зить 🛛 📸     | Ø 🗙 😤 👳                               | 1                  |                     |              | Все дей    | ствия • |                |         |            |                        |      |
|    | 38    | нятие   | 10           |                                       |                    |                     |              |            |         |                |         |            |                        |      |
|    |       | IZ AUCL | ц прак кра   | сина Е.Н.                             |                    |                     |              |            |         |                |         |            |                        |      |
|    |       | Уч      | ебный пла    | н на семестр: Учебны                  | и план на семе     | стр 000000001 от    | 07.01.2017 0 | • 00:00    |         |                |         |            | -                      |      |
|    |       | Дейст   | вия 👻 🛃      |                                       | Создать/исправит   | ь занятия   Дополни | тельно •     |            |         |                |         |            |                        |      |
|    |       | Номер   | p:           | 00000001                              | Дата: 0            | 7.01.2017 0:00:00   |              | Семестр:   | 1 семе  | стр 2016-2017  |         |            |                        | ×    |
|    |       | Сцена   | рий:         | Двухнедельный                         |                    |                     |              |            |         |                |         |            |                        | ×    |
|    |       | Подра   | азделение:   | Кафедра информатики                   |                    |                     |              |            |         |                |         |            |                        | ×    |
|    |       | Пла     | н            |                                       |                    |                     |              |            |         |                |         |            |                        |      |
|    |       | 0       | 000          | t 🔚 🍲 🗢 🚮 및                           | € <b>(</b> )       |                     |              |            |         |                |         |            |                        |      |
|    |       | N       | Группа       | Дисциплина                            | ~                  | Вид нагрузки        | и Преподава  | тель Ка    | личе К  | оличество зан  | Занятие | При        | мечание                |      |
|    |       |         |              | Краткое наимен                        | ювание             |                     |              | 38         | адем к  | оличество зан  |         |            |                        |      |
| -  |       | 1       | 101          | Алгоритмы и ст                        | руктуры данных     | Лек                 | Андреева А   | A.A.       | 18      | 9              | Q       | Fpy<br>103 | ппы: 101 102           |      |
|    |       | 2       | 101          | Алгоритмы и ст                        | руктуры данных (се | мин Прак            | Андреева А   | A.A.       | 16      | 2              | Q       | Ect        | ь параллельн           | ые   |
|    |       |         |              | АиСД Прак                             |                    |                     | 10.78        |            |         | 2              |         | зан        | ятия.                  |      |
|    |       | 3       | 102          | Алгоритмы и ст                        | руктуры данных (се | эмин Прак           | Красина Е.   | H.         | 16      | 8              | Q       | Ect        | ь параллельн<br>иятия. | ые   |
|    |       |         |              | АИСД Прак                             |                    |                     | 3            |            |         | 2              |         |            |                        | _    |
|    |       |         |              |                                       |                    |                     |              |            |         |                |         |            |                        |      |
|    |       |         |              |                                       |                    |                     |              |            |         |                |         |            |                        |      |
|    |       |         |              |                                       |                    |                     |              |            |         |                |         |            |                        |      |
|    |       |         |              |                                       |                    |                     |              |            |         |                |         |            |                        |      |
|    |       |         |              |                                       |                    |                     |              |            |         |                |         |            |                        |      |
|    |       |         |              |                                       |                    |                     |              |            |         |                |         |            |                        |      |
|    |       | -       | -            |                                       |                    |                     |              |            |         |                |         |            |                        |      |
|    |       | Комм    | ентарий:     |                                       |                    |                     |              |            |         |                |         |            |                        |      |
|    |       | Ответ   | ствен        |                                       |                    |                     |              |            |         |                |         |            |                        | ×    |
|    |       |         |              |                                       |                    |                     |              |            |         |                | Пецат   | OK 3       | anucan 3a              | KONT |

Создадим аналогичное занятие для второй подгруппы с другим преподавателем. Данные для заполнения:

### Группа: 102

**Дисциплина**: Алгоритмы и структуры данных (семинар) Преподаватель: Красина Е.Н. Количество академических часов: 68

Откроем элемент справочника Занятия: 201 АиСДПракАндреев А.А.

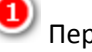

Перейдем на вкладку Параллельные занятия.

2 Выберем параллельное занятие для текущего занятия. Для этого выберем элемент 102 АиСДПрак Красина Е.Н..из справочника Занятия.

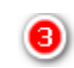

Сохраним изменения — нажмем кнопку **ОК**.

🕙 После нажатия кнопки 🏊 (Обновить внешнюю информацию) на панели действий табличной части документа Учебный план на семестр появится примечание у двух созданных занятий о том, что для них есть параллельные занятия.

ПРИМЕЧАНИЕ: Если разбиение более чем на 2 подгруппы, то нужно указать все соответствия, например, Занятие1-Занятие2, Занятие1-Занятие3, Занятие2-Занятие3. Аналогично можно заполнить остальные занятия в учебном плане. После этого изменения в документе необходимо сохранить.

При сохранении документ может быть только записан в информационную базу, а может быть записан и проведен.

*Запись* — это перенос данных документа с экрана компьютера в информационную базу программы. Запись документа без проведения означает, что документ подготовлен предварительно, он не влияет на остальные данные системы, т.е. такой документ не участвует в расчете расписания.

*Проведение* — это регистрация документа в технических регистрах, т.е. разнесение данных документа по всем связанным элементам системы.

| Панель команд: <b>Все действия-&gt;</b> | Кнопка-пиктограмма                 | Клавиша, мышь | Действие                               |
|-----------------------------------------|------------------------------------|---------------|----------------------------------------|
| Записать                                | Записать (нижняя командная панель) | Ctrl+S        | Записать документ                      |
| Записать и закрыть                      | Записать $\rightarrow$ Закрыть     |               | Записать документ и закрыть форму      |
|                                         | (нижняя командная панель)          |               |                                        |
| Провести                                |                                    |               | Провести документ                      |
| Отмена проведения                       |                                    |               | Отменить проведение документа          |
|                                         | ок (нижняя командная панель)       | Ctrl+Enter    | Записать с проведением и закрыть форму |

Аналогично можно заполнить остальные учебные планы. Учебные планы, доступные для составления расписания факультета информатики и вычислительной техники можно посмотреть в демо-примере конфигурации.

| Учебный план на семестр: Учебный план на семестр 000000001 от 05.08.2013 19:49:11     Действия • Действия • Дийствия • Дийствия • Действия • Дийствия • Дийствиа • Дийствия • Дийствия • Дийствиа • Дийствия • Дийстви | ПРИМЕЧАНИЕ: Подробнее о форме документов                                                                   |
|----------------------------------------------------------------------------------------------------|----------------------------------------------------------------------------------------------------|
| Номер: ВО0000000 Дата: 05.08.2013 19.49:11 В Семестр: Осень 2013-2014 .<br>Сценарий: Недельныйх<br>Подразделение: Кафедра информатиких                                                                                                    | Область 1 — <b>Верхняя командная панель.</b>                                                               |
| План<br>О Со 🖉 🖈 🖩 🛧 🕹 А́L Я́L О                                                                                                    | Область 2 — <b>Шапка формы документа.</b>                                                                  |
| N         Группа         Дисциплина         Преподава         Количество занятий         Занятие         Оримечание           1         101         Ведение в программирование         Швед С.Е.         34         17         Группа: 101           Ведение в программирование сограммирование сограммирование по программирование сограммирование сограммирование                                                                                                    | Область 3 — <b>Панель команд табличной части</b><br>документа                                              |
| 2         101         Ведение в программирование (         Рожнев С.В.         68         34         С.         Есть параллельн           3         101         Ведение в программирование (         Прун П.О.         68         34         С.         С.         параллельн           3         101         Ведение в поргаммирование (         Прун П.О.         68         34         С.         параллельн                                                                                                    | Область 4 — <b>Табличная часть документа.</b>                                                              |
| 4         102         Введение в программирование (         Рожнев С.В.         68         34         Q         Есть-<br>параллельн           5         102         Введение в программирование (         Прун П.О.         68         34         Q         Есть-<br>параллельн           5         102         Введение в программирование (         Прун П.О.         68         34         Q         Есть-<br>параллельн           Введение в программирование (         0         68         34         Q         Есть-<br>параллельн                                                                                                    | Область 5 — <b>Нижняя командная панель.</b>                                                                |
| 6 103 Ведение в программирование ( Маковеев 68 34 С Есть параллельн. С С 9 параллельн. С С 9 параллельн. С С 9 параллельн. С 0 параллельн. С С 9 параллельн. С 0 параллельн. С 0 параллельн. С                                                                                                    | Лучше придерживаться естественного порядка<br>заполнения формы документа — слева направо и<br>сверху вниз. |
| Печать ОК Записать Закрыте                                                                                                    |                                                                                                    |

## Обработка Загрузка из 1С Университет

С помощью данной обработкиможно загрузить нормированные учебные планы из программы «1С:Университет»или иерархию помещений из «1С:Университет ПРОФ» в данную программу.

| <del>و</del> کې | бработк       | ка Загрузка из 1С | :Универсат 5             |                  |                   |                   |              | _ 🗆 >            |
|-----------------|---------------|-------------------|--------------------------|------------------|-------------------|-------------------|--------------|------------------|
| Цейс            | твия 🕶 🗆      | 🧏 🔽 🔘 🚺           | дключиться Загрузить     |                  |                   |                   |              | ~                |
| Под             | ключение      | : 1С Универ       | оситет                   |                  |                   |                   |              |                  |
| Vual            | ก็ผมเข้ กอก เ | (Hawano): 2013    | 2                        |                  |                   |                   |              |                  |
|                 | оныйтод       |                   |                          |                  |                   |                   |              |                  |
| y,              | ебный пл      | пан Преподавател  | ни Кафедры Дисципли      | ны Группы        |                   |                   |              |                  |
| 6               | ) 🖪 /         | 🕨 🗙 🔜 🏤 🖊         | 1 XI 🗇 🔊                 |                  |                   |                   |              |                  |
| 3               | агружа        | Кафедра код       | Дисциплина код           | Группа код       | Преподаватель код | Нагрузка код      | Учебный план | Количество часов |
|                 |               | Кафедра наимено   | Дисциплина наименование  | Группа наименова | Преподаватель на  | Нагрузка наимен   | номер        |                  |
|                 | (4)           | 00000309          | 000000011                | 00000001         | 000013012         | 00000002          | 00000023     | 11               |
|                 | Ť             | Мировых информ    | Аппаратное обеспечение и | Основной поток   | Басович Андрей    | Экзамен           |              |                  |
|                 | 2             | 00000309          | 000000011                | 00000001         | 000013095         | 00000002          | 00000023     | 12               |
|                 |               | Мировых информ    | Аппаратное обеспечение и | Основной поток   | Артюх Елена Але   | Экзамен           |              |                  |
| C               | ו             | 00000309          | 00000011                 | 00000001         | 000013139         | 00000002          | 00000023     | 11               |
|                 |               | Мировых информ    | Аппаратное обеспечение и | Основной поток   | Барышникова Ан    | Экзамен           |              |                  |
| C               |               | 00000309          | 000000011                | 00000001         | 000013264         | 00000002 00000028 |              | 24               |
|                 |               | Мировых информ    | Аппаратное обеспечение и | Основной поток   | Афоничев Васили   | Экзамен           |              |                  |
| C               |               | 00000309          | 000000011                | 00000001         | 000013112         | 00000003          | 00000023     | 12               |
|                 |               | Мировых информ    | Аппаратное обеспечение и | Основной поток   | Бальбеков Алекс   | Лекции            |              |                  |
| C               |               | 00000309          | 000000011                | 00000001         | 000013165         | 00000003          | 00000023     | 13               |
|                 |               | Мировых информ    | Аппаратное обеспечение и | Основной поток   | Асламова Надеж    | Лекции            |              |                  |
| C               |               | 00000309          | 000000011                | 00000001         | 000013165         | 00000003          | 00000023     | 18               |

Bыберем Подключение 1С Университет, для этого необходимо создать новый элемент справочника Подключения.

2 Выберем учебный год.

Нажмем кнопку Колиниствов Волиние и Солиние и Солиние и Сазы 1С:Университет, указанной в поле Подключение. При этом заполнятся табличные части на всех вкладках: Учебный план, Преподаватели, Кафедры, Дисциплины, Группы, Помещения. А также, осуществляется автоматический поиск соответствий данных 1С:Университет и данных программы. Если найдено соответствие по кафедре, по коду или по внешнему коду (т.е. элемент справочника уже загружался с помощью данной обработки), то ссылка на кафедру появится в соответствующей строке на вкладке Кафедры.

Отметим строки учебного плана, которые нужно загрузить в программу. Можно отбирать загружаемые данные по фильтру — по кафедре, по семестру и т.д. По необходимости проставим соответствия кафедр, дисциплин, преподавателей и групп на соответствующих вкладках.

Нажмем кнопку Загрузить, после этого загрузятся отмеченные строки. При этом, кафедры, дисциплины, преподаватели, группы, соответствующие загружаемым строкам учебного плана, для которых не найдено соответствие в справочниках программы, будут автоматически созданы. После загрузки, для каждой кафедры, упомянутой в учебном плане, будет открыта форма нового предзаполненного документа Учебный план.

Открыть обработку Загрузка из 1С Университет можно двумя способами:

- Главное меню: **Учебный план и нагрузка**  $\rightarrow$  **Загрузка из 1С:Университет**.
- Панель функций: Загрузка из 1С:Университет.

После этих действий открывается обработка Загрузка из 1С Университет.

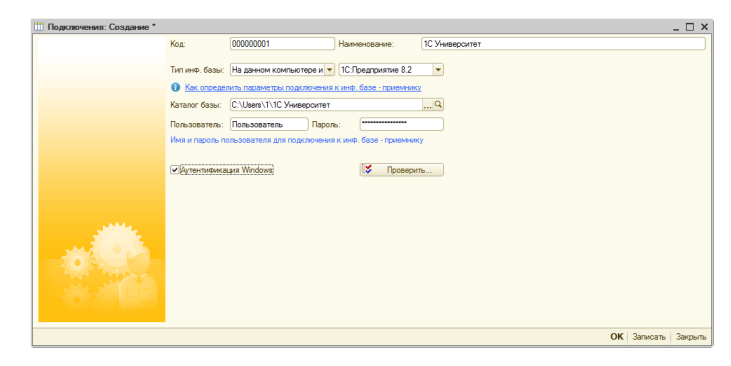

## Обработка Загрузка учебного планаХМL

С помощью данной обработки можно заполнить табличную часть документа Учебный план данными из файла XML — выгрузки из «шахтинской программы».

| Действия •         ②           Файл:         С:\Users\1\Выгрузка из шахтинской программы.xml         ①                                                                                                    | оаботка Загрузка учебного плана        | XML                                                                                                    |                                                                                                    | ×                                                                                                    |
|----------------------------------------------------------------------------------------------------|----------------------------------------|----------------------------------------------------------------------------------------------------|----------------------------------------------------------------------------------------------------|----------------------------------------------------------------------------------------------------|
| Файл:         С.\Users\1\Выгрузка из шахтинской программы.xml         О         Прочитать из файла           Группы         Дисциплины         Учебный план           Выберите соответствующую группу. Если групп несколько - копируйте строку, пользуясь кнопками контекстного меню         N         Код специальности         Квалификация         Год начала подготовки         Группа           1         по специальности 075200 "Компьют         4200а         9005           2         специализация "Комплексная систе         9005 | ия 🕶 ②                                 |                                                                                                    |                                                                                                    | ~                                                                                                    |
| Группы         Дисциплины         Учебный план           Выберите соответствующую группу. Если групп несколько - копируйте строку, пользуясь кнопками контекстного меню           N         Код специальности         Квалификация         Год начала подготовки         Группа           1                                                                                                    | C:\Users\1\Выгрузка из шахтин          | нской программы xml                                                                                                    |                                                                                                    | Прочитать из файла                                                                                                    |
| Выберите соответствующую группу. Если групп несколько - копируйте строку, пользуясь кнопками контекстного меню           Код специальности         Квалификация         Год начала подготовки         Группа           1         по специальности 075200 "Компьют         4200a           2         специализация "Комплексная систе         9006                                                                                                    | пы Дисциплины Учебный план             |                                                                                                    |                                                                                                    |                                                                                                    |
| Код специальности         Квалификация         Год начала подготовки         Группа           Наименование специальности         Форма обучения         4200а           1         по специальности 075200 "Компьют         4200а           2         специализация "Комплексная систе         9006                                                                                                    | рите соответствующую группу. Если груг | п несколько - копируйте стро                                                                                                    | жу, пользуясь кнопками контекстног                                                                                                    | о меню                                                                                                    |
| Наименование специальности         Форма обучения         ම           1                                                                                                    | Код специальности                      | Квалификация                                                                                                    | Год начала подготовки                                                                                                    | Группа                                                                                                    |
| 1         4200а           по специальности 075200 "Компьют         9006           2         9006           специализация "Комплексная систе         9006                                                                                                    | Наименование специальности             | Форма обучения                                                                                                    |                                                                                                    | 8                                                                                                    |
| по специальности 075200 "Компьют<br>2                                                                                                    |                                        |                                                                                                    |                                                                                                    | 4200a                                                                                                    |
| 2 9006 9006                                                                                                    | по специальности 075200 "Компьют       |                                                                                                    |                                                                                                    |                                                                                                    |
| специализация "Комплексная систе                                                                                                    |                                        |                                                                                                    |                                                                                                    | 9006                                                                                                    |
|                                                                                                    | специализация "Комплексная систе       |                                                                                                    |                                                                                                    |                                                                                                    |
|                                                                                                    |                                        |                                                                                                    |                                                                                                    |                                                                                                    |
|                                                                                                    |                                        |                                                                                                    |                                                                                                    |                                                                                                    |
|                                                                                                    |                                        |                                                                                                    |                                                                                                    |                                                                                                    |
|                                                                                                    |                                        |                                                                                                    | Загрузить ст                                                                                                    | роки в учебный план Закрыта                                                                                                    |
|                                                                                                    |                                        | аботка Загрузка учебного плана :<br>ия • 2<br>С.\Users\1\Выгрузка из шахтик<br>ты Дисциплины Учебный план<br>рите соответствующую группу. Если груп<br>Код специальности<br>Наименование специальности<br>по специальности 075200 "Компьют<br>специализация "Комплексная систе | аботка Загрузка учебного плана XML<br>ия • 📀<br>С:\Users\1\Выгрузка из шактинской программы xml<br>ты Дисциплины Учебный план<br>рите соответствующую группу. Если групп несколько - копируйте стри<br>Код специальности Квалификация<br>Наименование специальности Форма обучения<br>по специальности 075200 "Компьют<br>специализация "Комплексная систе | аботка Загрузка учебного плана XML.<br>ия • ©<br>С:\Users\1\Выгрузка из шахтинской программы xml<br>в Дисциплины Учебный план<br>рите соответствующую группу. Если групп несколько - копируйте строку, пользуясь кнопками контекстног<br>Код специальности Квалификация Год начала подготовки<br>Наименование специальности Форма обучения<br>по специальности 075200 "Компьют<br>специализация "Комплексная систе |

| 🗗 Обр  | аботка Загр                                                                                                    | рузка учебного пла     | на XML                             | -                                                        | □ ×   |  |  |  |
|--------|----------------------------------------------------------------------------------------------------|------------------------|------------------------------------|----------------------------------------------------------|-------|--|--|--|
| Действ | ия 👻 📀                                                                                                    |                        |                                    |                                                          |       |  |  |  |
| Файл:  | C:\U                                                                                                    | sers\1\Выгрузка из ша  | хтинской программы xml             | Прочитать из фа                                          | ийла  |  |  |  |
| (Frum  | С:\Users\1\Выгрузка из шахтинской программы xml, Прочитать из файла<br>пы Дисциплины Учебный план<br>дисциплина не указана, то ее можно выбрать или создать, нажав кнопку "Создать дисциплины". Будут созданы дисциплины, помеченные<br>кой. В учебный план будут загружены только планы по дисциплинам, помеченным галочкой.<br>Создать дисциплины |                        |                                    |                                                          |       |  |  |  |
| труп   | Группы Дисциплины Учебный план                                                                                                    |                        |                                    |                                                          |       |  |  |  |
| Если   | дисциплина не                                                                                                    | указана, то ее можно   | выбрать или создать, нажав кнопку  | "Создать дисциплины". Будут созданы дисциплины, помеченн | ые    |  |  |  |
| галоч  | кой. В учебный                                                                                                    | і план будут загружены | ы только планы по дисциплинам, пом | еченным галочкой.                                        |       |  |  |  |
|        | 🗐 Создать д                                                                                                    | исциплины              |                                    |                                                          |       |  |  |  |
| Ν      | Загружать                                                                                                    | Код                    | Наименование                       | Дисциплина                                               |       |  |  |  |
| 1      | •                                                                                                    | ГСЭ.Ф.1                | Иностранный язык                   | Иностранный язык                                         |       |  |  |  |
| 2      |                                                                                                    | ГСЭ.Ф.2                | Отечественная история              | Отечественная история                                    |       |  |  |  |
| 3      |                                                                                                    | ГСЭ.Ф.3                | Философия                          | Философия                                                |       |  |  |  |
| 4      |                                                                                                    | ГСЭ.Ф.4                | Физическая культура                | Физическая культура                                      |       |  |  |  |
| 5      |                                                                                                    | ГСЭ.Ф.5                | Политология                        | Политология                                              |       |  |  |  |
| 6      |                                                                                                    | ГСЭ.Ф.6                | Экономика                          | Экономика                                                | ые    |  |  |  |
| 7      |                                                                                                    | ГСЭ.Ф.7                | Правоведение                       | Правоведение                                             |       |  |  |  |
|        |                                                                                                    |                        |                                    | 6                                                        |       |  |  |  |
|        |                                                                                                    |                        |                                    | Загрузить строки в учебный план За                       | крыть |  |  |  |

Открыть обработку Загрузка учебного плана XML можно спомощью команд:

• Форма документа **Учебный план**: панель команд: **Дополнительно** → Загрузить из XML (шахтин.программа).

После этих действий открывается обработка Загрузка учебного плана ХМL.

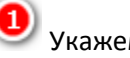

Укажем путь к файлу XML.

Нажмем кнопкуПрочитать из файла.

После этого автоматически заполнятся три вкладки.

**3** На вкладке **Группы** укажем группы из справочника, соответствующие найденным в файле специальностям, если они введены в базу.

4 На вкладке Дисциплиныможно отметить дисциплины, загружаемые в учебный план, а также создать новые дисциплины в справочнике Дисциплины с названиями из файла.

### Нажмем кнопку Загрузить строки в учебный план.

После этого для каждой группы и для каждой дисциплины рядом с которой стоит 🕑 в учебном плане будет создана строка.

## Обработка Загрузка занятий из таблицы

С помощью данной обработки можно загрузить в программу занятия непосредственно в справочник Занятия, минуя **Учебный план** из таблиц Excel или Word.

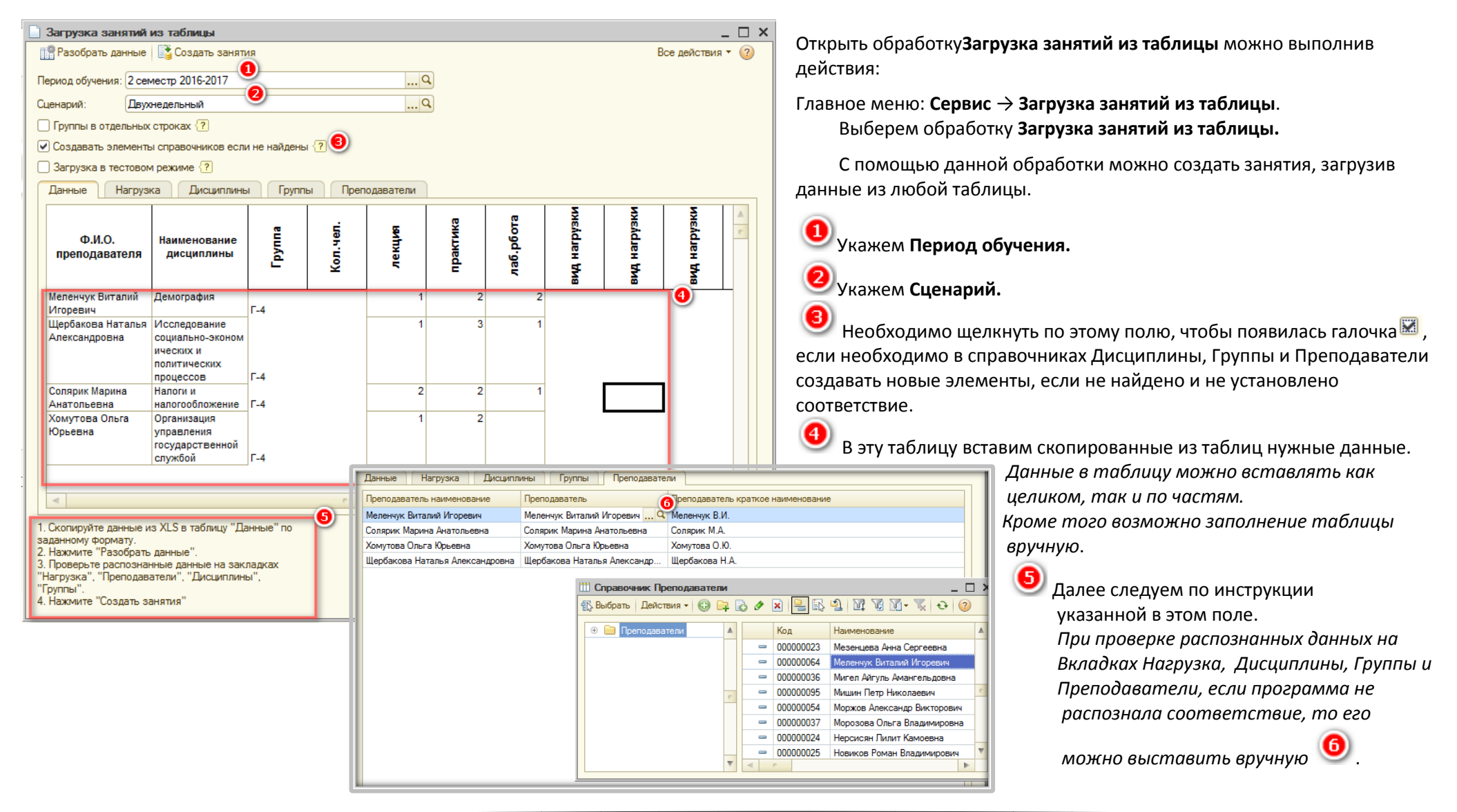

# Глава З. Ввод предпочтений и ограничений для преподавателей, групп и помещений

### Документ Доступность объекта

Предпочтения и ограничения для преподавателей, групп, помещений и занятий вводятся в систему при помощи соответствующего документа.

С помощью данных документов можно указать, в какие дни недели может присутствовать преподаватель в ВУЗе, в какую смену занимается группа, какой день недели не учебный из-за военной кафедры или практики, в какие периоды времени помещение недоступно для проведения занятий по техническим или иным причинам и т.п.

Рассмотрим пример заполнения документа Доступность объекта. Изначально список этих документов пуст. Создадим новый документ и настроим доступность для преподавателя для Агеева Л.Н..

| Доступность объекта (создание)                                                                                                    |                                                                      |                                                                                                    |
|----------------------------------------------------------------------------------------------------|----------------------------------------------------------------------|----------------------------------------------------------------------------------------------------|
| Записать и закрыть 📄                                                                                                    | Все действия                                                         | 🐺 🍘 💙 Через три точки откроем выбор типа объекта                                                                            |
| Объект:<br>Доступность Дополнительно<br>Тая смена 2ая смена Копировать Вставить Скопировать тек.знч. на ко.<br>Интервал ПН ВТ СР ЧТ ПТ<br>1 пара<br>2 пара<br>3 пара<br>4 пара<br>5 пара<br>6 пара<br>7 пара | Выбор типа данных<br>Группы<br>Занятия<br>Помещения<br>Преподаватели | <ul> <li>Выберем тип Преподаватели</li> <li>Нажмем ОК</li> <li>Откроется список преподавателей, выберем нужного.</li> </ul> |
| A 100 million (100 million)                                                                                                    |                                                                      |                                                                                                    |

| G | Доступност    | ь объекта    | (создание  | )*         |                  |                |          |              |              |          | _ 🗆      |
|---|---------------|--------------|------------|------------|------------------|----------------|----------|--------------|--------------|----------|----------|
| T | Записать и    | закрыть      | -          |            |                  |                |          |              |              | Все дейс | твия ד 🕐 |
| C | бъект: Агеева | в Лидия Нико | лаевна     |            | ۹                | )              |          |              |              |          |          |
| ſ | Доступность   | Дополн       | ительно    |            |                  |                |          |              | 6            | )        | 1        |
|   | 1ая смена     | 2ая смена I  | Копировать | Вставить С | копировать тек.з | нч. на колонку | Скопиров | ать тек. зна | ч. на строку |          |          |
|   | Интервал      | ПН           | BT         | CP         | ЧТ               | ПТ             | СБ       | ПН           | BT           | CP       | ЧТ       |
|   | 1 пара        |              |            |            | Предпочте        | Предпочте      | Запрет   |              |              |          |          |
|   | 2 пара        |              |            |            | Предпочте        | Предпочте      | Запрет   |              |              |          |          |
|   | 3 пара        |              |            |            | Предпочте        | Предпочте      | Запрет   |              |              |          |          |
|   | 4 пара        |              |            |            | Предпочте        | Предпочте      | Запрет   |              |              |          |          |
|   | 5 пара        |              |            |            | Предпочте        | Предпочте      | Запрет   |              |              |          |          |
|   | 6 пара        |              |            |            | Предпочте        | Предпочте      | Запрет   |              |              |          |          |
|   | 7 пара        |              |            |            | Предпочте        | Предпочте      | Запрет   |              |              |          |          |
|   |               |              |            |            |                  |                |          |              |              |          | J        |
|   |               |              |            |            |                  |                |          |              |              |          |          |
|   | •             |              |            |            | e                |                |          |              |              |          | •        |
| L |               |              |            |            |                  |                |          |              |              |          |          |

В нижней части документа заполним таблицу предпочтений. В этой таблице в колонках выводятся дни недели, а в строках — временные окна. По двойному щелчку по ячейке меняется значение доступности. Значение меняется в порядке: «Предпочтение», «Запрет», «Нет запрета или предпочтения». Для удобства каждому значению соответствует свой цвет.

Второй способ заполнения таблицы: Скопируем нужное значение ячейки, выделив её и нажав кнопку

**8** Копировать, выделим другую ячейку, нажмем кнопку <sup>3</sup> Вставить. Вторая ячейка примет значение первой ячейки.

Для быстроты заполнения таблицы вместо кнопок Скопировать и Вставить можно воспользоваться горячими клавишами Ctrl+C и Ctrl+V.

При нажатии на кнопку Скопировать тек.знач. на колонку все ячейки в колонке примут значение текущей.

Ори нажатии на кнопку Скопировать тек.знач. на строку все ячейки в строке примут значение текущей. При нажатии на кнопку

**1ая смена** все ячейки в строках, не соответствующие временным окнам 1-ой смены будут заполнены значением **Запрет**. И наоборот для 2-ой смены.

Запишем документ — нажмем кнопку OK.

Аналогично можно заполнить предпочтения и ограничения для других преподавателей, групп, занятий и помещений. Документы заполняются для каждого преподавателя, каждой группы, каждого занятия и каждого помещения отдельно. Для ускорения процесса ввода, документы можно копировать, меняя только значение в шапке документа и, при необходимости, таблицу предпочтений.

| Преподаватели     |      |                      |   |       |         |              | _ 🗆 ×    |
|-------------------|------|----------------------|---|-------|---------|--------------|----------|
| 🕀 Создать 📴 👔 🖉 🗙 | A    | ндреева А.А.         |   |       | × q.    | Все действия | a 🕶 🕜    |
|                   | _    |                      |   |       | _       |              | -        |
| Наименование      | - 44 | Краткое наименование |   | Может | /не мож | сет:         |          |
|                   |      |                      |   | День  | Урок    | Доступность  |          |
| — Андреева А.А.   |      | Апдреева А.А.        |   |       | 1 пара  | Запрет       |          |
|                   |      |                      |   |       | 2 пара  | Предпочтени  |          |
|                   |      |                      |   |       | 3 пара  | Предпочтени  |          |
|                   |      |                      |   |       | 4 пара  | Предпочтени  |          |
|                   |      |                      |   |       | 5 пара  | Предпочтени  |          |
|                   |      |                      |   | пн    | 6 пара  | Предпочтени  | c        |
|                   |      |                      |   |       | 1 пара  | Запрет       |          |
|                   |      |                      |   |       | 2 пара  | Запрет       |          |
|                   |      |                      |   |       | 3 пара  | Запрет       |          |
|                   |      |                      | 0 |       | 4 пара  | Запрет       |          |
|                   |      |                      |   |       | 5 пара  | Запрет       |          |
|                   |      |                      |   | BT    | 6 пара  | Запрет       |          |
|                   |      |                      |   |       | 1 пара  | Запрет       |          |
|                   |      |                      |   |       | 2 пара  | Запрет       |          |
|                   |      |                      |   |       | 3 пара  | Запрет       |          |
|                   |      |                      |   |       | 4 пара  | Запрет       |          |
|                   |      |                      |   |       | 5 пара  | Запрет       |          |
|                   |      |                      |   | СР    | 6 пара  | Запрет       |          |
|                   |      |                      |   |       | 1 пара  | Предпочтени  |          |
|                   |      |                      | - |       | 2 пара  | Предпочтени  | -        |
|                   |      |                      | 4 |       | 3 пара  | Предпочтени  | <b>V</b> |

| Преподаватели                                    |                        |   |       |                  |             | _          |   | 2 |
|--------------------------------------------------|------------------------|---|-------|------------------|-------------|------------|---|---|
| 🕀 Создать 📴 🖏 🖋 🗵                                | Поиск (Ctrl+F)         |   |       |                  | × Q • Bce   | действия 🔻 | ? | ) |
| Наименование                                     | 🚊 Краткое наименование |   | Может | /не мож          | сет:        |            |   |   |
| 🗢 Лаврухина Наталья Викторовна                   | Лаврухина Н.В.         |   | День  | Урок             | Доступность |            |   |   |
| — Ларина Светлана Евгеньевна                     | Ларина С.Е.            |   |       | 4 napa<br>5 napa | Запрет      |            |   | 1 |
| <ul> <li>Лесина Татьяна Викторовна</li> </ul>    | Лесина Т.В.            |   | пн    | 6 пара           |             |            |   | - |
| <ul> <li>Логунов Дмитрий Викторович</li> </ul>   | Логунов Д.В.           |   |       | 1 пара           |             |            |   |   |
| <ul> <li>Лукъянова Инна Викторовна</li> </ul>    | Лукъянова И.В.         |   |       | 2 napa           |             |            |   |   |
| <ul> <li>Малахова Светлана Дмитриевна</li> </ul> | Малахова С.Д.          |   |       | 3 пара<br>4 пара |             |            |   |   |
| <ul> <li>Мальцева Светлана Васильевна</li> </ul> | Мальцева С.В.          |   |       | 5 пара           |             |            |   |   |
| <ul> <li>Медведева Ирина Николаевна</li> </ul>   | Медведева И.Н.         |   | BT    | 6 пара           |             |            | e |   |
| <ul> <li>Мезенцева Анна Сергеевна</li> </ul>     | Мезенцева А.С.         | 0 |       | 1 napa           |             |            |   |   |
| <ul> <li>Меленчук Виталий Игоревич</li> </ul>    | Меленчук В.И.          |   |       | 2 napa<br>3 napa | Запрет      |            |   |   |
| <ul> <li>Мигел Айгуль Амангельдовна</li> </ul>   | Мигел А.А.             |   |       | 4 пара           | Запрет      |            |   |   |
| — Мишин Петр Николаевич                          | Мишин П.Н.             |   |       | 5 пара           | Запрет      |            |   |   |
| Моржов Александр Викторович                      | Моржов А.В.            |   | CP    | 6 пара<br>1 пара | Запрет      |            |   |   |
| Морозова Ольга Владимировна                      | Морозова О В           |   |       | 1 napa<br>2 napa |             |            |   |   |
| <ul> <li>Нерсисян Пилит Камоевна</li> </ul>      | Нерсисян П К           |   |       | 3 пара           |             |            |   |   |
| Новиков Роман Владимирович                       | Новиков Р В            |   |       | 4 пара           |             |            |   |   |
| <ul> <li>Озерова Елена Ивановна</li> </ul>       | Oseposa E M            |   |       | 5 пара           |             |            |   |   |
| Опловнева Оксана Михайловна                      |                        |   | 41    | о пара<br>1 пара | Запрет      | ŀ          |   | _ |
|                                                  |                        |   |       | 2 nana           | Запрет      |            | V | 1 |

Для преподавателей и групп настроить доступность можно непосредственно в списке соответсвующего справочника.

Получили элемент справочника Преподаватели — Андреева А.А.

На форме списка справочника в правой части отображаются предпочтения и ограничения по преподавателям.

При необходимости их можно скорректировать кликнув указателем мыши дважды по яцейке.

Аналогично можно просмотреть всех остальных преподавателей.

### График учебно-производственного процесса

С помощью данного механизма можно указать вид нагрузки, который может проходить в определенный день для группы, вместо учебных занятий. Например различные виды практики: учебная практика, производственная практика, преддипломная практика, либо занятия на военной кафедре и т.д..

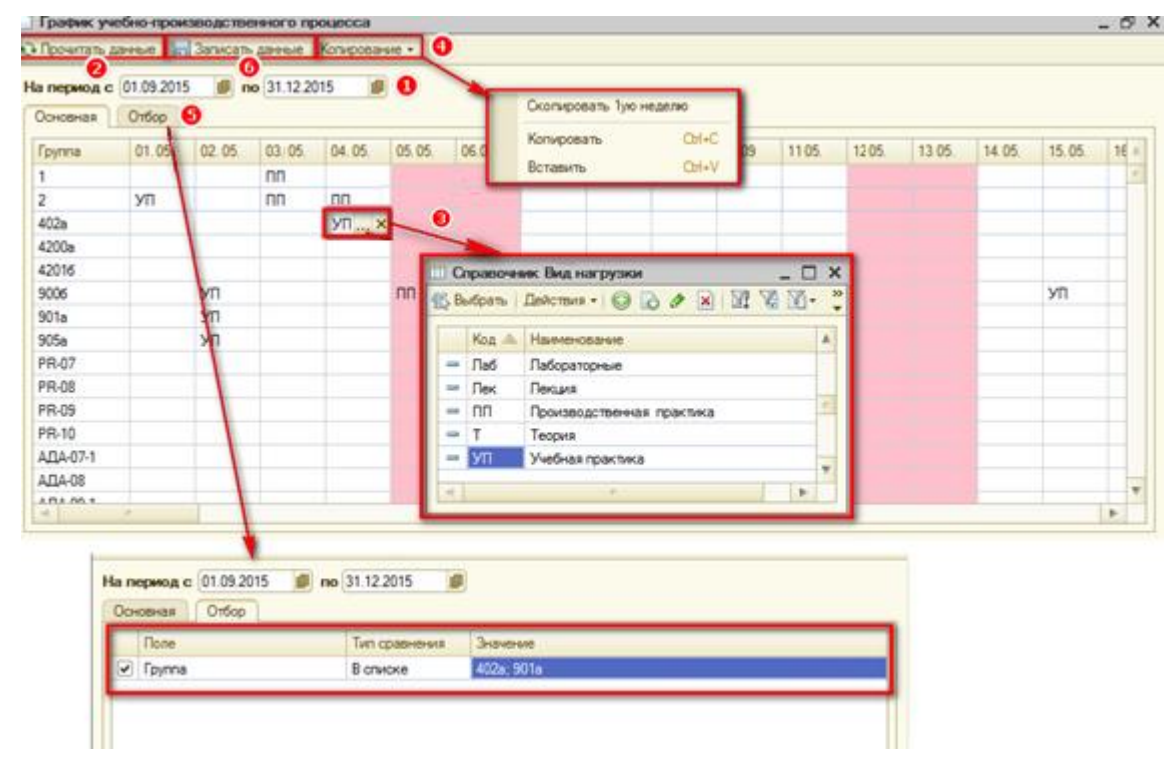

На вкладке Отбор укажем условия отбора по группам. Тип для сравнения указывается в поле второй колонки. Значения для сравнения указываются в полях третьей колонки. Условия отбора действуют только для тех реквизитов, которые отмечены галочками .

Нажмем кнопку Записать данные

Для этого нужно открыть обработку **График учебно**производственного процесса можно спомощью команд:

 Главное меню: Учебный план и нагрузка →График учебно-производственного процесса.

Укажем период с 01.05.2015 по 31.12.2015.

Нажмем кнопку **Прочитать данные**. Автоматически заполнится список групп и даты за указанный период.

Заполним допустимый вид нагрузки УП на 04.05 для группы 402а. Этиданные учитывается при составлении расписания. Если в качестве значения ничего не указано, то за день могут быть занятия по разным видам нагрузки.

Для удобного заполнения можно воспользоваться командами Скопировать 1ую неделю, Копировать и Вставитьпо кнопке Копирование.

Команда **Скопировать 1ую неделю**перенесет все данные с первой недели по данной группе на остальные недели указанного периода.

| 🔲 01.ИНИАЗА. 15.ВИни. 1 (Группы) 👩 💶 🗆 🗴                      | ĸ                     |
|---------------------------------------------------------------|-----------------------|
| Записать и закрыть 📄 Перейти т Все действия т 🕐               |                       |
| Код: 01.ИНИАЗА.15.1<br>Наименование: 01.ИНИАЗА.15.1<br>Папка: | ecca                  |
| Основное Связанные группы Дополнительно                       |                       |
| Количество учащихся:                                          | В                     |
| Адреса электронной почты:                                     | ar                    |
| Максимальная дневная нагрузка (баллов):                       | <b>[</b> <sup>1</sup> |
| Максимальное количество занятий в день: 0                     | pa                    |
|                                                               | рчт                   |

Для того, что бы посмтерть уже внесенный График УПП для группы откроем карточку группы любым способом:

- Пенель функций Справочник Группы
- Документ Расписание Управляемая Форма на вкладке Расписание в окне Группы с помощью лупы
- Составитель расписания вкладка По участникам двойной щелчок по наименованию группы в заголовке столбца шахматки.

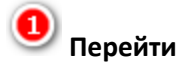

График учебного производственного процесса.

### Периоды проведения занятия

С помощью данного механизма можно указать определенные периоды, в которые должно проходить то или иное занятие. Например второй семестр начинается c 06.02.2017 и заканчивается 10.06.2017.По дисциплине педагогика сначала должны быть прочитаны лекции, а только потом проводиться практические занятия. В таком случае для занятий с видом нагрузки Лекция укажем период проведения с 06.02.-06.03, а для занятий с видом нагрузки Практическое занятие укажем период проведения с 06.02.-06.03, а для занятий с видом нагрузки Практическое занятие укажем период проведения с 06.02.-06.03, а для занятий с видом нагрузки Практическое занятие укажем период проведения с 06.02.-06.03, а для занятий с видом нагрузки Практическое занятие укажем период проведения с 06.02.-06.03, а для занятий с видом нагрузки Практическое занятие укажем период проведения с 06.02.-06.03, а для занятий с видом нагрузки Практическое занятие укажем период проведения с 06.02.-06.03, а для занятий с видом нагрузки Практическое занятие укажем период проведения с 06.02.-06.03, а для занятий с видом нагрузки Практическое занятие укажем период проведения с 06.02.-06.03, а для занятий с видом нагрузки Практическое занятие укажем период проведения с 06.02.-06.03, а для занятий с видом нагрузки Практическое занятие укажем период проведения с 07.03 – 10.06.

| 09.ПООБ. 16.И. 1-Виленски       | й М.ЯПетогика-ЛК (Занятия)                                                                                                    |                 | _ 🗆 ×       | Mo                                    |
|---------------------------------|----------------------------------------------------------------------------------------------------|-----------------|-------------|---------------------------------------|
| Записать и закрыть 📄            | Перейти                                                                                                    | Все действия    | - (2)       |                                       |
| (цдо) Тип записи учебного плана | Доступность                                                                                                    |                 |             |                                       |
| Наименование:                   | Периоды проведения занятия                                                                                                    |                 |             |                                       |
| Полное наименование:            |                                                                                                    |                 |             |                                       |
| Дисциплина:                     | Педагогика                                                                                                    | Q               |             |                                       |
| Вид нагрузки:                   | Лекция                                                                                                    | Q               | e           |                                       |
| Преподаватель:                  | Виленский Михаил Яковлевич                                                                                                    | Q               |             |                                       |
| Количество занятий в неделю:    | 1                                                                                                    |                 |             |                                       |
| Количество занятий (всего):     | 8                                                                                                    |                 |             |                                       |
| Группы Допустимые пом           | ещения Параллельные занятия Дополнит                                                                                                    | ельно           |             |                                       |
| 🕀 Добавить 🛛 🔂 🗶 👉              | <b>~</b>                                                                                                    | Все действ      | вия▼        |                                       |
| N Группа                        |                                                                                                    |                 |             |                                       |
| 1 09.ПООБ.16.И.1                |                                                                                                    |                 |             |                                       |
|                                 |                                                                                                    |                 | _           |                                       |
|                                 |                                                                                                    |                 |             |                                       |
|                                 | Списо Списо |                 |             | _ 🗆 ×                                 |
| Де                              | айствия 千 🔂 🛃 🖉 🔀 🚺 🔨 🏹 🤄                                                                                                    | ÷ 📀             |             |                                       |
|                                 | Занятие                                                                                                    |                 | Дата нач    | а Дата око 🔺                          |
|                                 | 09.ПООБ.16.И.1-Виленский М.ЯПедагогика-ЛК                                                                                                    |                 | 06.02.201   | 17 25.06.2017                         |
|                                 | _                                                                                                    |                 |             | c                                     |
|                                 |                                                                                                    | Запись Пери     | юды пров    | зедения занятия: Периоды п: 💶 🗙       |
| L                               |                                                                                                    | lействия 🔹 🛃    | <b>€</b> [] | 2                                     |
|                                 |                                                                                                    | Занятие:        | 09.ПООБ.    | 16.И.1-Виленский М.ЯПедагогика-ЛК 🛄 🗙 |
|                                 |                                                                                                    | Дата начачала:  | 06.02.201   | 7 🔳                                   |
|                                 | Ť                                                                                                    | Дата окончания: | 06.03.201   | 7 🔳                                   |
|                                 |                                                                                                    |                 |             | ОК Записать Закрыть                   |

Для того, что бы установить нужный период проведения для занятия откроем карточку занятия, для этого:

• В документе **Расписание** в списке не распределенных занятий выберем нужное нам и нажмем на лупу.

В открывшейся карточке занятия нажмем Перейти.

- 🥑 Периоды проведения занятий.
- В открывшемся списке периодов проведения занятий

добавим новый нажав 🔛

🕙 Заполним Дата начала и Дата окончания .

Для сохранения нажмем ОК

Аналогично заполним период для занятия с видом нагрузки Практическое занятие.

Если два этих занятия «запараллелить» и поставить в одну ячейку, в шаблонном расписании, то при создании расписания на период по нажатию кнопки

🗒 Учесть график УПП и периоды проведения занятий

на шахматке

останется только то занятие, у которго период проведения совпадает с периодом документа **Расписание**.

**Примечание**: Для одного занятия может быть внесено несколько **Периодов проведения занятия**.

# Глава 4. Составление расписания

## Документ Расписание

В данном документе хранятся исходные нормализованные данные для расчета расписания, а также само учебное расписание.

Открыть список документовРасписание можно двумя способами:

Плавное меню: Расписание → Расписание.

# Панель функций: Расписание.

После этих действий открывается форма списка документа Расписание. Изначально этот список пуст.

ПРИМЕЧАНИЕ: Для просмотра и редактирования уже созданного документа Расписание нужно поставить на него курсор в форме списка документа Расписание, а затем, нажать кнопку (Изменить текущий элемент) на панели действий, либо нажать клавишу F2.

Создадим документ Расписание, характеризующий расписание на кафедре информатики.

Расписание может быть следующих типов:

- **Техническое расписание.** Используется для хранения нескольких предварительных версий планируемого расписания. Из нескольких технических расписаний одно расписание можно выбрать в качестве шаблона или в качестве расписания на период. При проведении расписания помещения под занятия не резервируются;
- Шаблонное расписание или «циклическое» (без привязки к конкретным датам). Составляется на конкретный семестр или на сессию. Содержит не конкретные даты, а номера дней недели. При проведении шаблонного расписания происходит предварительное резервирование помещений;
- Расписание «на период». Составляется на конкретный период времени (неделю, две недели). Уточняет шаблонное расписание. То есть каждую неделю расписание может незначительно отличаться от «шаблонного». Вводится копированием шаблонного расписания, указанием периода в шапке документа и выбором типа расписания «на период». При проведении расписания на период происходит жесткое резервирование помещений (фиксируется конкретная дата и время резервирования помещений).

Сначала создадим техническое расписание.

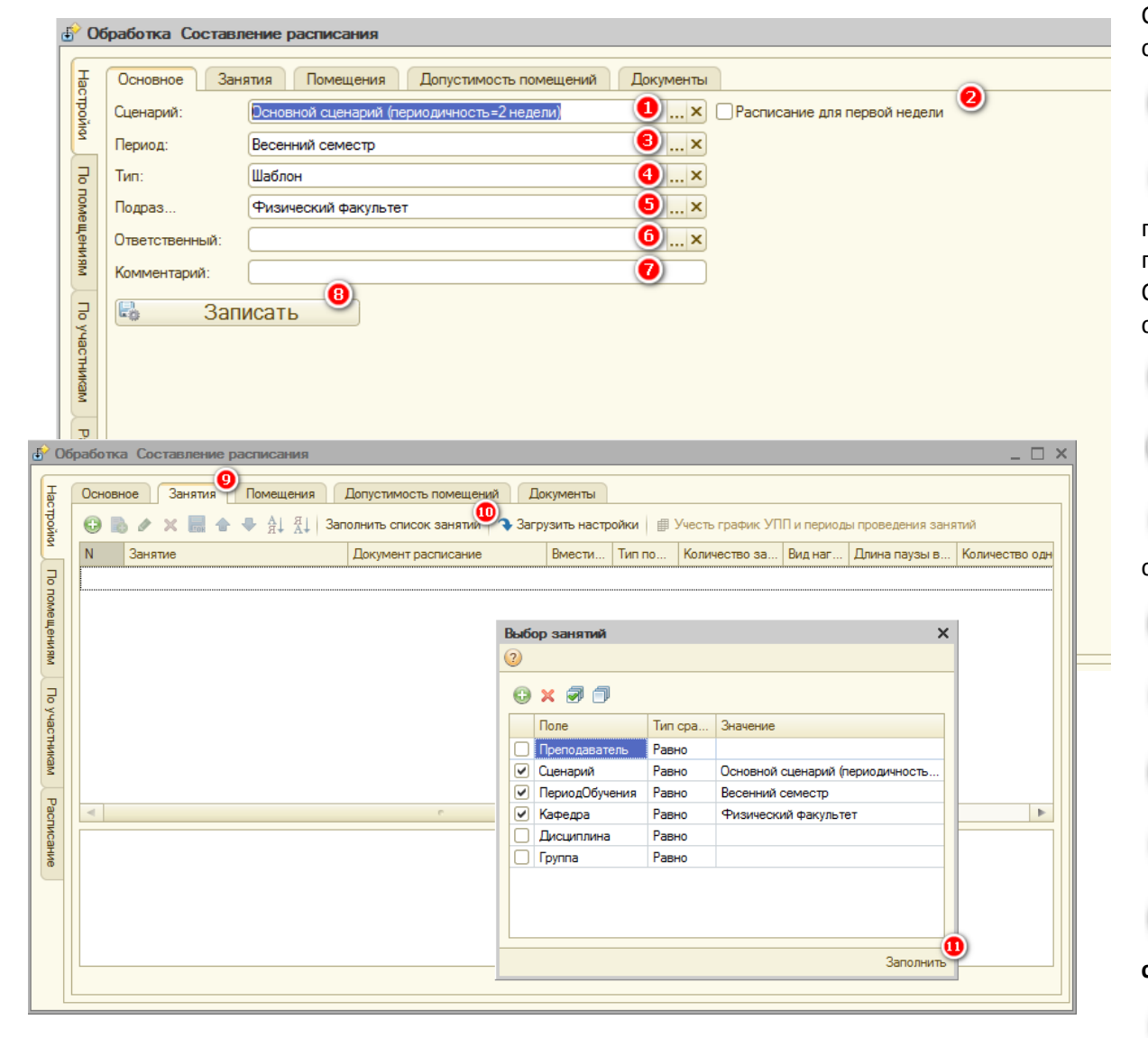

Создадим документ Расписание и заполним Настройки на соответствующей вкладке.

Заполним Сценарий.

Необходимо щелкнуть по этому полю, чтобы появилась галочка, если составляется расписание на первую неделю в циклическом расписании на две недели. О составлении циклического расписания будет написано в соответствующем разделе ниже.

Заполним Период обучения.

Заполним Тип расписания.

**5** Заполним **Подразделение**, если расписание составляется для определенной кафедры/факультета.

Заполним Ответственного за документ.

При необходимости внесем комментарии.

Вапишем документ.

0

Ð

Перейдем на вкладку Настройки/Занятия.

Заполним список занятий нажав на кнопку Заполнить список занятий и Загрузить настройки.

Нажмем на кнопку Заполнить.

| 🗗 🔂        | работка Составление расписания                                                                                        |                                                                 |                                       |                         | _ 🗆 ×             |
|------------|----------------------------------------------------------------------------------------------------|-----------------------------------------------------------------|---------------------------------------|-------------------------|-------------------|
| Настройки  | Основное Занятия Помещения Доп<br>С Сновное Занятия Помещения Доп<br>С Сновное Занятия Помещения Занолни<br>Помещение | устимость помещений<br>ить список помещения<br>Тип помещения    | Документы<br>Загрузиты<br>Зместимость | настройки<br>Краткое на | Приоритет Использ |
| По помещен |                                                                                                    | Выбор помещений                                                 |                                       |                         | ×                 |
| о Мви      |                                                                                                    | Поле                                                            | Тип срав<br>Равно                     | Значение                |                   |
| ) участнию |                                                                                                    | <ul> <li>НеУчитыватьПр</li> <li>Здание</li> <li>Этаж</li> </ul> | Равно<br>Равно<br>Равно               | Нет<br>Корпус 2         | ×                 |
| ам Рас     | <                                                                                                    | Вместимость                                                     | Равно<br>Равно                        |                         |                   |
| писание    |                                                                                                    |                                                                 |                                       |                         |                   |
|            |                                                                                                    |                                                                 |                                       |                         | Заполнить         |

| £° 00              | бработка Составление расписания                                                                                                    |                                               |                   |           |           | _ 🗆 × |  |  |  |  |  |  |  |  |  |
|--------------------|----------------------------------------------------------------------------------------------------|-----------------------------------------------|-------------------|-----------|-----------|-------|--|--|--|--|--|--|--|--|--|
| Настро.            | Основное Занятия Помещения Допустимость помещений Документы<br>🕄 🛃 🎤 🗶 🔜 🛧 🐥 🗍 Арі Арі Подбор   Загрузить настройки из документов  |                                               |                   |           |           |       |  |  |  |  |  |  |  |  |  |
|                    | N         Документ распис         Тол-ко учитывать         Подразделение         Комментарий         Тип         Период         Ог |                                               |                   |           |           |       |  |  |  |  |  |  |  |  |  |
|                    | 1 Расписание 0000                                                                                                    | Физико-мат                                    | Учебный се        | Шаблон    | 2 семестр |       |  |  |  |  |  |  |  |  |  |
| ме По учас Расписа | Записывать настройки (допустимость и дос<br>Количество занятий с учетом остатка<br>При записи создать новый документ "Распи        | тупность помещений)<br>исание", а не перезапи | исывать документь | из списка |           |       |  |  |  |  |  |  |  |  |  |

На вкладке Настройки/Помещения можно отобрать помещения, планируемые для проведения данных занятий, с помощью критериев отбора по нажатию кнопки Заполнить.При этом автоматически для каждого помещения будут заполнены периоды его доступности согласно документамДоступность объекта.

Вкладка **Допустимость помещений** заполняется автоматически по данным **Занятия**. При необходимости данные можно скорректировать.

На вкладке **Документы** можно указать документы **Расписания**, учитываемые при составлении данного документа **Расписание**.

 Необходимо щелкнуть по этому полю, чтобы появилась галочка
 , если при составлении расписания нужно учесть остатки не проведённых занятий.

Необходимо щелкнуть по этому полю, чтобы появилась галочка
 , если при записи расписания нужно создать новый документ
 «Расписание», а не перезаписывать документы из списка.

Далее запишем изменения документа и проведем его.

## Обработка Составление расписания

| 200      | тка Составле    | ние расписания   | я          |                      |                     |                  |                         |           |              |                |                 |          |                      |                    |             |
|----------|-----------------|------------------|------------|----------------------|---------------------|------------------|-------------------------|-----------|--------------|----------------|-----------------|----------|----------------------|--------------------|-------------|
| День     | Интервал        | 4-58             | 1          | 5-37                 | 5-38                | ;                | 5-39                    | 5-        | -40          | L              | <b>L-67</b>     |          | 4-22a                |                    | H-12        |
|          | 1 пара          | 105 Мат. анализ  | з Могилев  | 532 НИП У. П.        | 211                 | Теор. мех. Мамс  | уров                    |           |              |                |                 |          | 103 M                | ностранный язык    | К 103 Ино   |
|          | 2 пара          | 401 ФИЛОСОФИ     | ИЯ Яковл   | 428 Числ. мет. в физ | ике 204             | Теор. мех. Кузыл | енко                    |           |              |                |                 |          |                      |                    |             |
|          | 3 пара          | 214 Оптика Шиг   | пилин А. І |                      |                     |                  | 532 С/к Конников        | a B.K. 51 | 13 С/к Стра: | кова С. И.     |                 |          |                      |                    |             |
|          | 4 пара          | 204 Введ. в ква  | ант. ф. Са | 219 Оптика Иванов    | B. <del>K</del> 203 | Введ. в квант. ф | . Мај 216 Теор. мех. Пи | менов 21  | 18 Дифф. уг  | о-ия Приклон 2 | 02 Оптика Кла   | всюк А.  | <mark>Л 217</mark> И | н. яз. для проф. к | ом 217 Ин.  |
| <b>_</b> | 5 пара          | 528 Д/п Волков   | A. A.      |                      | 202                 | Теор. мех. Павло | ова (219 Введ. в кван   | г. ф. Фе  |              |                |                 |          |                      |                    |             |
|          | 1 пара          | 204 Оптика Тру   | бачев О.   |                      |                     |                  |                         |           |              | 2              | 10 Дифф. ур-и   | я Волко  | 3                    |                    |             |
|          | 2 пара          | 213 Оптика Бур   | авцова В   |                      |                     |                  |                         |           |              | 1              | 01 Линейная     | алгебра  | i 215 И              | н. яз. для проф. к | ом 215 Ин.  |
|          | 3 пара          | 112 Молекулярн   | ная физик  |                      | 109                 | Мат. анализ Шап  | кина                    |           |              |                |                 |          | 108 M                | ностранный язык    | : K         |
|          | 4 пара          | 432 Спец. астр.  | пр. Потан  |                      |                     |                  |                         |           |              |                |                 |          | 205 И                | н. яз. для проф. к | ом 205 Ин.  |
| 3        | 5 пара          |                  |            | 113 Молекулярная ф   | изик 217            | Дифф. ур-ия Пет  | ухов                    | 11        | 15 Молекуля  | ярная физик    |                 |          |                      |                    | 207 Ин.     |
|          | 1 пара          | 117 Мат. анализ  | з Юшков В  | 112 Молекулярная ф   | изик 101            | Молекулярная фі  | изик: 404 Стат. физика  | Синяко 21 | 17 Оптика С  | амойлов В.     |                 |          | 503 M                | ностранный язык    | : Щ 503 Инс |
|          | 2 пара          | Прогр. микрокон  | нтр. Запун | 117 Молекулярная ф   | изик                |                  |                         |           |              |                |                 |          | 101 M                | ностранный язык    | Г 101 Инс   |
|          | 3 пара          |                  |            |                      |                     |                  |                         | 10        | 07 Молекуля  | ярная физик    |                 |          | 315 M                | ностранный язык    | : В 315 Инс |
|          | 4 пара          | 119 Молекулярн   | ная физик  |                      |                     |                  |                         |           |              |                |                 |          | 432 M                | ностранный язык    | Б 432 Ино   |
| 0        | 5 пара          | 104 Молекулярн   | ная физик  |                      |                     |                  |                         | 32        | 23 Квантов   | ая теория Ш    |                 |          |                      |                    | 114 Инс     |
|          | 1 пара          | 513 С/к Боос Э.3 | Э.         |                      |                     |                  |                         |           |              |                |                 |          | <u>117 И</u>         | ностранный язык    | Г 119 Инс   |
|          | 2 пара          | 313 Теор. вер. Е | Волков Б.  |                      |                     |                  |                         |           |              |                |                 |          | 301 И                | ностранный язык    | Г 301 Инс   |
|          | 3 пара          |                  |            | 313 ФТД Белышев С    | .C.                 |                  |                         |           |              |                |                 |          | 110 И                | ностранный язык    | : Н 335 Ино |
|          | 4 пара          |                  |            |                      |                     |                  |                         |           |              |                |                 |          |                      |                    |             |
| 4        | 5 пара          | 309 Теор, вер, Е | ленина Т   |                      |                     |                  |                         |           |              |                |                 |          | 219 VI               | н. яз. для проф. к | ом 219 Ин.  |
|          | 1 пара          | _                |            |                      |                     |                  |                         |           |              |                |                 |          | 422 C1               | гат. физика Голин  | 08          |
|          | 2 пара          | 313 Д/п Широко   | в Е.В.     |                      | 208                 | Введ. в квант. ф | . Св. 301 Теор. вер. Чу | пичков.   |              |                |                 |          | 210 VI               | н. яз. для проф. к | ом 210 Ин.  |
|          | 3 пара          | 213 Теор. мех. Д | Дядичев I  | 202 Введ. в квант. ф | . Ma 218            | Введ. в квант. ф | . Руб 328 Электрод. То  | поконнн   |              |                |                 |          | 203 M                | н. яз. для проф. к | ом 203 Ин.  |
|          | 4 пара          |                  |            | 213 Введ. в квант. ф | . Ан 419            | Стат. физика Гол | лико                    |           |              | 4              | 43 Числ. мет. в | з физике | 528 C                | к Гапочка М. Г.    |             |
| <        | e               |                  |            |                      |                     |                  |                         |           |              |                |                 |          |                      |                    |             |
| θΠ       | Іоказать 🕨 🕨 Ав | торасчет 👻 У     | /далить из | арасписания Q, П     | роверить            | расписание Пр    | оочие действия 👻        |           |              |                |                 |          |                      | Записать расп.     | в докумен   |
| N        | Занятие         | He               | расстав    | Тип помещения        | Вмест               | Длина пауз       | Количество одновре      | Количест  | тво за Г     | Іодразделен    | . Виртуаль      | Пара     | Y.                   |                    |             |
| 1.       | 101 МЕЖФАКУЛ    | ПЬТ. КУРС        | 2          | МΦК                  |                     |                  |                         |           |              | Ризический     |                 | e        |                      | реподаватель или   | n pynna sa  |
| 2        | 101 Сферич. аст | р. Шмелев        | 1          | ГАИШ                 |                     |                  |                         |           | (            | Ризический     |                 |          |                      | омещение занято    |             |
| 3        | 101 ФИЗИЧЕСК    | АЯ КУЛЬ          | 2          | Корпуса для физ      |                     |                  |                         |           | •            | Ризический     |                 | ~        |                      | е подходит по тип  | у или вмес  |
| 4        | 103 Линейная ал | гебра Ши         | 1          | Обычная аудито       |                     |                  |                         |           |              | Ризический     |                 |          | 3                    | ю же занятие       |             |
|          |                 |                  |            |                      |                     | -                |                         |           |              |                |                 |          |                      |                    |             |

6

Форма обработки имеет четыре вертикальные вкладки:

- Настройки. На этой вкладке указываются настройки документа Расписание.
- По помещениям. На этой вкладке происходит составление расписания в разрезе помещений.
- По участникам. На этой вкладке можно составлять расписание в разрезе групп и преподавателей.
- Расписание. На этой вкладке будет выводиться расписание в табличном виде.

На вкладке По помещениям отображаются две таблицы:

Шахматка (вверху). Каждая ячейка соответствует определенному помещению в определенный промежуток времени.

Иераспределенные занятия (внизу).

Непосредственно в данной обработке происходит составление расписания.

Открыть обработку **Составление** расписания можно двумя способами:

- Панель функций:
   Расписание → дважды щелкнуть по нужному документу Расписание.
- Главное меню Расписание -

Составитель расписания

При открытии обработки из формы сохраненного расписания, настройки документа автоматически переносятся в аналогичные поля и табличные части данной обработки. Необходимо перенести все нераспределенные занятия на шахматку.

По нажатию кнопки Прочие действия - на панели действий доступны следующие функции:

- Очистить шахматку. По нажатию этой кнопки все занятия с шахматки перемещаются в нижнюю таблицу.
- Печать. По нажатию этой кнопки открывается отчет Печать расписания, о котором будет написано в соответствующем разделе ниже.
- Подсчитать количество окон в расписании. Показывается результат по группам и по преподавателям.
- Подсчитать количество помещений по типам.
- Проверить наличие помещений.

Показывать переходы (желтым). По нажатию этой кнопки на шахматкепоказывается учет времени перемещения между зданиями.

По нажатию кнопки С Проверить расписание программа произведен=т проверку расписанияна коллизии.Найденные ошибки будут выведены с права от шахматки для просмотра и исправления.

Перенос нераспределенных занятий на шахматку можно в трех режимах: ручном, автоматическом и смешанном, их мы рассмотрим ниже.

### Составление расписания по группам

Для построения расписания по группам необходимо в обработке Составитель расписания:

| ۍ 🔁 | )брабо   | тка Состав    | ление распис     | ания                   |                        |                      |                              |           |                       |                                                                                                    |                         | _ [             |
|-----|----------|---------------|------------------|------------------------|------------------------|----------------------|------------------------------|-----------|-----------------------|----------------------------------------------------------------------------------------------------|-------------------------|-----------------|
| -   |          | I             | 1                | 407                    | 400                    | 400                  | 440                          |           | 444                   | 440                                                                                                    | 442                     | 1444            |
| a   | ден      | 4 пара        | Я АЛІ ЕБРА Ш     | Иностранный язык Марч  | 100                    | 109                  | Математически                | и анализ  | Общии физическии прак | 112                                                                                                    | 115                     | 114             |
| 큥   |          |               |                  |                        |                        |                      |                              |           | Иностранный язык Гурь |                                                                                                    |                         | Иностранный яз  |
| 104 | <u>e</u> | 5 пара        |                  | Практикум на ЭВМ Анто  | Практикум на ЭВМ Задор |                      |                              |           | Иностранный язык Кузи | le contra contra c |                         | Иностранный яз  |
|     |          | 1             |                  |                        |                        |                      |                              |           | M                     |                                                                                                    |                         |                 |
| 2   |          | 1 пара        | зический практ   |                        | молекулярная физика ни |                      |                              |           | молекулярная физика к | 1                                                                                                    |                         |                 |
| Ę   |          |               |                  |                        |                        |                      |                              |           |                       |                                                                                                    |                         |                 |
| E E |          | 2 пара        |                  | Общий физический практ | -                      | Молекулярная физика  | Чи Практикум на Э            | ВМ Иван   |                       |                                                                                                    |                         |                 |
| Ŧ   |          |               |                  |                        |                        |                      | Иностранный я                | зык Марчу |                       |                                                                                                    |                         |                 |
| 1   |          | 3 пара        | ИЧЕСКИЙ АНА      |                        |                        |                      | Иностранный я                | зык Назар | Практикум на ЭВМ Анто |                                                                                                    |                         | Общий физическ  |
|     |          | 4 пара        | ческий анализ    | Математический анализ  |                        | Общий физический пра | акт                          |           |                       |                                                                                                    |                         |                 |
| 2   | 1        |               |                  |                        |                        |                      |                              |           |                       |                                                                                                    |                         |                 |
| ¥.  |          | 5 пара        | ЯРНАЯ ФИЗИН      | ЛИНЕЙНАЯ АЛГЕБРА ОВ    | ЛИНЕЙНАЯ АЛГЕБРА ОВ    | ЛИНЕЙНАЯ АЛГЕБРА     | ОВ ЛИНЕЙНАЯ АЛ               | ГЕБРА Ов  | ЛИНЕЙНАЯ АЛГЕБРА О    | ЛИНЕЙНАЯ АЛГЕБРА О                                                                                                    | ОВЛИНЕЙНАЯ АЛГЕБРА ОВ   | ЛИНЕЙНАЯ АЛГ    |
| 2   | <u> </u> | 1 пара        | рная физика Ан   |                        |                        |                      | Общий физичес                | кий практ |                       |                                                                                                    |                         | Практикум на ЭВ |
| Į   |          |               |                  |                        |                        |                      |                              |           |                       |                                                                                                    |                         |                 |
| E I | J        | 2 пара        |                  | МОЛЕКУЛЯРНАЯ ФИЗИН     | МОЛЕКУЛЯРНАЯ ФИЗИН     | МОЛЕКУЛЯРНАЯ ФИЗ     | ИК <mark>МОЛЕКУЛЯРНА</mark>  | я ФИЗИК   | МОЛЕКУЛЯРНАЯ ФИЗИ     | молекулярная физи                                                                                                    | 1К МОЛЕКУЛЯРНАЯ ФИЗИН   | молекулярная    |
|     | 1        | 0             |                  |                        |                        |                      |                              |           |                       | D                                                                                                    |                         |                 |
| Pao |          | 3 napa        |                  |                        | 06แมนั สมครรณนั กระบ   |                      | -                            |           |                       | Практикум на ЭВМ Зад                                                                                                    | орпрактикум на ЭВМ Иван | математически   |
| I I |          | ч пара        | VIAECINI VI ANA  | Y                      | Общий физический практ |                      |                              |           |                       |                                                                                                    | математический анализ   |                 |
| Ĩ   | 6        | 5 пара        |                  |                        | Молекулярная физика Ни |                      |                              |           |                       |                                                                                                    |                         | Общий физическ  |
| â   |          | 1 пара        | /ЛЬТЕТСКИЕ К     | МЕЖФАКУЛЬТЕТСКИЕ К     | МЕЖФАКУЛЬТЕТСКИЕ К     | МЕЖФАКУЛЬТЕТСКИ      | К МЕЖФАКУЛЬТЕ                | ТСКИЕ К   | МЕЖФАКУЛЬТЕТСКИЕ Н    | МЕЖФАКУЛЬТЕТСКИЕ                                                                                                    | К МЕЖФАКУЛЬТЕТСКИЕ К    | МЕЖФАКУЛЬТЕ     |
|     |          |               | ЗИКА (по выб     | АСТРОФИЗИКА (по выб    | АСТРОФИЗИКА (по выб    | АСТРОФИЗИКА (по в    | ыб <mark> АСТРОФИЗИКА</mark> | (по выбо  | АСТРОФИЗИКА (по выб   | АСТРОФИЗИКА (по вы                                                                                                    | б АСТРОФИЗИКА (по выб   | АСТРОФИЗИКА     |
|     |          |               | ИМИЯ (по выб     | ОБЩАЯ ХИМИЯ (по выб    | ОБЩАЯ ХИМИЯ (по выб    | ОБЩАЯ ХИМИЯ (по в    | ыб ОБЩАЯ ХИМИЯ               | 1 (по выб | ОБЩАЯ ХИМИЯ (по вы    | 5 ОБЩАЯ ХИМИЯ (по вы                                                                                                    | обобщая химия (по выб   | ОБЩАЯ ХИМИЯ     |
|     |          | 2 пара        | OIL) KIN IOITOIN | ОБЩАЯ БИОЛОГИЯ (ПО     | ОБЩАЯ БИОЛОГИЯ (ПО     | ОБЩАЯ БИВЛОГИЯ (     |                              | и ия (по  | ОБЩАЯ БИОЛОГИЯ (по    | общая биология (п                                                                                                    | опортан рассия (по      | ОБЩАЯ БИОЛО     |
|     |          | 3 пара        |                  |                        |                        |                      |                              |           |                       |                                                                                                    |                         |                 |
|     |          | o napa        |                  |                        |                        |                      |                              |           |                       |                                                                                                    |                         |                 |
|     |          |               |                  |                        |                        |                      |                              |           |                       |                                                                                                    |                         |                 |
|     |          | 4 пара        |                  |                        |                        |                      |                              |           |                       |                                                                                                    |                         |                 |
|     |          | 5 0909        |                  |                        |                        |                      |                              |           |                       |                                                                                                    |                         |                 |
|     | -        | onupu         |                  |                        |                        |                      |                              |           |                       |                                                                                                    |                         |                 |
|     |          |               |                  |                        |                        |                      |                              |           |                       |                                                                                                    |                         |                 |
|     | •        |               |                  |                        |                        |                      |                              |           |                       |                                                                                                    |                         | P               |
| 0   | ÷        | Іоказать 🗙    | Удалить из рас   | писания Q Проверить    | расписание Прочие дей  | ствия 🔻              |                              |           |                       |                                                                                                    | 🕘 🛃 Записать расп       | 1. в документы  |
| Y   | N        | 2000000       |                  | He encorre             | Tup powerse            |                      |                              |           |                       |                                                                                                    | A                       |                 |
|     |          | занятие       |                  | He paceras             | типпомещения           | человек пауза (д     | ни) Одноврем                 | подряд    | подразде Бирт. п      | pe 11apa 11010 /                                                                                                    | Преподаватель или       | группа заняты   |
|     | 34       | 110 Линейная  | алгебра Мельн    | икова А 1              | Обычная аудитория      |                      |                              |           | Физическ              |                                                                                                    | Помещение занято        |                 |
|     | 35       | 110 Мат. анал | из Мельникова    | A. A. 1                | Обычная аудитория      |                      |                              |           | Физическ              |                                                                                                    | Не полхолит со типи     |                 |
|     | 36       | 110 Програми  | мирование Иван   | ов А. П. 💋 1           | Компьютерный класс     |                      |                              |           | Физическ              |                                                                                                    | ATO WO ODURATE          |                 |
|     | 37       | 110 Русский   | язык Прокубовс   | кий А. А. 1            | Обычная аудитория      |                      |                              |           | Физическ              |                                                                                                    | Это же занятие          |                 |
|     | 38       | 111 Линейная  | алгебра Овчин    | ников А 1              | Обычная аудитория      |                      |                              |           | Физическ              |                                                                                                    | Предпочитаемое вре      | емя             |
|     | 20       | 111 Mar. 2021 |                  | A P 1                  | Обышыра рудитория      |                      |                              |           | Физицеок              |                                                                                                    | Зарезервировано по      | од эту кафедру  |

Перейти на горизонтальную вкладку По участникам.

Нераспределенные занятия перенести на форму Шахматки.При переносе занятия в ячейку пользователю будет предоставлен выбор из списка подходящих помещений.

Записать расписание, нажав
 кнопку
 Записать расп. в документы

Перетаскивание занятия допускается только на колонку той группы, которая упоминается в занятии как первая. При этом, если в занятии участвует несколько групп, то перенесенное занятие отобразиться во всех соответствующих колонках.

| æ  |          | работ    | ка Составл       | пение расписания              |                       |                   |                    |                     |             |              |                              | Для упрощения работы с составителем     |
|----|----------|----------|------------------|-------------------------------|-----------------------|-------------------|--------------------|---------------------|-------------|--------------|------------------------------|-----------------------------------------|
| 1  | тГ       | المعد    | Интереза         | 111 OP                        |                       |                   |                    |                     |             |              |                              |                                         |
| 1  | act      | день     | 1 пара           |                               |                       |                   |                    |                     |             |              |                              | можно установить дополнительные         |
| :  | рой      |          | 2 пара           | МАТЕМАТИЧЕСКИЙ АНА            | 4                     |                   |                    |                     |             |              |                              | настройки в меню <b>Прочие лействия</b> |
| :  | 2        |          | 3 пара           | Общий физический практ        |                       |                   |                    |                     |             |              |                              |                                         |
| 17 |          | ŀ        | 4 пара           | РУССКИЙ ЯЗЫК И КУЛЬ           |                       |                   |                    |                     |             |              |                              |                                         |
|    |          | -        | 5 пара<br>1 пара |                               |                       | •                 |                    |                     |             |              |                              |                                         |
|    | OMe      | h        | 2 пара           |                               |                       |                   |                    |                     |             |              |                              | 🛛 🎽 При установленной галочке           |
|    | ji ji    |          | 3 пара           | Математический анализ (Мат    | емати еский анализ    |                   |                    |                     |             |              |                              |                                         |
|    | 184      | ŀ        | 4 пара           |                               |                       |                   |                    |                     |             |              |                              | скрывать лишние колонки при             |
|    | <u> </u> | N        | 5 пара<br>1 пара |                               | -                     |                   |                    |                     |             |              |                              | перемещении по списку                   |
|    | 2        | ŀ        | глара<br>2 пара  |                               |                       |                   |                    |                     |             |              |                              | перемещении по еписку                   |
|    | ¥        | Į.       | 3 пара           | Молекулярная физика Ки        |                       |                   |                    |                     |             |              |                              | нераспределенных занятий на шахматке    |
|    | acm      |          | 4 пара           | Общий физический практ        |                       |                   |                    |                     |             |              |                              |                                         |
|    | 100      |          | 5                | Иностранный язык Гурье        |                       |                   |                    |                     |             |              |                              | будут отражаться только занятия тои     |
|    | ž -      | <u>е</u> | 3 пара<br>1 пара | Молекулярная физика Ки        | 1                     | •                 |                    |                     |             |              |                              |                                         |
|    | σ        | t t      | 2 пара           |                               |                       |                   |                    |                     |             |              |                              | труппы, которая участвует в выделенном  |
|    | acri     |          | 3 пара           | Практикум на ЭВМ Антон        |                       |                   |                    |                     |             |              |                              | занятии. Для большего удобства в        |
|    | Мса      | H        | 4 пара           |                               |                       |                   |                    |                     |             |              |                              | -                                       |
|    | He -     | 4        | о пара<br>1 пара | JIVINEVINAH AJII EDPA OB JIVI | CVINASI AJII EDPA TVI |                   |                    |                     |             |              |                              | столбце рядом выводится расписание      |
|    | _        | l l      | 2 пара           | МОЛЕКУЛЯРНАЯ ФИЗИК            |                       |                   |                    |                     |             |              |                              |                                         |
|    |          |          | 3 пара           |                               |                       |                   |                    |                     |             |              |                              | преподавателя, участвующего в этом      |
|    |          | H        | 4 пара           |                               |                       |                   |                    |                     |             |              |                              | занятии                                 |
|    |          | s a      | о пара<br>1 пара | МЕЖФАКУЛЬТЕТСКИЕ КУ           |                       |                   |                    |                     |             |              |                              | Sanninnin                               |
|    |          | ŀ        | - napa           | АСТРОФИЗИКА (по выбо          |                       |                   |                    |                     |             |              |                              |                                         |
|    |          |          | _                | ОБЩАЯ ХИМИЯ (по выб           |                       |                   |                    |                     |             |              |                              | ~                                       |
|    |          | H        | 2 пара<br>3 пара | ОБЩАЯ БИОЛОГИЯ (по с          |                       |                   |                    |                     |             |              |                              | 2                                       |
|    |          | ŀ        | 3 пара<br>4 пара |                               |                       |                   |                    |                     |             |              |                              | 🛛 🎽 При установленной галочке           |
|    |          | <u>ه</u> | 5 пара           |                               |                       |                   |                    |                     |             |              |                              | <b>Филинарован алисан сонстий ла</b> н  |
|    |          | -        |                  |                               |                       |                   |                    |                     |             |              |                              | Фильтровать список занятии при          |
|    |          |          |                  |                               |                       |                   |                    |                     |             |              |                              | активизации участника в списке          |
|    |          | € По     | казать 💢         | Удалить из расписания 🔍 🤇     | Іроверить расписание  | Прочие действия - |                    |                     |             |              | 🔛 Записать расп. в докуме    |                                         |
|    |          | N 3      | Занятие          |                               | Не расста Тип по      | м 🔞 Очистить Шах  | матку              |                     | he Вирт. пр | е Пара Пот и | A                            | нераспределенных занятий останутся      |
|    |          | 34 1     | 10 Пинейная      | алгебра Мельникова 🗛          | 1 Обычна              | 35                |                    |                     | и           |              | Преподаватель или группа за  |                                         |
|    |          | 35 1     | 10 Мат.анали     | из Мельникова А. А.           | 1 Обычна              |                   | ереходы (желтым)   |                     | И           |              | Помещение занято             | только те, в которых участвует труппа   |
|    |          | 36 1     | 10 Программ      | ирование Иванов А             | 1 Компы               | • Скрывать лиш    | іние клонки 🍑      |                     |             |              | Не подходит по типу или вмен | которую мы вылелим на шахматке.         |
|    |          | 37 1     | 10 Русский я     | зык Прокубовский А.А.         | 1 Обычна              | Фильтровать       | список занятий при | активизации участни | ка          |              | Это же занятие               | поторую по выделят на шалнате,          |
|    |          | 38 1     | 11 Линейная      | алгебра Овчинников А. В.      | 1 Обычн               | ая аудитория      |                    |                     | Физически   |              | Предпочитаемое время         | щелкнув кнопкой мыши по заголовку       |
|    |          | 39 1     | 11 Мат. анали    | из Овчинников А. В.           | 1 Обычна              | ая аудитория      |                    |                     | Физически   |              | Зарезервировано под эту кач  | CTOREUS C USIAMOUORSUMOM FRVERU         |
|    |          | 40 1     | 11 Программ      | ирование Антонюк В. А.        | 1 Компы               | ютерный класс     |                    |                     | Физически   |              |                              | столоца с наименованием группы.         |

### Ручной режим составления расписания

Нераспределенные занятия на шахматку можно перенести методом перетаскивания (по принципу Drag&Drop). Для этого необходимо поставить мышь на нужное занятие в нижней таблице и не отпуская правую клавишу мыши перетащить занятие в ячейку на верхней таблице.

Перетаскивать можно:

- занятие на пустую ячейку шахматки;
- занятие на заполненную ячейку, при этом занятие, стоявшее в ячейке переместится в таблицу «Нераспределенные занятия»;
- занятие из одной ячейки шахматки в другую. Для этого нужно отключить режим «Только просмотр» на форме, отжав кнопку 🖾 (Включить\выключить возможность перетаскивания в Шахматке).

ПРИМЕЧАНИЕ: В режиме перетаскивания двойной клик по ячейке шахматки с занятиемне открывает форму занятия.

Удалить занятие из ячейки шахматки можно двумя способами (при этом удаленное из шахматки занятие появится в нижней таблице):

- Поставить курсор на ячейку шахматки с занятием нажать клавишу на панели действий.
- Поставить курсор на ячейку шахматки с занятием → нажать клавиши Ctrl+D.

Отображение шахматки обновляется при нажатии кнопки 🔁 Показаты на панели действий.

Для удобства пользователя при определении подходящей ячейки для занятия, при активизации строки с занятием в нижней таблице, на шахматке цветами выделяются подходящие/неподходящие/предпочтительные ячейки.

Цвета обозначают следующее:

- желтый преподаватель или группа заняты в это время. Желтым выделяется вся строка времени;
- кирпичный помещение занято (зарезервировано другой кафедрой);
- красный помещение не подходит по типу или вместимости,
- зеленый это же занятие;
- голубой предпочтительное для занятия время (с точки зрения преподавателя или студентов);
- серый помещение зарезервировано под данную кафедру.

### ПРИМЕЧАНИЕ:

1. При расстановке параллельных занятий в ручном режиме, после вставки первого занятия на шахматку, второе занятие можно ставить параллельно первому на желтую строку.

2. Если помещение является виртуальным, то в него в одно временное окно можно поставить несколько занятий. Данная ситуация будет помечена черным цветом, но при проверке расписания система ошибок не покажет.

3. Если учитываются перемещения между зданиями, топри активации нераспределенного занятия, время перехода группы и преподавателя, участвующих в данном занятии, из одного помещения в другоебудет помечаться соответствующим количеством желтых ячеек.

реподаватель или группа заняты же занятие Предпочитаемое время Зарезервировано под эту кафедр

### 💢 Удалить из расписания

### Автоматический режим составления расписания

Для автоматического распределения нераспределенных занятий по подходящим ячейкам шахматки, можновоспользоваться функцией Авторасчет, которую

можно вызвать по кнопке Авторасчет на панели действий.

В обработке Составитель расписания доступно три алгоритма, для расчета расписания:

- Алгоритм 1С. Вызывается командами: панель действий: Авторасчет → Рассчитать расписание автоматичесски (Алгоритм 1С). После этих действий расписание будет рассчитано с использованием алгоритма, написанного на языке 1С. В данном алгоритме минимизируется количество используемых помещений. Настройки этого алгоритма можно провести выполнив команды: Авторасчет → Настройка алгоритма.
- Внешний алгоритм. Вызывается командами: панель действий: Авторасчет → Рассчитать расписание автоматичесски (Внешний алгоритм). После этих действий будет запущен алгоритм, реализованный во внешней библиотеке. В данном алгоритме минимизируется сумма количества нераспределенных занятий и количества окон. Данный алгоритм значительно быстрее предыдущего. Для его использования необходимо подключить внешнюю компоненту. Для этого обратитесь к администратору.
- Внешний алгоритм простой. Вызывается командами: панель действий: Авторасчет → Рассчитать расписание автоматичесски (Внешний алгоритм простой). После этих действий будет запущен алгоритм, реализованный во внешней библиотеке, который расставляем занятия по принципу в первую попавшуюся подходящую ячейку.

В **Управляемой форме** расчет ведется одним австроенным алгоритмом, отличающимся от алгоритмов в **Составителе расписания**, но результат расчета будет зависеть от различной комбинации галочек, влияющих на авторасчет, которые можно расставить на вкладке **Прочее**.

### Смешанный режим составления расписания

Найленные ошибки Заключается в расстановке некоторых занятий вручную, а остальных занятий в автоматическом режиме, с последующей ручной Группа 301 участвует в 2 корректировкой. Проверить расписание на коллизии, типы помещений, вместимости помещений и т.п. можно нажав кнопку занятиях в день 3 время 4 пара Группа 302 участвует в 2 Проверить расписание Q. Проверить расписание на панели действий в Составителе расписания и выбрав пункт занятиях в день 3 время 4 , открыв меню Все пара действия в Управляемой форме. Если в расписании присутствуют ошибки, то они будут выведены в правой части экрана с описанием. Группа 303 участвует в 2 занятиях в день 3 время 4 При двойном щелчке на ошибку, на шахматкерозовым цветом будут раскрашены ячейки, в которых найдена ошибка. пара Группа 304 участвует в 2 Если ячейка выделена черным цветом, значит на нее назначено несколько занятий одновременно. Если данное помещение не занятиях в день 3 время 4 пара является виртуальным, то двойным щелчком по ячейке можно открыть форму удаления из ячейки лишних занятий. Также ячейку Помешение 5-115 используется для занятия можно очистить ячейку стандартным способом. 201 Алгоритмы и структуры данных (лекция) Пустяков Н.Ю., что запрешено по

Полученное расписание необходимо записать в документ, нажав кнопку

📸 Записать расп. в документы

📒 в Составителе расписания или

условию допустимости помещений.

### Провести и закрыть в Управляемой Форме.

После проверки технического расписания, его можно перевести в шаблонное. Аналогично можно составить расписания для других кафедр.

### Составление расписания в управляемой форме

| domodimo            |              |                  | -                |                   |             |                   |               | -                                  |      |
|---------------------|--------------|------------------|------------------|-------------------|-------------|-------------------|---------------|------------------------------------|------|
| Создать 📘 🔗         | 🗙 (+) 📃 Yi   | правляемая форма |                  |                   | Поиск       | (Ctrl+F)          | × 0           | <ul> <li>Все действия •</li> </ul> | ?    |
| ата 🏯               | Номер        | Период           | Сценарий         | Тип документа рас | Дата начала | Дата окончания    | Кафедра       | Комментарий                        | 1    |
| 28.10.2016 17:11:14 | 00000006     | 1 семестр 2016   | Недельный        | Шаблон            |             |                   |               |                                    |      |
| 28.10.2016 17:33:02 | 00000007     | 1 семестр 2016   | Недельный        | Техническое       |             |                   |               |                                    |      |
| 31.10.2016 10:44:03 | 00000010     | 1 семестр 2016   | Недельный        | На период         | 31.10.2016  | 05.11.2016        |               |                                    |      |
| 16.11.2016 15:31:31 | 00000011     | 1 семестр 2016   | Недельный        | Техническое       |             |                   |               |                                    |      |
| 08.01.2017 18:41:48 | 00000012     | 1 семестр 2016   | Двухнедельный    | Техническое       |             |                   | Кафедра инфор |                                    |      |
|                     | Programme    | 00000012 09 (    | 1 2017 10-41-40  |                   |             |                   |               |                                    |      |
|                     | Гасписание   | 00000012 01 08.0 | 71.2017 10.41.40 |                   |             |                   |               | -                                  | -    |
|                     | Провести и з | акрыть 📄 🐱       | Ооновить данные  | А Авторасчет      |             |                   |               | все деистви                        | 19   |
|                     | Основное     | Занятия Поме     | щения Распис     | сание Прочее      |             |                   |               |                                    |      |
| Ĩ                   | День Занят 1 | 01               |                  |                   | 2           |                   |               |                                    | -(   |
|                     | 1 napa       |                  |                  |                   | Заняти      | e                 |               | Не расставлен                      | 10   |
|                     | 2 napa       |                  |                  |                   | 101 Au      | СД Лек Андреева   | A.A.          |                                    | 2    |
|                     | 3 пара       |                  | _                |                   | - 101 Au    | СД Прак Андреев   | a A.A.        |                                    | 2    |
|                     | 4 napa       |                  | _                |                   |             |                   |               |                                    | -    |
|                     | 5 napa       |                  | _                |                   |             |                   |               |                                    |      |
|                     |              |                  |                  |                   |             |                   |               |                                    |      |
|                     | 1 napa       |                  | _                |                   |             |                   |               |                                    |      |
|                     | 2 napa       |                  | _                |                   |             |                   |               |                                    |      |
|                     | 5 napa       |                  | _                |                   |             |                   |               |                                    |      |
|                     | 4 napa       |                  | _                |                   |             |                   |               |                                    |      |
|                     | DT C napa    |                  | _                |                   |             |                   |               |                                    | _    |
|                     |              |                  |                  |                   | Группа      | (подгруппа, студе | нт) Нер       | асставлено Ошибо                   | JK C |
|                     | 2 500        |                  |                  |                   | 101         |                   |               | 4                                  |      |
|                     | 2 пара       |                  |                  |                   | 101         |                   |               | 4                                  | -    |
|                     | 5 nape       |                  |                  |                   | 102         |                   |               | 4                                  |      |
|                     | 4 napo       |                  |                  |                   | 103         |                   |               | 2                                  |      |
|                     | CD 6 nape    |                  |                  |                   | 104         |                   |               | 2                                  | -    |
|                     | се опара     |                  | →                |                   | 104         |                   |               | 2                                  | -    |
|                     | 1 napa       |                  | _                |                   |             |                   |               |                                    |      |
|                     | 2 napa       |                  |                  |                   |             |                   |               |                                    |      |
|                     | 3 napa       |                  |                  |                   |             |                   |               |                                    |      |
|                     | 4 napa       |                  | _                |                   | w l         |                   |               |                                    |      |
|                     |              |                  |                  |                   |             |                   |               |                                    |      |

Открыть обработку Управляемая форма можно перейдя:

 Панель функций: Расписание → курсор на нужный документ→ нажать кнопку

Управляемая форма на панели действий.

При открытии обработки из формы сохраненного расписания, настройки документа автоматически переносятся в аналогичные поля и табличные части данной обработки.

**Ф**орма обработки имеет пять горизонтальных вкладок:

- Основное. На этой вкладке указываются настройки документа Расписание.
- Занятия. На этой вкладке можно посмотреть список занятий.
- Помещения. На этой вкладке можно посмотреть/ отредактировать помещения, планируемые для проведения данных занятий.
- Расписание. На этой вкладке происходит составление расписания.
- Прочее. На этой вкладке можно установить дополнительные настройки.

На вкладке Расписание отображаются три табличные части:

Шахматка - Каждая ячейка соответствует определенному помещению в определенный промежуток времени для определенной группы.

Иераспределенные занятия.

И Список Групп учащихся, для которых составляется расписание по текущему документу.

## Составление консолидированного расписания

| 🕑 O6  | работка Составление расписания                                          |                           |                                       |                      |                              | Шаблонные расп                |
|-------|-------------------------------------------------------------------------|---------------------------|---------------------------------------|----------------------|------------------------------|-------------------------------|
| L I   | Основное Занятия Помещения Допустимос                                   | ть помещений Докуме       | нты                                   |                      |                              | расписания «на п              |
| Прой  | 🚯 🗟 🖉 💥 🔜 🛧 😓 🛔 👫 Подбор Загру                                          | зить настройки из докумен | тов                                   |                      |                              | в подразделения               |
| 12    | N Документ расписание                                                   | Тольхучитывать            | Подразделение                         | Комментарий          | Тип                          | могут быть консо              |
| 2     | 1 Расписание 000000001 от 25.05.2017 13:20:40                           | <b>v 4</b>                | Физический                            |                      | Техническо                   | расписания в под              |
| Nor I | 2 Расписание 00000002 от 25.05.2017 14:47:05                            |                           | Физический                            |                      | Техническо                   | высокого уровня,              |
| Iеще  |                                                                         |                           |                                       |                      |                              | расписания по ка              |
| NB MH | Записывать настройки (допустимость и доступность п                      | мешений)                  |                                       |                      |                              | консолилирован                |
|       | Количество занятий с учетом остатка                                     |                           |                                       |                      |                              | фауультату                    |
| l ⊒   | <ul> <li>При записи создать новый документ "Расписание", а н</li> </ul> | е перезаписывать докумен  | нты из списка                         |                      |                              | φακγλοτετγ.                   |
| Част  |                                                                         |                           |                                       |                      |                              | В консолидирова               |
| HHIG  |                                                                         |                           |                                       |                      |                              |                               |
| Z     |                                                                         |                           |                                       |                      |                              | • разрешан                    |
| Pac   |                                                                         |                           |                                       |                      |                              | коллизии                      |
| MINO  |                                                                         |                           |                                       |                      |                              | использо                      |
| ание  |                                                                         |                           |                                       |                      |                              | ресурсов                      |
|       |                                                                         |                           |                                       |                      |                              | преподав                      |
|       |                                                                         |                           |                                       |                      |                              | студенто                      |
|       |                                                                         |                           |                                       |                      |                              | <ul> <li>расставля</li> </ul> |
| U     | Главное меню: <b>Расписание -&gt; Соста</b>                             | вление расписан           | ия.                                   |                      |                              | расставля                     |
|       |                                                                         |                           |                                       |                      |                              |                               |
| 2     | В Настройках на вкладке Основное                                        | Заполним шапку            | документа.                            |                      |                              | • расставля                   |
| 9     |                                                                         |                           | He.,                                  |                      |                              | расписан                      |
| 9     | На вкладке <b>Документы</b> подберем ну                                 | /жные документь           | ы расписания по кно                   | опке <b>Подбор</b> . |                              | специали                      |
|       |                                                                         |                           |                                       |                      |                              | зарезеры                      |
| •     | Необходимо щелкнуть по этому пол                                        | ю, чтобы появила          | ась галочка 💹, если                   | 1 данные подобран    | ного документа не            | факульте                      |
| логл  | меняться в АРМ. но данные из него                                       | нужно учитываті           | ь. Таким образом, м                   | ожно отметить рас    | писания других               | (наприме                      |
| harv  |                                                                         | о общие ресурсы           | · · · · · · · · · · · · · · · · · · · |                      |                              | культурой                     |
| Juny. |                                                                         | о общие ресурсы           |                                       |                      |                              | Ny/Ibi ypor                   |
| A     |                                                                         |                           | [***¥]                                |                      |                              | Составим консол               |
| U     | Необходимо щелкнуть по этому пол                                        | ю, чтобы появила          | ась галочка 🕍, чтоб                   | ы консолидирован     | ное расписание               | расписание. Для               |
| охра  | нялось в отдельный новый докумен                                        | т <b>Расписание</b> , ин  | аче оно сохранится                    | в подобранные до     | кументы <b>Расписание</b> по |                               |
| кафе, | драм (при этом каждое занятие попа                                      | дет в свой докум          | ент, в котором оно                    | упоминалось).        |                              | Создадим новый                |
| ~     |                                                                         |                           | •                                     |                      |                              | или откроем обр               |
| 6     | 3                                                                       |                           |                                       |                      |                              | расписания.                   |
|       | нажмем кнопку загрузить настроик                                        | и из документов           | •                                     |                      |                              |                               |
|       |                                                                         |                           |                                       |                      |                              |                               |

исания или период», составленные ах нижнего уровня олидированы в дразделениях более например, афедрам могут быть ы в расписания по

анном расписании:

- ются временные 1, связанные с ванием общих (помещений, вателей, групп в);
- нются в общее ие потоковые занятия;
- нются в общее ие

зированные занятия в ированные под т помещения ер, занятия физической й).

идированное этого:

документ расписания аботку Составление

| <b>јень</b>         | Интервал          |                      | 1-22a                | 5-46                     | <b>B</b> 5-47  |                     | 5-48                  | 5-49            |                | 5-50                    | 5-51             | 1          | 5-52           |           | 5-53           |
|---------------------|-------------------|----------------------|----------------------|--------------------------|----------------|---------------------|-----------------------|-----------------|----------------|-------------------------|------------------|------------|----------------|-----------|----------------|
|                     | 1 пара            | _                    |                      | Несколько занятий        | 1              |                     |                       |                 |                |                         |                  |            |                |           | 209 Оптика Р   |
|                     | 2 пара            | _                    |                      | 044.0                    | 212 (          | Оптика Грачев А. В. | 007.7                 |                 |                | 213 Оптика Буравцова    | 5                |            |                |           |                |
|                     | Зпара             | _                    | 406 Стат. физика Бь  | ичков 211 Введ. в квант. | . ф. Цы        |                     | 307 Теор, вер, чебота | рев             |                |                         |                  |            |                |           |                |
|                     | 4 пара            | _                    |                      |                          |                |                     |                       |                 |                |                         |                  |            |                |           |                |
| -                   | 5 napa            | _                    |                      |                          |                |                     | 110 Maganung dur      |                 |                |                         |                  |            | E24 Cly Envior |           | 442 Chr. 4 551 |
| -                   | 2 napa            | _                    |                      |                          |                |                     | т тэ молекулярная фи  | DVIK            |                |                         | 207 Ортика Пик   | Louopa E   | 554 С/К Бруев  | M4 D. D.  | 412 C/K Apby   |
| H                   | 2 lidpa<br>3 gana | _                    |                      |                          |                |                     |                       |                 |                | 119 Мат. анализ Вололи  | 207 ОПТИКА ЛУК   | .вянова с. | 111 Мат анал   |           | TTO MONEKY     |
| H                   | 4 nana            | _                    |                      |                          |                |                     |                       |                 |                | тто мат. анализ володи  |                  |            | TTT MUT. UNU   |           | 9              |
|                     | 5 пара            |                      |                      |                          |                |                     | Удаление занятий и    | з ячейки        |                |                         |                  |            |                | ×         |                |
|                     | 1 пара            |                      | 109 Иностранный я:   | зык М 106 Молекулярная   | физик          |                     |                       | _               |                |                         |                  |            |                |           |                |
|                     | 2 пара            |                      | 522 Иностранный я    | зык Л                    |                | Уд                  | алите из таблицы лишн | ие занятия. Д   | ля удаление вс | таньте на удаляемую стр | оку и нажмите "l | Del".      |                |           |                |
|                     | 3 пара            | нип у. п.            | 106 Иностранный я:   | зык С                    | 1111           | Лолекулярная        |                       | _               |                | -                       |                  |            |                |           |                |
|                     | 4 пара            |                      | 323 Иностранный я:   | зык Г                    |                | He                  | омер дня              | Временное о     | Дата 🗧         | Занятие                 |                  | Поме       | ещение         |           |                |
| · 1                 | 5 пара            |                      |                      |                          |                |                     | 9 1                   | 1 пара          |                | 104 Молекулярная физик  | а Комарова М. А  | . 5-46     |                |           |                |
|                     | 1 пара            |                      |                      |                          |                |                     | 1                     | 1 napa          |                | 113 Молекулярная физик  | а Никанорова Е   | A 5-46     |                |           |                |
|                     | 2 пара            | Звед. в квант. ф. Пр |                      |                          |                |                     |                       | apa             |                | n e nenergraphen pron   |                  |            |                |           |                |
|                     | 3 пара            |                      |                      |                          |                |                     |                       |                 |                |                         |                  |            |                |           |                |
|                     | 4 пара            | Квантовая теория М   | 533 С/к Потанин С. А | λ.                       |                |                     |                       |                 |                |                         |                  |            |                |           |                |
| t                   | 5 пара            |                      |                      |                          |                |                     |                       |                 |                |                         |                  |            |                |           |                |
|                     | 1 пара            |                      |                      |                          | 106 1          | (олекулярная        |                       |                 |                |                         |                  |            |                |           |                |
|                     | 2 пара            |                      |                      |                          |                |                     |                       |                 |                |                         |                  |            |                |           |                |
|                     | 3 пара            |                      | 105 Иностранный я:   | зык К                    |                |                     |                       |                 |                |                         |                  |            |                |           |                |
|                     | 4 пара            |                      |                      |                          |                |                     |                       |                 |                |                         |                  |            |                |           | _              |
| 0                   | 5 пара            |                      |                      |                          |                |                     |                       |                 |                |                         |                  |            |                |           | 32 Предди      |
|                     | 1 пара            |                      |                      |                          |                |                     |                       |                 |                |                         |                  |            |                |           |                |
|                     | 2 пара            | Квантовая теория С   | 306 Иностранный я    | зыки                     |                |                     |                       |                 |                |                         | Пр               | инять из   | менения        | К Закрыть | _              |
|                     | Зпара             | _                    | 317 Иностранный я    | зык К 304 Электрод. Ост  | ганина 205 Д   | цифф. ур-ия Колжев  |                       |                 |                |                         |                  |            | 021 Cik Andpe  | юв ж. b.  |                |
|                     | 4 пара            |                      | 525 Иностранный я    | зык М                    |                |                     |                       |                 |                |                         |                  |            |                |           | 329 Электр     |
|                     | 5 пара            |                      | 312 Иностранный я:   | SEK I                    |                |                     | 1201 Оптика Панчишин  | ИЛ              |                |                         |                  |            |                |           |                |
| -                   |                   |                      |                      | (                        |                |                     |                       |                 |                |                         |                  |            |                |           |                |
|                     | <b>U</b>          |                      |                      | 0.5                      |                |                     |                       |                 |                |                         |                  |            |                |           |                |
| . <del>)</del>   lo | оказать 🗼 🕨 А     | вторасчет 👻 💢 Удали  | ить из расписания    | Q Проверить расписан     | ие Прочие      | е действия 👻 較      |                       |                 |                |                         |                  |            |                |           |                |
|                     | Занятие           |                      | Не расставлено       | Гип помещения            | Вместим        | Ллина паузы в       | Количество олноврем   | енны Коли       | чество занятий | Подразделение           | Виртуальный      | Паралл     | Поток          |           |                |
|                     | 101 MEX & 110     |                      |                      |                          | Division minim | Low and the your b  | налиноство одноврои   | Torin Date:     | Noonbo Sunana  | Философологию           | onprijazionale   | rispunit   |                | Пре       | подаватель і   |
| 1                   | тот межфаку       | ЛЬТ. КУРСЫ.          | 2 1                  | νφκ                      |                |                     |                       | тизический факу |                |                         |                  |            |                | Tow       | ещение зан     |
| 2                   | 101 Сферич. ас    | тр. Шмелева Н.В.     | 1 [                  | ТАИШ                     |                |                     |                       |                 |                | Физический факу         |                  |            |                |           |                |
|                     |                   |                      |                      |                          |                |                     |                       |                 |                | -                       |                  |            |                | 101       |                |

🕖 Перейдем на вкладку по Помещениям и нажмем кнопку 🕂 Показать

Ячейки с перечеркнутыми занятиями соответствуют занятиям, которые нужно только учитывать, но не менять их положение в расписании.

8 Черный цвет означает, что в ячейке находится несколько занятий. Нужно дважды щелкнуть по ячейке, после этого откроется форма, в которой можно удалить лишние занятия из ячейки.

ПРИМЕЧАНИЕ: Если это занятия по виртуальному преподавателю/помещению, то система позволит записать расписание.

Поставим курсор на лишнее занятие. Нажмем клавишу Del.

Нажмем кнопку Принять изменения.

1

Нажмем кнопку С Проверить расписание. Пройдемся по списку найденных ошибок и устраним их (про поиск ошибок см. стр. 48).

Далее нужно расставить в расписание все нераспределенные занятия и записать расписание в документы.

| 📄 Группы                              |       |                |              |            |   |      |                  |                                  |       | × |
|---------------------------------------|-------|----------------|--------------|------------|---|------|------------------|----------------------------------|-------|---|
| 🕀 Создать 📴 🚯 🕢 🗙                     |       |                | Поиск (Ctrl+ | F)         |   |      | x Q              | <ul> <li>Все действия</li> </ul> | • (?) |   |
|                                       |       |                |              |            |   |      |                  |                                  | -     |   |
| Наименование                          | Числ. | Макс.занятий/д | Макс.нагруз  | Класс.рук. |   | День | Урок             | Доступность                      |       |   |
| = 1 695#08 ΦK35 12 1                  | 5     |                |              |            |   |      | 1 пара           | Запрет                           |       |   |
|                                       | 1     |                |              |            |   |      | 2 napa           | Запрет                           |       |   |
|                                       | 1     |                |              |            |   |      | 3 napa           | Запрет                           |       |   |
| ОТ.ИНИАЗА. ТЭ.ИИМИИ.Т                 |       |                |              |            | _ |      | 5 napa           | Предпочтени                      |       |   |
| 01.ИНИАЗА.15.0И.1                     | 1     |                |              |            | _ |      | 6 пара           | продленноги                      | e .   |   |
| — 01.ИНИАЗА.16.ОИ.1                   | 1     |                |              |            | _ | пн   | 7 пара           |                                  |       |   |
| — 01.ИНИАОА.15.ВИа.1                  | 1     |                |              |            |   |      | 1 пара           | Запрет                           |       |   |
| — 01.ИНИАОА.15.ВИа.1#01.ИНИАЗА.15.ВИн | 9     |                |              |            |   |      | 2 пара           | Запрет                           |       |   |
| — 01.ИНИАОА.15.ВИа.1#01.ИНИАЗА.15.ВИн | 9     |                |              |            |   |      | 3 пара           | Запрет                           |       |   |
| — 01.ИНИАОА.15.ВИа.1#01.ИНИАЗА.15.ВИн | 9     |                |              |            |   |      | 4 napa<br>5 napa | Предпочтени                      |       |   |
| — 01 ИНИАОА 15 ВИни 1                 | 1     |                |              |            |   |      | 6 пара           | предпочтени                      |       |   |
|                                       | 1     |                |              |            |   | вт   | 7 пара           |                                  |       |   |
|                                       | 5     |                |              |            | _ |      | 1 пара           | Запрет                           |       |   |
|                                       | 5     |                |              |            | _ |      | 2 пара           | Запрет                           |       |   |
| 01.ИНИАОА. 15.ИИМИИ. 1#01.ИНИАЗА. 15  | 5     |                |              |            | _ |      | 3 пара           | Запрет                           |       |   |
| 01.ИНИАОА.15.0И.1                     | 1     |                |              |            | _ |      | 4 napa           | Предпочтени                      |       |   |
| 01.ИНИАОА.15.ОИ.1#01.ИНИАЗА.15.ОИ.1   | 7     |                |              |            |   |      | 5 пара<br>6 пара | предпочтени                      |       |   |
| 01.ИНИАОА.15.ОИ.1#01.ИНИАЗА.15.ОИ.1   | 6     |                |              |            | _ | CP   | 7 пара           |                                  |       |   |
| 01.ИНИАОА.15.ОИ.1#01.ИНИАЗА.15.ОИ.1   | 7     |                |              |            |   |      | 1 пара           | Запрет                           |       |   |
| — 01.ИНИАОА.15.ОИ.1#01.ИНИАОА.15.ВИа  | 21    |                |              |            |   |      | 2 пара           | Запрет                           |       |   |
| — 01.ИНИАОА.15.ОИ.1#01.ИНИАОА.15.ИИМ  | 11    |                |              |            |   |      | 3 пара           | Запрет                           |       |   |
| — 01.ИНИАОА.16.ВИ.1                   | 1     |                |              |            |   |      | 4 napa           | Предпочтени                      |       |   |
| — 01.ИНИАОА.16.ИМИ.1                  | 1     |                |              |            |   |      | 5 пара<br>6 пара | предпочтени                      |       |   |
| — 01 ИНИАОА 16 ОИ 1                   | 1     |                |              |            | - | ЧТ   | 7 пара           |                                  |       |   |
|                                       |       |                |              |            | - |      | 1 пара           | Запрет                           | *     |   |
|                                       |       |                |              |            |   |      | 2 8080           | 20000T                           |       |   |
|                                       |       |                |              |            | _ |      |                  |                                  |       | _ |

### Составление расписания для двух и более смен

Для расчета расписания для двух смен, при котором группы занимаются в основном в свою смену, необходимо для групп, занимающихся во вторую смену в документе **Предпочтения и** ограничения или непосредственно в списке групп, встав на нужную группу в ячейках, соответствующих первой смене поставить значение «Запрет». Таким образом, при составлении расписания, ячейки первой смены будут подсвечены розовым, и этот запрет будет учтён при автоматическом составлении расписания.

Аналогично настраивается и для другой смены.

### Составление циклического расписания на две недели

Для построения расписания на четную-нечетную неделю необходимо выполнить следующие действия:

В справочнике Сценарии создано два сценария планирования. Первый на 7 дней (на 1 неделю), второй на 14 дней (2 недели). Основным рабочим сценарием будет сценарий на 14 дней.

B документах Занятие, Предпочтения и ограничения объектов заполнены по сценарию на 14 дней (в документ Расписание данные попадают с учетом сценария).

| .1× 04        | instance Coorser |                                                 | 🔪 🧐 Создадим                                          |
|---------------|------------------|-------------------------------------------------|-------------------------------------------------------|
|               |                  |                                                 | документ Расписание                                   |
| Hao           | Основное Зан     | ятия Помещения Допустимость помещений Документы | со сценарием на 7                                     |
| трой          | Сценарий:        | Недельный сценарий 3                            | дней.                                                 |
|               | Период:<br>Тип:  | 2 семестр 2017 Х                                | 🕘 Вэтом документе                                     |
|               | Подраз           | Физико-математический                           | Расписание поставим                                   |
| 1ещ           | Ответственный:   |                                                 | галочку Расписание                                    |
| 5             | Комментарий:     | Учебный семестр                                 | для первой недели:                                    |
| участн Распис | 🖶 Зап            | ИСАТЬ                                           | становится видным<br>поле ввода Основной<br>сценарий. |
| сание         |                  |                                                 | Укажем в этом                                         |

поле ввода основной рабочий сценарий, т.е. созданный сценарий на 14 дней.

. Далее заполним настройки в этом документе Расписание: Занятия, Доступность занятий, Доступность помещений. При заполнении занятий в форме установки фильтра необходимо убедиться, что <u>стоит отбор по сценарию на 14 дней</u>.

Сформируем расписание по данному документу. Количество занятий в форме **Составитель расписаний** будет пересчитано по формуле: «Округлить вниз(Количество занятий в учебном плане со сценарием на две недели/2)». Запишем документ.

🕗 Создадим копию полученного документа Расписание в форме списка документов Расписание при помощи кнопки 脑 на панели команд.

и в настройках поменяем **Сценарий** на основной рабочий сценарий (на 14 дней) и снимем галочку **Расписание для первой недели**.

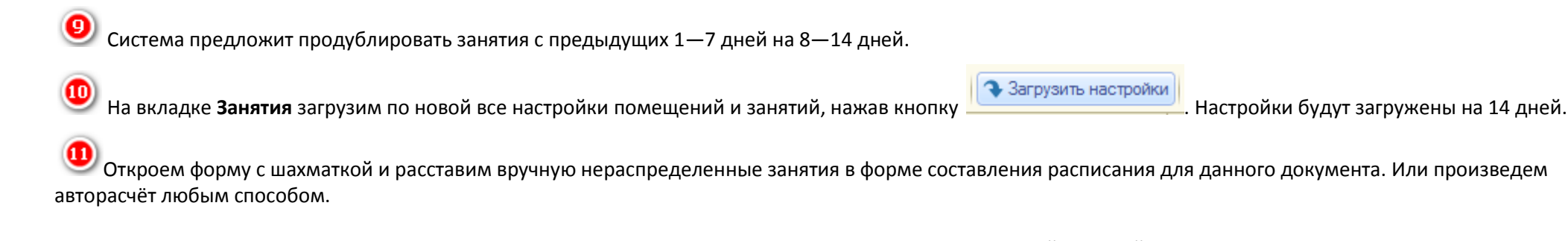

В результате получится двухнедельное расписание, с максимально совпадающими графиками для первой и второй недели.

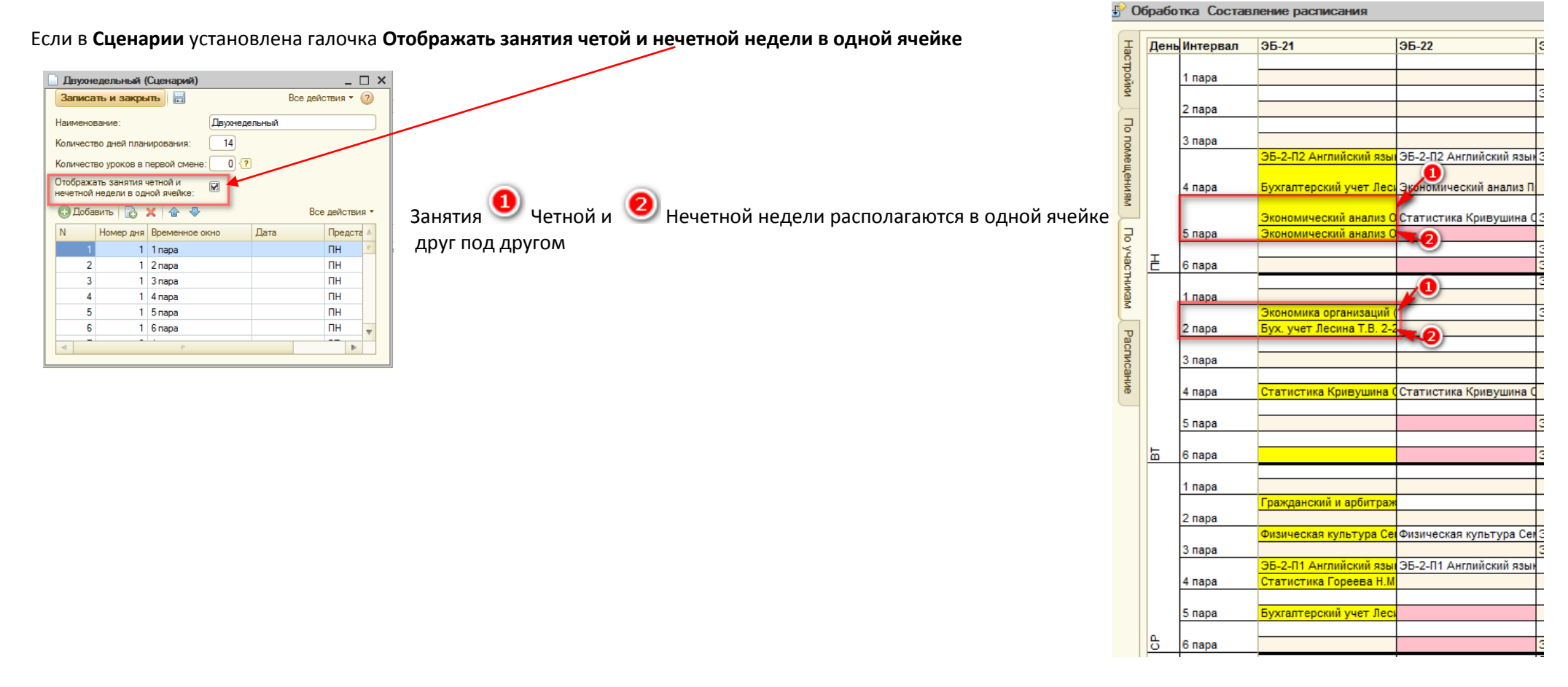

### Составление расписания на период

С помощью расписания на период ведется учет проведенных занятий. Именно проведенный документ Расписание на период фиксирует, что занятие было проведено.

Для создания расписания на период скопируем составленное, утвержденное и проведенное шаблонное расписание

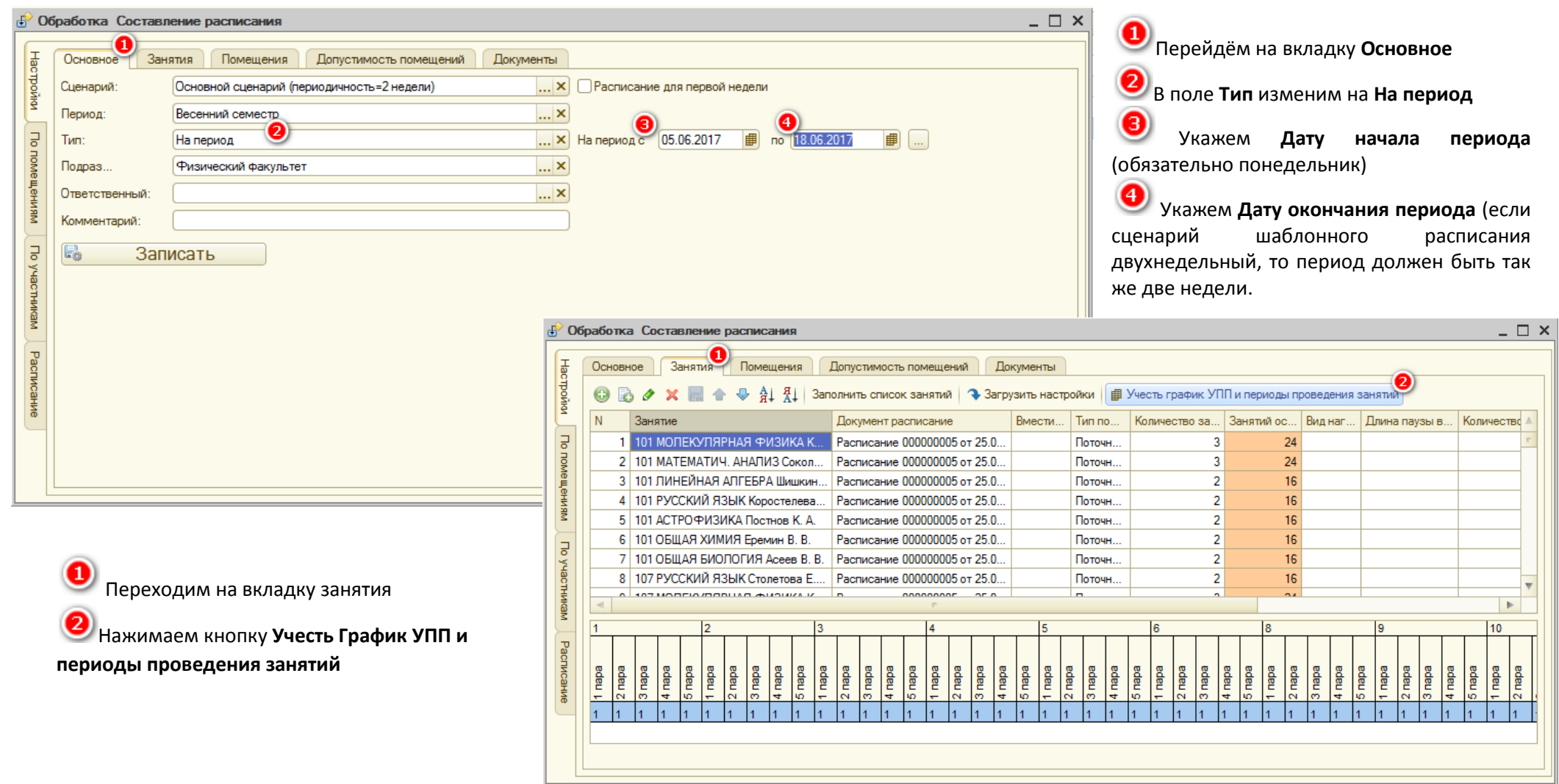

| 🔗 Обр  | або | тка  | Coc                  | тавј           | ени   | e pa       | спис  | ани   | я            |          |       |      |      |       |     |      |            |      |      |      |      |       |    |     |       |      |      |     |        |       |       |     |      |     |      |      |       |      |    |     |      |       |          |      |        | _   |          | > |
|--------|-----|------|----------------------|----------------|-------|------------|-------|-------|--------------|----------|-------|------|------|-------|-----|------|------------|------|------|------|------|-------|----|-----|-------|------|------|-----|--------|-------|-------|-----|------|-----|------|------|-------|------|----|-----|------|-------|----------|------|--------|-----|----------|---|
| Ŧ      | Осн | овно | e                    | Зан            | ятия  |            | Поме  |       | ия           | ſ        | loпус | стим | ость |       | еще | ений | i          | Дон  | суме | енты | I I  |       |    |     |       |      |      |     |        |       |       |     |      |     |      |      |       |      |    |     |      |       |          |      |        |     |          |   |
| стройк | Ð   | 6    | ٢                    | ×              |       | • 4        | ⊳ A   |       | t   :        | Запо     | лнит  | љ сп | исо  | ( sar | яти | й    | <b>4</b> 3 | агру | зита | ь на | стро | йки   | ₽  | Уче | сть г | раф  | ик У | ппν | 1 пер  | иоды  | ы про | вед | ения | зан | ятий | i    |       |      |    |     |      |       |          |      |        |     |          |   |
| Z      | Ν   |      | Занят                | ие             |       |            |       |       |              |          | Док   | умен | т ра | спис  | ани | е    |            |      | Вме  | ести | I    | Тип г | סר | Ko  | личе  | ство | ) sa | . 3 | анят   | ий ос | 6     | Зид | наг. | . Д | лина | па   | /ЗЫ В | в    | Ko | лич | есте | so o, | нов.     | K    | болич  | e   | Γ 🔺      |   |
| 5      |     | 1    | 101 M                | оле            | куля  | <b>AHA</b> | φ R   | изи   | KA K         |          | Pacr  | иса  | ние  | 0000  | 000 | 05 o | т 25.      | 0    |      |      |      | Пото  | чн |     |       |      | 1    | 3   |        |       | Y     |     |      |     |      |      |       |      |    |     |      |       |          |      |        |     | <u>د</u> |   |
| NOL    |     | 2    | 101 M                | ATE            | ΜΑΤΙ  | 14. A      | налі  | ИЗС   | окол         |          | Pacr  | иса  | ние  | 0000  | 000 | 05 o | т 25.      | 0    |      |      |      | Пото  | чн |     |       |      | 1    | 3   |        |       |       |     |      |     |      |      |       |      |    |     |      |       |          |      |        |     | ٩        |   |
| Ē      |     | 3    | 1 <mark>0</mark> 1 Л | ине            | йная  | я АЛІ      | ΈБΡ   | ΑШи   | шки          | н        | Pacr  | иса  | ние  | 0000  | 000 | 05 o | т 25.      | 0    |      |      |      | Пото  | чн |     |       |      | 2    | 2   |        |       |       |     |      |     |      |      |       |      |    |     |      |       |          |      |        |     | ٩        |   |
| SHHE   |     | 4    | 101 P                | ACCI           | КИЙ Я | язын       | К Кор | осте  | лева         | a        | Pacr  | писа | ние  | 0000  | 000 | 05 o | т 25.      | 0    |      |      |      | Пото  | чн |     |       |      | 1    | 2   |        |       | 16    |     |      |     |      |      |       |      |    |     |      |       |          |      |        |     | ٩        |   |
| R.     |     | 5    | 101 A                | СТРО           | )ΦN   | зика       | Пос   | тнов  | <b>K</b> . A |          | Pacr  | иса  | ние  | 0000  | 000 | 05 o | т 25.      | 0    |      |      |      | Пото  | чн |     |       |      | 2    | 2   |        |       | 16    |     |      |     |      |      |       |      |    |     |      |       |          |      |        |     | ٩        |   |
|        |     | 6    | 101 O                | БЩА            | я хи  | мия        | Eper  | мин I | B. B.        |          | Pacr  | иса  | ние  | 0000  | 000 | 05 o | т 25.      | 0    |      |      |      | Пото  | чн |     |       |      | 2    | 2   |        |       | 16    |     |      |     |      |      |       |      |    |     |      |       |          |      |        |     | ٩        |   |
| o ye   |     | 7    | 101 O                | БЩА            | я би  | оло        | гия   | Acee  | ев В.        | В.       | Pacr  | иса  | ние  | 0000  | 000 | 05 o | т 25.      | 0    |      |      |      | Пото  | чн |     |       |      | 2    | 2   |        |       | 16    |     |      |     |      |      |       |      |    |     |      |       |          |      |        |     | ٩        |   |
| act    |     | 8    | 107 P                | ACCI           | КИЙ Я | азын       | (Сто  | лето  | ва Е         |          | Pacr  | иса  | ние  | 0000  | 000 | 05 o | т 25.      | 0    |      |      |      | Пото  | чн |     |       |      | 2    | 2   |        |       | 16    |     |      |     |      |      |       |      |    |     |      |       |          |      |        |     | ٩        |   |
| НИЮ    |     | 9    | 107 M                | ОЛЕ            | КУЛЯ  | APHA       | φ R   | ИЗИ   | KA K         |          | Pacr  | иса  | ние  | 0000  | 000 | 05 o | т 25.      | 0    |      |      |      | Пото  | чн |     |       |      | 1    | 3   |        |       | 24    |     |      |     |      |      |       |      |    |     |      |       |          |      |        |     | ¢        |   |
| M      |     | 10   | 107 M                | ATE            | ΜΑΤΙ  | 14. A      | налі  | ИЗБ   | укжа         | I        | Pacr  | писа | ние  | 0000  | 000 | 05 o | т 25.      | 0    |      |      |      | Пото  | чн |     |       |      | 1    | 3   |        |       | 24    |     |      |     |      |      |       |      |    |     |      |       |          |      |        |     | ¢        |   |
|        |     | 11   | 1 <mark>07</mark> Л  | ИНЕ            | йная  | 1 АЛІ      | ЕБР   | А Ов  | чинн         |          | Pacr  | иса  | ние  | 0000  | 000 | 05 o | т 25.      | 0    |      |      |      | Пото  | чн |     |       |      | 2    | 2   |        |       | 16    |     |      |     |      |      |       |      |    |     |      |       |          |      |        |     | ç        |   |
| acr    |     | 12   | 115 M                | ОЛЕ            | КУЛЯ  | APHA       | φ R   | ИЗИ   | KA 6         |          | Pacr  | иса  | ние  | 0000  | 000 | 05 o | т 25.      | 0    |      |      |      | Пото  | чн |     |       |      | 1    | 3   |        |       | 24    |     |      |     |      |      |       |      |    |     |      |       |          |      |        |     | ç        |   |
| Иса    |     | 13   | 115 M                | ATE            | ΜΑΤΙ  | 14. A      | налі  | ИЗ Д  | leлиL        | <b>L</b> | Pacr  | иса  | ние  | 0000  | 000 | 05 o | т 25.      | 0    |      |      |      | Пото  | чн |     |       |      | 1    | 3   |        |       | 24    |     |      |     |      |      |       |      |    |     |      |       |          |      |        |     | ۹        | - |
| НИе    |     | 14   | 115 N                | ине            | йная  |            | ΈБΡ   | А Ба  | льин         |          | Pacr  | иса  | ние  | 0000  | 000 | 05 o | т 25       | 0    |      |      |      | Пото  | чн |     |       |      |      | >   |        |       | 16    |     |      |     |      |      |       |      |    |     |      |       |          |      |        | _   | c؆       | 4 |
|        | -   |      |                      |                |       |            |       |       |              |          |       |      |      |       |     |      |            |      | °.   |      |      |       |    |     |       |      |      |     |        |       |       |     |      |     |      |      |       |      |    |     |      |       |          |      |        |     | *        | 4 |
|        | 1   |      |                      |                | 2     |            | -     | -     |              | 3        |       |      |      |       | 4   |      |            |      |      | 5    |      |       |    |     | 6     |      |      |     |        | 8     |       |     |      |     | 9    |      |       | _    |    | 1   | 0    |       |          |      | 1      | 1   |          | - |
|        |     |      |                      |                |       |            |       |       |              |          |       |      |      |       |     |      |            |      |      |      |      |       |    |     |       |      |      |     |        |       |       |     |      |     |      |      |       |      |    |     |      |       |          |      |        |     |          |   |
|        | g   | ba   | a l                  |                |       | ba         | ba    | ba    | ba           | ba       | g     | ba   | ba   | pa    | ba  | ba   | ba         | g    | B    | ba   | ba   | ba    | g  | ba  | B     | ba   | ba   | ba  | ba     | B     | ba    | ba  | ba   | ba  | ba   | ba   | ba    | ba   |    |     | e l  | B     | pa<br>ba | ba   | ba     | e l |          | 8 |
|        | 5   | 2 18 | 8                    | ≝   0<br>t   4 |       | 2 18       | 310   | 4 18  | 2            | 1        | 2     | 3 Па | 4 18 | 5 LI2 | 1   | 2 10 | 318        | 4    | 20   | 12   | 2 10 | 3     | 4  | 2   | 2     | 2 10 | 30   | 4   | E<br>S | 1     | 20    | 318 | 4 18 | 29  | 1    | 2 18 | 310   | 4 18 |    |     | ≞  , | 20    | ₽        | 4 18 | Ë<br>9 | 2   |          |   |
|        | 1   | 1    | 1 1                  | 1              | 1     | 1          | 1     | 1     | 1            | 1        | 1     | 1    | 1    | 1     | 1   | 1    | 1          | 1    | 1    | 1    | 1    | 1     | 1  | 1   | 1     | 1    | 1    | 1   | 1      | 1     | 1     | 1   | 1    | 1   | 1    | 1    | 1     | 1    | 1  | 1   |      | 1     | 1 1      | 1    | 1 1    | 1   | 1        | 1 |
|        |     |      |                      |                |       |            |       |       |              |          |       |      |      |       |     |      |            |      |      |      |      |       |    |     |       |      |      |     |        |       |       |     |      |     |      |      |       |      |    |     |      |       |          |      |        |     | _        | 1 |
|        |     |      |                      |                |       |            |       |       |              |          |       |      |      |       |     |      |            |      |      |      |      |       |    |     |       |      |      |     |        |       |       |     |      |     |      |      |       |      |    |     |      |       |          |      |        |     |          | - |
|        |     |      |                      |                |       |            |       |       |              |          |       |      |      |       |     |      |            |      |      |      |      |       |    |     |       |      |      |     |        |       |       |     |      |     |      |      |       |      | _  |     |      |       |          |      |        |     |          |   |

Удаляем из табличной части Занятия, нагрузка по которым «вычитана» полностью, для этого:

Встанем на любую ячейку столбца Занятий осталось

Нажмем на кнопку Упорядочить по возрастанию

Удалим все строки с нулевым или отрицательным значением

Внимание! Если в колонке Занятий осталось указано отрицательное значение, следовательно в каком то из предыдущих периодов не были удалены занятия у которых Занятий осталось было нулевым., а значит считается, что были «проведены» лишние занятия.

При необходимости расписание редактируем в любой форме:

- По помещениям,
- По участникам
- или записав расписание, открываем его в Управляемой форме и редактируем там.

Замену преподавателей или занятий можно произвести с помощью специальной обработки Замена занятия, которая описана ниже.

После того, как все изменения в расписание внесены, документ надо записать и провести. Только проведенный документ фиксирует проведение занятия.

### Составление расписания для сессии

Расписание на сессию можно составить двумя способами:

## І способ :

| Периоды обучения: Зимняя сессия 2016-2017 | _ 🗆 ×         |
|-------------------------------------------|---------------|
| Действия 🗸 🖳 💽 🔞 ②                        |               |
| Наименование: Зимняя сессия 2016-2017     |               |
| Количество недель:                        | 5             |
| Учебный год:                              | 20 162 017    |
| OK 3an                                    | ісать Закрыть |

| Сессио                 | онный (Сце                    | нарий)                          |                   | _ [               |     | × |
|------------------------|-------------------------------|---------------------------------|-------------------|-------------------|-----|---|
| Записа                 | ть и закры                    | пъ                              |                   | Все действия 👻 🌔  | ?   |   |
| Наименов               | зание:                        | Cecci                           | ионный            |                   |     | A |
| Количесте<br>Количесте | зо дней план<br>зо уроков в г | ирования: 35<br>первой смене: 0 | )<br>) { <b>?</b> |                   |     |   |
| 🕀 Доба                 | вить 📘                        | × 🛧 🗣                           |                   | Все действия      | • • |   |
| N                      | Номер дня                     | Временное окно                  | Дата              | Представление дня |     |   |
| 1                      | 1                             | 1 пара                          |                   | ПН                | e   |   |
| 2                      | 1                             | 2 пара                          |                   | ПН                |     |   |
| 3                      | 1                             | 3 пара                          |                   | ПН                |     |   |
| 4                      | 1                             | 4 napa                          |                   | ПН                |     |   |
| 5                      | 1                             | 5 пара                          |                   | ПН                |     |   |
| 6                      | 1                             | 6 пара                          |                   | ПН                |     | - |
|                        |                               | ~                               | i                 |                   |     | Ŧ |

Создадим новые элементы справочников:

- Зимняя сессия 2016 2017 в справочнике Периоды планирования с количеством недель равным ٠ количеству недель в сессии.
- Сессионный в справочнике Сценарии планирования с количеством дней планирования равным ٠ длительности сессии.

ПРИМЕЧАНИЕ: В данном сценарии вместо временных окон, соответствующих парам, можно указать другие временные окна, продолжительностью, например, в целый день. Таким образом, при составлении расписания, экзамен будет занимать помещение на весь день.

| Учебный пла    | н на се    | еместр: Учебны                 | й план на семе  | естр 00000002      | от 08.01.2017 2 | 2:24:30                                                                          |               |              | _ 🗆 ×            |
|----------------|------------|--------------------------------|-----------------|--------------------|-----------------|----------------------------------------------------------------------------------|---------------|--------------|------------------|
| Действия 🛛 🖳   | <b>€</b> [ | 3  🗳 🐴   📀 (                   | Создать/исправи | ть занятия Допо    | олнительно 🔻    |                                                                                  |               |              |                  |
| Номер:         | 000000     | 0002                           | Дата: (         | 08.01.2017 22:24:3 | 30              | Семестр:                                                                         | Зимняя сесс   | ия 2016-2017 | ×                |
| Сценарий:      | Сесси      | онный                          |                 |                    |                 |                                                                                  |               |              | ×                |
| Подразделение: | Кафед      | ра информатики                 |                 |                    |                 |                                                                                  |               |              | ×                |
| План           |            |                                |                 |                    |                 |                                                                                  |               |              |                  |
|                |            | انه نه ه                       | 0               |                    |                 |                                                                                  |               |              |                  |
|                | EOK 1      | ■ ▼ <u><u>ä</u>↓ <u>A</u>↓</u> | •               |                    | _               |                                                                                  |               | -            |                  |
| N Группа       | -          | Дисциплина                     |                 | Вид нагрузки       | Преподаватель   | но т<br>ш Семестр: Зимн<br>аватель Колич Количест<br>акаде Количест<br>за А.А. 1 | Количество за | Занятие      | Примечание       |
|                |            | Краткое наименов               | зание           |                    |                 |                                                                                  | Количество за | -            |                  |
| 1 101          |            | Алгоритмы и структуры данных   |                 | Экз.               | Андреева А.А.   | 1                                                                                | 1             | Q            | Группы: 101 102  |
|                |            | АиСД Экз.                      |                 |                    |                 |                                                                                  | 1             |              | 103 104          |
|                |            |                                |                 |                    |                 |                                                                                  |               |              |                  |
|                |            |                                |                 |                    |                 |                                                                                  |               |              |                  |
|                |            |                                |                 |                    |                 |                                                                                  |               |              |                  |
|                |            |                                |                 |                    |                 |                                                                                  |               |              |                  |
|                |            |                                |                 |                    |                 |                                                                                  |               |              |                  |
| Комментарий:   |            |                                |                 |                    |                 |                                                                                  |               |              | ]                |
| Ответствен     |            |                                |                 |                    |                 |                                                                                  |               |              | ×                |
|                |            |                                |                 |                    |                 |                                                                                  |               | Печать ОК    | Записать Закрыть |

Заполним документ Учебный план для сессии. В шапке документа необходимо указать в поле Семестр — Зимняя сессия 2016-2017, а в поле Сценарий — Сессионный. Каждое занятие в этом документе эквивалентно экзамену дисциплина, набор групп и главный преподаватель экзамена.

Заполним документы доступности групп, преподавателей и помещений для нового семестра и сценария планирования.

|                  | Расписание 00000018 (     | от 08.01.2017 22:29:20 *           | _ 🗆 ×          |
|------------------|---------------------------|------------------------------------|----------------|
| $\left[ \right]$ | Провести и закрыть        | 🛿 🤁 Обновить данные 🛛 🗛 Авторасчет | Все действия - |
|                  | Основное Занятия          | Помещения Расписание Прочее        |                |
|                  | Номер:                    | 00000018                           |                |
|                  | Дата:                     | 08.01.2017 22:29:20 📕              |                |
|                  | Период:                   | Зимняя сессия 2016-2017            |                |
|                  | Вариант планирования      | СессионныйQ                        |                |
|                  | Тип документа расписание: | Шаблон                             |                |
|                  | Дата начала:              | 26.12.2016                         |                |
|                  | Дата окончания:           | 29.01.2017                         |                |
|                  | Кафедра:                  |                                    |                |
|                  | Ответственный:            | Q                                  |                |
|                  | Комментарий:              |                                    |                |
|                  |                           |                                    |                |
|                  |                           |                                    |                |
|                  |                           |                                    |                |
|                  |                           |                                    |                |

• Заполним документ **Расписание** по созданному документу **Учебный план**для сессии. Укажем конкретный период проведения сессии. Изменим тип расписание на тип *На период*.

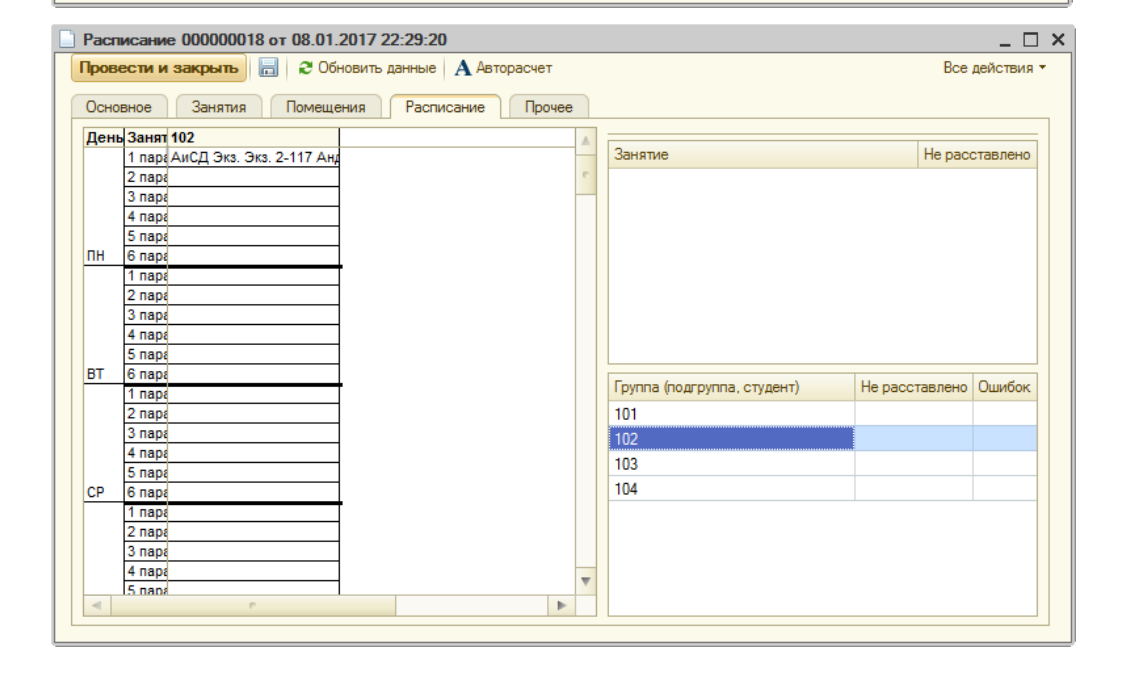

ЭОткроем обработку **Составление расписания/ Управляемая форма**. Распределим экзамены по шахматке по принципу — один экзамен занимает аудиторию на весь день.

Для автоматического расчета расписания, можно, например, в документах **Доступность групп** в ячейках, соответствующих временным окнам со 2ой по 7ую пару поставить значение «Запрет».

## <u>II способ</u>

- 1. Создаем Шаблон расписания на учебный семестр, подбирая в список занятия с нагрузкой лабораторные занятии, практические, лекции и т.д. В комментарии напишем **Учебный семестр**. Далее копируя его каждые две недели, создаем расписания на период
- 2. Когда становится известна нагрузка на период сессии (количество экзаменов, зачётов и т.д), создаем шаблонное расписание на сессию, подбираем в него занятия с видом нагрузки: экзамен, зачет, зачет с оценкой и т.д. В комментарии пишем **Сессия** Не расставляя занятия на шахматке сохраняем его.

3. Когда подходит период сессий (начинается сессия у первой группы) создаём Консолидированное расписание, объединяя в неём шаблон на Учебный

|                  |                                                                                                    |                       |                  |                |                    |            |                      | семестр и шаолон                                       |
|------------------|----------------------------------------------------------------------------------------------------|-----------------------|------------------|----------------|--------------------|------------|----------------------|--------------------------------------------------------|
| £ <sup>0</sup> 0 | бработка Составление расписания                                                                                                    |                       |                  |                |                    |            | _ 🗆 ×                | Сессии:                                                |
| Настрой          | Основное Занятия Помещения Долустимо<br>Основное Занятия Помещения Долустимо<br>Основное Занятия Помещения Долустимо<br>Основное Занятия Помещения Долустимо<br>Основное Занятия Помещения Долустимо<br>Основное Занятия Помещения Долустимо<br>Основное Занятия Помещения Долустимо<br>Основное Занятия Помещения Долустимо<br>Основное Занятия Помещения Долустимо<br>Основное Занятия Помещения Долустимо<br>Основное Занятия Помещения Долустимо<br>Основное Занятия Спорти Помещения Долустимо<br>Основное Занятия Помещения Долустимо<br>Основное Занятия Помещения Долустимо<br>Основное Занятия Помещения Долустимо<br>Основное Занятия Помещения Долустимо<br>Основное Занятия Помещения Долустимо<br>Основное Занятия Помещения Долустимо<br>Основное Занятия Помещения Солустимо<br>Основное Занятия Солустимо<br>Основное Занятия Солустимо<br>Основное Занятия Солустимо<br>Основное Занятия Солустимо<br>Основное Занятия Солустимо<br>Основное Занятия Солустимо<br>Основное Занятия Солустимо<br>Основное Занятия Солустимо<br>Основное Занятия Солустимо<br>Основное Занятия Солустимо<br>Основное Занатимо<br>Основное Занятия Солустимо<br>Основное Занатимо<br>Основное Занатимо<br>О | ость помещений Доку   | именты<br>ментов |                |                    |            |                      | <ol> <li>Переходим на<br/>вкладку Документы</li> </ol> |
| §                | Документ расписание                                                                                                    | Только учитывать      | Подразделение    | Комментарий    | Тип                | Период     | Ответственный        |                                                        |
| 2                | Расписание 00000001 от 18.05.2017 14:37:37                                                                                                    |                       | Физико-мат       | Учебный се     | Шаблон             | 2 семестр  |                      | 2 Нажимаем                                             |
| No.              | 2 Расписание 00000003 от 18.05.2017 15:05:4                                                                                                    | . × 🗌                 | Физико-мат       | Сессия         | Шаблон             | 2 семестр  |                      | инопил Полбор                                          |
| Ъ.               |                                                                                                    |                       |                  |                |                    |            |                      | кнопку подоор                                          |
| ения             |                                                                                                    | 📃 Документы Распи     | сание            |                |                    |            |                      | В открывшемся                                          |
| M                |                                                                                                    | 🚯 Выбрать Действия    | 🔂 🔂 🖉 🗙          | ) (+) 🔇 🕅 🦷    | 🦉 - 🏹 Перейти - 🕣  | 0          |                      | списке документов                                      |
|                  |                                                                                                    |                       |                  |                |                    |            |                      | Расписание двойным                                     |
| Уч               |                                                                                                    | 3 Hara                | 🚔 Номер          | Период О       | ветств Комментарий | Сценар     | ий Тип доку          | шелчком мыши                                           |
| acm              |                                                                                                    | 4 18.05.2017 14:37:   | 37 00000001      | 2 семестр 2017 | Учебный семе       | стр Основн | юй сценарий Шаблон   | щел шел пошл                                           |
| 24               | Записывать настройки (допустимость и доступность)                                                                                                    | 18.05.2017 15:05:4    | 48 00000003      | 2 семестр 2017 | Сессия             | Основн     | юй сценарий Шаблон   |                                                        |
| ž                | Количество занятий с учетом остатка                                                                                                    | 18.05.2017 16:20:     | 58 00000005      | 2 семестр 2017 | Учебный семе       | стр Основн | юй сценарий На перио | <b>B</b>                                               |
| σ                | При записи создать новый документ "Расписание", а                                                                                                    | a 🗔 18.05.2017 17:27: | 11 00000006      | 2 семестр 2017 | Учебный семе       | стр Основн | юй сценарий На перио | 🐸 Выбираем                                             |
| acn              |                                                                                                    | 18.05.2017 18:19:     | 31 00000008      | 2 семестр 2017 | Учебный семе       | стр Основн | юй сценарий На перио | шаблон расписания                                      |
| Иса              |                                                                                                    | 18.05.2017 18:35:     | 30 00000009      | 2 семестр 2017 | Учебный семе       | стр Основн | юй сценарий На перио | Учебного семестра                                      |
| Не               |                                                                                                    | 18.05.2017 18:45:4    | 49 00000010      | 2 семестр 2017 | Учебный семе       | стр Основн | юй сценарий На перио |                                                        |
|                  |                                                                                                    | 18.05.2017 18:48:     | 08 00000011      | 2 семестр 2017 | Учебный семе       | стр Основн | юй сценарий На перио | <b>(4)</b>                                             |
|                  |                                                                                                    | 18.05.2017 19:25:     | 30 00000013      | 2 семестр 2017 | Сессия             | Основн     | юй сценарий На перио | Выбираем                                               |
|                  |                                                                                                    | 19.05.2017 11:11:     | 000000016        | 2 семестр 2017 | Учебный семе       | стр Основн | юй сценарий На перио | шаблон расписания                                      |
|                  |                                                                                                    | 19.05.2017 11:12:     | 49 00000014      | 2 семестр 2017 |                    | Основн     | юй сценарий Техничес | сессии                                                 |
|                  |                                                                                                    | 19.05.2017 11:13:     | 06 00000015      | 2 семесто 2017 | Учебный семе       | стр Основн | юй сценарий На перио |                                                        |

# Нажимаем Загрузить настройки из документов

- 4. Меняем тип расписания, для этого:
  - Переходим на вкладку Основное
  - В поле Тип ставим На период
  - Указываем Дату начала периода
  - Указываем Дату окончания периода
- 5. Переходим на вкладку занятия
  - Нажимаем кнопку Учесть График УПП и периоды проведения занятий
- 6. Удалим из табличной части Занятия, нагрузка по которым «вычитана» полностью

| интервал       | 4-58                      | 5-37                    | 5-38                        | 5-39       |                  | 5-40                 | LI-67         | 4               | 4-22a                | H-12                         |                    | H-15                                    |
|----------------|---------------------------|-------------------------|-----------------------------|------------|------------------|----------------------|---------------|-----------------|----------------------|------------------------------|--------------------|-----------------------------------------|
| 1 пара         | 105 Мат. анализ Могилев   | 532 НИП У. П.           | 211 Теор, мех. Мамсуров     |            |                  |                      |               | 1               | 103 Иностранный я    | ык К 103 И                   | ностранный язык    | (K                                      |
| 2 пара         | 401 ФИЛОСОФИЯ Яковл       | 428 Числ. мет. в физик  | е 204 Теор. мех. Кузьменк   | d          |                  |                      |               |                 |                      |                              |                    |                                         |
| 3 пара         | 214 Оптика Шипилин А. І   |                         |                             | 532 C/ĸ Ko | онникова В.К.    | 513 С/к Страхова С.  | И.            |                 |                      |                              |                    |                                         |
| 4 пара         | 204 Введ. в квант. ф. Са  | 219 Оптика Иванов В.    | Ю 203 Введ. в квант. ф. Ма  | 216 Teop.  | мех. Пименов     | 218 Дифф, ур-ия При  | клон 202 Опти | ка Клавсюк А. Л | 217 Ин. яз. для проф | . ком 217 И                  | н. яз. для проф. к | ом 425 С/к Владимирова Н                |
| 5 пара         | 528 Д/п Волков А. А.      |                         | 202 Теор. мех. Павлова      | 219 Введ.  | . в квант. ф. Фе | e                    |               |                 |                      |                              |                    |                                         |
| 1 пара         | 204 Оптика Трубачев О.    |                         |                             |            |                  |                      | 210 Дифо      | . ур-ия Волков  |                      |                              |                    |                                         |
| 2 пара         | 213 Оптика Буравцова В    |                         |                             |            |                  |                      | 101 Лине      | иная алгебра    | 215 Ин. яз. для прос | . ком 215 И                  | н. яз. для проф. к | ON                                      |
| 3 пара         | 112 Молекулярная физик    |                         | 109 Мат. анализ Шапкина     | a          |                  |                      |               |                 | 108 Иностранный я:   | вык К                        |                    |                                         |
| 4 пара         | 432 Спец. астр. пр. Пота  |                         |                             |            |                  |                      |               | 1               | 205 Ин. яз. для прос | . ком 205 И                  | н. яз. для проф. к | ол 313 Иностранный язы                  |
| 5 пара         |                           | 113 Молекулярная физ    | ик 217 Дифф. ур-ия Петухо   | E          |                  | 115 Молекулярная ф   | изик          |                 |                      | 207 VI                       | н. яз. для проф. к | ок 207 Ин. яз. для проф. к              |
| 1 пара         | 117 Мат. анализ Юшков     | 112 Молекулярная физ    | ик 101 Молекулярная физик   | 404 Стат.  | физика Синяко    | о 217 Оптика Самойло | в В.          |                 | 503 Иностранный я:   | вык 🛛 503 И                  | ностранный язык    | Л 503 Иностранный язы                   |
| 2 пара         | Прогр. микроконтр. Запу   | 117 Молекулярная физ    | ик                          |            |                  |                      |               | 1               | 101 Иностранный я:   | зык Г <mark>101 И</mark>     | ностранный язык    | 1 522 Иностранный язы                   |
| 3 пара         |                           |                         |                             |            |                  | 107 Молекулярная ф   | изик          |                 | 315 Иностранный я    | зык B 315 И                  | ностранный язык    | Г 523 Иностранный язы                   |
| 4 пара         | 119 Молекулярная физик    |                         |                             |            |                  |                      |               | -               | 432 Иностранный я    | вык Б 432 И                  | ностранный язык    | 107 Иностранный язы                     |
| 5 пара         | 104 Молекулярная физик    |                         |                             |            |                  | 323 Квантовая теор   | ия Ш          |                 |                      | <mark>114 И</mark>           | ностранный язык    | Г 114 Иностранный язы                   |
| 1 napa         | 513 C/ĸ Боос Э.Э.         |                         |                             |            |                  |                      |               | 1               | 117 Иностранный я    | зык Г <mark>  119 И</mark> І | ностранный язык    | < К 119 Иностранный язы                 |
| 2 napa         | 313 Теор. вер. Волков Б.  |                         |                             |            |                  |                      |               |                 | 301 Иностранный я:   | зык Г <mark> </mark> 301 И   | ностранный язык    | <li>Г 301 Иностранный язы</li>          |
| 3 пара         |                           | 313 ФТД Белышев С.С.    |                             |            |                  |                      |               |                 | 110 Иностранный я:   | зык Н <mark> 335 И</mark>    | ностранный язык    | (П <mark>432 Числ. мет. в физи</mark> к |
| 4 пара         |                           |                         |                             |            |                  |                      |               |                 |                      |                              |                    |                                         |
| 5 пара         | 309 Теор. вер. Еленина Т  |                         |                             |            |                  |                      |               | 1               | 219 Ин. яз. для прос | ), ком 219 И                 | н. яз. для проф. к | ок 212 Ин. яз. для проф. к              |
| 1 пара         |                           |                         |                             |            |                  |                      |               | 4               | 422 Стат. физика Го  | пиков                        |                    |                                         |
| 2 пара         | 313 Д/п Широков Е.В.      |                         | 208 Введ. в квант. ф. Св    | 301 Teop.  | вер. Чуличков    | ).                   |               |                 | 210 Ин. яз. для прос | ), ком 210 И                 | н. яз. для проф. к | ол 509 Иностранный язы                  |
| 3 пара         | 213 Теор. мех. Дядичев    | 202 Введ. в квант. ф. М | la 218 Введ. в квант. ф. Ру | 328 Элект  | грод. Толоконн   | н                    |               |                 | 203 Ин. яз. для прос | . ком 203 И                  | н. яз. для проф. к | ок 216 Ин. яз. для проф. к              |
| 4 пара         |                           | 213 Введ. в квант. ф. А | н 419 Стат. физика Голико   | e          |                  |                      | 443 Числ.     | мет. в физике   | 528 С/к Гапочка М. Г |                              |                    |                                         |
| 5 пара         |                           | 101 Русский язык Куз    | ы 329 Квантовая теория Д    | 317 Элект  | грод. Толоконн   | н                    |               |                 | 116 Иностранный я    | зык K <mark> 116</mark> И    | ностранный язык    | <li>Г 104 Иностранный язы</li>          |
| 1 пара         |                           |                         |                             |            |                  |                      |               |                 |                      |                              |                    |                                         |
| 2 пара         | 312 Квантовая теория Т    | 532 Мат. модели флук.   | я 413 С/к Грум-Гржимайло    | 208 Опти   | ка Смелова Е. І  | М 217 Оптика Самойло | в В.          |                 | 209 Ин. яз. для прос | ), ком 209 И                 | н. яз. для проф. к | ок 211 Ин. яз. для проф. к              |
| 3 пара         | 212 Теор. мех. Дядичев    | 102 Линейная алгебра І  | Ka                          |            |                  | 403 Преддипл. практ  | ика.          |                 | 204 Ин. яз. для прос | ), ком 204 И                 | н. яз. для проф. к | ол 517 Иностранный язы                  |
| 4 napa         | 323 Электрод. Томази-В    | 102 Русский язык Пахо   | мо                          |            |                  |                      |               |                 | 303 Иностранный я:   | вык Б 303 И                  | ностранный язык    | Е 535 Иностранный язы                   |
| 5 пара         |                           |                         |                             |            |                  |                      |               |                 | 213 Ин. яз. для прос | о. ком 213 И                 | н. яз. для проф. к | ол 202 Ин. яз. для проф. к              |
| 1 nana         | 105 Мат. анализ Могилев   | 532 НИП У П             | 1211 Теор мех Мамсуров      |            |                  |                      |               |                 | 103 Иностранный я:   | вык К 103 И                  | ностранный язык    | c K                                     |
|                |                           |                         |                             |            |                  |                      |               |                 |                      |                              |                    |                                         |
|                |                           |                         |                             |            |                  |                      |               |                 |                      |                              |                    |                                         |
| Токазать 🔰 🕨   | Авторасчет 👻 🔀 Удалить и  | з расписания 🔍 Пров     | зерить расписание Прочи     | е действия | a 👻 🔯            |                      |               |                 |                      |                              |                    | Записать расп. в докумен                |
| 2              |                           |                         | r                           | 0          |                  | IZ-                  | V             |                 | D                    | <b>D</b>                     | 1                  |                                         |
| занятие        |                           | не расстав              | ип помещения                | BMec       | длина па         | количество однов     | количество з. | Подразделе      | . виртуал Пар        | I IOT 🔺                      | Преполава          | тель или группа заняты                  |
| 103 Линейная   | алгебра Шишкин А. А.      | 1 0                     | Обычная аудитория           |            |                  |                      |               | Физически       |                      | e                            |                    |                                         |
| 103 Математи   | ческий анализ ЗЧ Шишкин А | A 1 (                   | Обычная аудитория           |            |                  |                      |               | Физически       |                      |                              | Іомещение          | е занято                                |
| 102 Програми   |                           | 1                       |                             |            |                  |                      |               | Фиринорги       |                      |                              | Не подходи         | т по типу или вместимост                |
| 103 TIPOT PAMM | ирование шленов С. А.     |                         | чимпыларный класс           |            |                  |                      |               | тизически       |                      |                              | Это же зани        | ятие                                    |
| 103 Русский я  | зык Столетова Е. К.       | 1 (                     | Эбычная аудитория           |            |                  |                      |               | Физически       |                      |                              | Предрочита         |                                         |
|                |                           |                         |                             |            |                  |                      |               |                 |                      |                              | 1000001010110      |                                         |

7. Перейдем в Составление асписания и обновим јахматку:

перейдем на вкладку По юмещениям

Нажмем кнопку Показать

Расставим сессионные занятия на шахматку. Среди помещений выбираем те, которые свободны несколько пар подряд, что бы можно было поставить несколько занятий подряд, например, если на зачёт отводится 3 часа, то это две пары, т.е. два занятия подряд.

Внимание! Если вся шахматка окарсилась в красный цвет, значит период занятия, на котором стоит курсор и которое мы собираемся

перенести на шахматку не совпадает с периодом документа.
#### 8. Узнать период проведения занятия можно так:

| браб    | отка Состав   | ление расписания                   |                                  |                               |                      |                        |                         |                                |                         |                                           |
|---------|---------------|------------------------------------|----------------------------------|-------------------------------|----------------------|------------------------|-------------------------|--------------------------------|-------------------------|-------------------------------------------|
| Пе      | ныИнтервал    | 4-58 5-37                          |                                  | 5_38 5_3                      | ۹                    | 5.40                   | 11-67                   | 4_22a                          | H-12                    | H_15                                      |
| He      | 1 nana        | 105 Мат. анализ Могилев 532 НИП    | V II I                           | 211 Teop Mex Mamcypoe         | 5                    | 5-40                   | LI-07                   | 103 Иностранный язык           | 103 Иностранный я       | зык К                                     |
|         | 2 napa        | 401 ФИЛОСОФИЯ Якова 428 Чиса       | мет в физике                     | 204 Теор. мех. Кузьменко      |                      |                        |                         | Tee Princer putritiski Addik i | e reo vincer parinari x | Jun h                                     |
|         | З пара        | 214 Оптика Шилилин А. М            |                                  | 532                           | С/к Конникова В.К.   | 513 С/к Страхова С. И. |                         |                                |                         |                                           |
|         | 4 пара        | 204 Введ, в квант, ф. Са 219 Опти  | ка Иванов В. Ю                   | 203 Введ. в квант. ф. Мај 216 | Теор. мех. Пименов   | 218 Дифф, ур-ия Прикло | 202 Оптика Клавсюк А. Ј | 217 Ин. яз. для проф. ко       | 217 Ин. яз. для прос    | b. ком 425 С/к Владимиров                 |
| _       | 5 пара        | 528 Д/п Волков А. А.               |                                  | 202 Теор. мех. Павлова (219   | Введ, в квант, ф. Фе |                        |                         |                                |                         |                                           |
| 1       | 1 пара        | 204 Оптика Трубачев О.             |                                  |                               |                      |                        | 210 Дифф, ур-ия Волков  |                                |                         |                                           |
|         | 2 пара        | 213 Оптика Буравцова В             |                                  |                               |                      |                        | 101 Линейная алгебра    | 215 Ин. яз. для проф. ко       | 215 Ин. яз. для прос    | b. KON                                    |
|         | 3 пара        | 112 Молекулярная физик             |                                  | 109 Мат. анализ Шапкина       |                      |                        |                         | 108 Иностранный язык           | 4                       |                                           |
|         | 4 пара        | 432 Спец. астр. пр. Потан          |                                  |                               |                      |                        |                         | 205 Ин. яз. для проф. ко       | 205 Ин. яз. для прос    | ф. ком 313 Иностранный я:                 |
| i       | 5 пара        | 113 Моле                           | кулярная физик                   | 217 Дифф. ур-ия Петухов       |                      | 115 Молекулярная физик |                         |                                | 207 Ин. яз. для прос    | ф. ком 207 Ин. яз. для проф               |
|         | 1 пара        | 117 Мат. анализ Юшков 112 Моле     | кулярная физик                   | 101 Молекулярная физика 404   | Стат физика Синско   | 217 Оптика Самойлов В  |                         | 503 Иностранный язык І         | II 503 Иностранный я    | зык Л 503 Иностранный яз                  |
|         | 2 пара        | Прогр. микроконтр. Запу 117 Моле   | кулярная физик                   |                               | 📄 103 Математ        | ический анализ ЗЧ Ш    | Ин А. А. (Занятия)      |                                | _ 🗆 ×                   | зык Ц 522 Иностранный я:                  |
|         | 3 пара        |                                    |                                  |                               | Записать и за        |                        | 3                       | Ree                            | лействия 🛪 🕢            | зык 🛙 523 Иностранный я:                  |
|         | 4 пара        | 119 Молекулярная физик             |                                  |                               |                      | порении                |                         |                                |                         | зык Ц 107 Иностранный я:                  |
|         | 5 пара        | 104 Молекулярная физик             |                                  |                               | Наименование:        | 👔 Дос                  | тупность                |                                |                         | зык Г 114 Иностранный я:                  |
|         | 1 пара        | 513 С/к Боос Э.Э.                  |                                  |                               |                      | Der                    |                         |                                | 2 8                     | зык К 119 Иностранный я:                  |
|         | 2 пара        | 313 Теор. вер. Волков Б.І          |                                  |                               | Полное наименов      | вание: [1              | иоды проведения заняти  |                                |                         | зык Г 301 Иностранный я:                  |
|         | 3 пара        | 313 ФТД І                          | Белышев С.С.                     |                               |                      | M                      | *                       | (                              |                         | зык П 432 Числ. мет. в физ                |
|         | 4 пара        |                                    |                                  |                               |                      | Математич              | ескии анализ            | `                              | <u>.</u>                |                                           |
| _       | 5 пара        | 309 Теор. вер. Еленина Т           |                                  |                               | Вид нагрузки:        | 34                     |                         |                                | a                       | ф. ко <mark>м</mark> 212 Ин. яз. для проф |
|         | 1 пара        |                                    |                                  |                               |                      |                        |                         |                                |                         |                                           |
|         | 2 пара        | 313 Д/п Широков Е.В.               |                                  | 208 Введ. в квант. ф. Св 301  | Преподаватель:       | Шишкин А.              | A.                      | (                              | <u>۲</u>                | р. ком 509 Иностранный я:                 |
|         | 3 пара        | 213 Теор. мех. Дядичев 202 Введ    | ц. в квант. ф. Ма                | 218 Введ. в квант. ф. Руб 328 | Kanunaama aaua       |                        |                         |                                |                         | <u>р. ком 216 Ин. яз. для проф</u>        |
|         | 4 пара        | 213 Введ                           | ц. в квант. ф. Ан <mark>.</mark> | 419 Стат. физика Голиков      |                      | Тий в неделю.          |                         |                                | e .                     |                                           |
| )       | 5 пара        | 101 Pycci                          | кий язык Кузьм                   | 329 Квантовая теория Д 317    | Количество заня      | тий (всего): 0         |                         |                                |                         | зык 🛙 104 Иностранный я:                  |
|         | 1 пара        |                                    |                                  |                               |                      |                        |                         |                                |                         |                                           |
|         | 2 пара        | 312 Квантовая теория 11532 Мат.    | модели флук. яв                  | 413 С/к Грум-Гржимаило 208    | і іруппы Д           | опустимые помещения    | Параллельные заняти     | я Дополнительно                |                         | р. ком 211 Ин. яз. для проф               |
|         | 3 пара        | 212 Теор. мех. Дядичев в 102 лине  | иная алгеора ко                  |                               | О Лобавить           |                        |                         | F                              | се лействия т           | р. кол 517 иностранный яз                 |
|         | 4 napa        | 323 Электрод. Томази-ви 102 Русск  | кии язык пахомо                  |                               | - Accounts           |                        |                         |                                | ное делеталя            | зык в 535 иностранный я:                  |
| <u></u> | 5 napa        | 105 Max, avanua Marupan 522 HI4D   | VI                               | 211 Teen wey Mayouper         | – N Груп             | па                     |                         |                                |                         | р. ком 202 ин. яз. для проф<br>рык М      |
| -       | e e           | TOS MAT ABAIMS MODULEBUSSZ BZUT    | Y 11 1.                          | ZIT TEOD MEX MAMCVOOH         | 1 103                |                        |                         |                                |                         | SHK N                                     |
| -       |               |                                    |                                  |                               |                      |                        |                         |                                |                         |                                           |
| 0       |               | A                                  | 0.0                              |                               | ×.                   |                        |                         |                                |                         | J                                         |
| e+      | Показать 🕨 🕨  | Авторасчет 👻 🗶 Удалить из расписан | ния С Провер                     | ить расписание Прочие де      | ис                   |                        |                         |                                |                         | 🍇 записать расп. в докум                  |
| N       | 3200740       | He                                 |                                  | помещения                     | 2.                   |                        |                         |                                |                         |                                           |
| IN .    | Занятие       |                                    | е расстав тип                    | помещения                     |                      |                        |                         |                                |                         | ватель или группа занять                  |
| 4       | 103 Линейная  | алгебра Шишкин А. А. 👔 👔           | ) 1 Обь                          | ичная аудитория               |                      |                        |                         |                                |                         |                                           |
| 5       | 103 Математ   | ический анализ 34 Шишкин А. А. 🔍   | 1 Обь                            | ичная аудитория               |                      |                        |                         |                                | T                       | OTRHDC SURVEY                             |
| 6       | 103 Програми  | иирование Шленов С. А.             | 1 Kom                            | пьютерный класс               |                      |                        |                         |                                |                         | одит по типу или вместими                 |
| 7       | 103 Русский я | азык Столетова Е. К.               | 1 Обь                            | ичная аудитория               |                      |                        | Физически.              |                                | o io xe's               | занятие                                   |
| 8       | 104 Линейная  | алгебра Трошина И. К.              | 1 Обь                            | ичная аудитория               |                      |                        | Физически.              |                                | Предпоч                 | итаемое время                             |
|         |               | <b>T H H</b>                       | 1 06                             |                               |                      |                        | <b>A</b>                |                                | Зарезер                 | вировано под эту кафедру                  |

## Составление расписания по индивидуальным траекториям

Для формирования расписания по группе студентов из других групп (пересение контингентов), также по индивидуальным траекториям нужно:

| <ul> <li>Создать подгруппу в справочнике Группы учащихся, например, подгруппу «Г-1 Васечкин», являющуюся частью группы укажем – 1 (для формирования индивидуального расписания)</li> <li>Создать подгруппу можно создать для любого количества учащихся.</li> <li>Количество уч-ся этой группы и подгруппы и подгруппи и подгруппи и подгруппи и подгруппи и подгруппи и подгруппы и подгруппи и подгруппы и подгруппы и подгруппы и подгруппы и подгруппы и подгруппы и подгруппы и подгруппы и подгруппы и подгруппы и подгруппы и подгруппы и подгруппы и подгруппы и подгруппы и подгруппы и подгруппы и подгруппи и подгруппи и подгруппи и подгруппи и подгруппи и подгруппи и подгруппи и подгруппи и подг</li></ul>                                                                                                    | Cosgate R Cosgate R Concercity                                                                                                    | _ — ×<br>× Q т Все действия т (2)                                                                                                    |                                                                                                    |
|----------------------------------------------------------------------------------------------------|----------------------------------------------------------------------------------------------------|----------------------------------------------------------------------------------------------------|----------------------------------------------------------------------------------------------------|
| <ul> <li>Состояние притика и состояние притикание подагруппы и подагруппы и подагруппы и подагруппы и подагруппы и подагруппы и подагруппы и подагруппы и подагруппы и подагруппы и подагруппы и подагруппы и подагруппы и подагруппы и подагруппы и подагруппы и подагруппы и подагруппы и подагруппы и подагруппы и подагруппы и подагруппы и подагруппы и и подагруппы и подагруппы и и подагруппы и и и и и и и и и и и и и и и и и и</li></ul>                                                                                                    | Наименование Числ. Макс.занятий/день Макс.нагруз Класс.рук.                                                                                                    | День         Урок         Доступность           1 пара         2 пара           3 пара         4 пара           4 пара         5 пара           5 пара         Предпочтени           П         6 пара           2 пара         3 пара           3 пара         1 пара           2 пара         3 пара           4 пара         5 пара           5 пара         Предпочтени           6 пара         Предпочтени           7 пара         2 пара           3 пара         3 пара | <ul> <li>Создать подгруппу в справочнике Группы учащихся, например, подгруппу «Г-1<br/>Васечкин», являющуюся частью группы «Г-1».</li> <li>Количество уч-ся этой группы укажем – 1 (для формирования индивидуального<br/>расписания)</li> <li>Подгруппу можно создать для любого количества учащихся.</li> </ul>                                                                                                    |
| Сил на рубол. пров<br>Преподаватель: Смирнов Вячеслав Юрьевич<br>Количество занятий в недело:<br>Количество занятий (всего):<br>С<br>Собавить<br>С<br>С<br>Припон<br>Дополнительно<br>Все действия<br>Пораллельные занятия<br>Все действия<br>Пораллельные занятия<br>Пораллельные занятия<br>Поралиельное<br>Поралиельное<br>Пораллельное<br>Поралиельное<br>Поралиельное | Тапка: Очное отделение Полонительно<br>Основное Связанные группы Дополнительно<br>Связанные группа тикк<br>Г-1 Васемонн<br>Г-1 Васемонн<br>Г-1 Васемонн<br>Г-1 Васемонн<br>Г-1 Васемонн<br>Г-1 Васемонн<br>Папка: Очное отделение<br>Основное Связанные группы Дополнительно<br>Основное Связанные группы Дополнительно<br>Все действия *<br>Класс (подгруппа, ученик)<br>Г-1 Ф<br>Восе действия *<br>Класс (подгруппа, ученик)<br>Г-1 Ф<br>Восе действия *<br>Класс (подгруппа, ученик)<br>Г-1 Ф<br>Восе действия *<br>Класс (подгруппа, ученик)<br>Г-1 Ф | СР Бара Предпочтени<br>СР Бара Предпочтени<br>1 пара<br>2 пара<br>3 пара<br>4 пара<br>5 пара Предпочтени<br>чт Бара Предпочтени<br>чт Бара Предпочтени<br>1 пара<br>3 пара<br>4 пара<br>3 пара<br>4 пара<br>5 пара Предпочтени<br>1 пара<br>2 пара<br>3 пара<br>4 пара<br>5 пара Предпочтени<br>1 пара<br>5 пара Предпочтени<br>0 пара<br>5 пара Предпочтени<br>0 с Бара Предпочтени<br>1 пара<br>5 пара Предпочтени<br>0 с Бара Предпочтени<br>СБ Б пара Предпочтени           | <ul> <li>Указать связаность группы и подгруппы:</li> <li>Например, в карточке подгруппы «Г-1 Васечкин» укажем связанную основную группу «Г-1» тогда в карточке связанной основной группы «Г-1» подгруппа пропишется автоматически</li> <li>Поставить эту галочку, если все учащиеся подгруппы являются учащимися одной основной группы, т.е подгруппа имеет пересечение только с одной основной группой.</li> <li>В занятии в качестве участника (Группы) необходимо указать подгруппу</li> </ul> |

Откроем обработку Составления расписания.

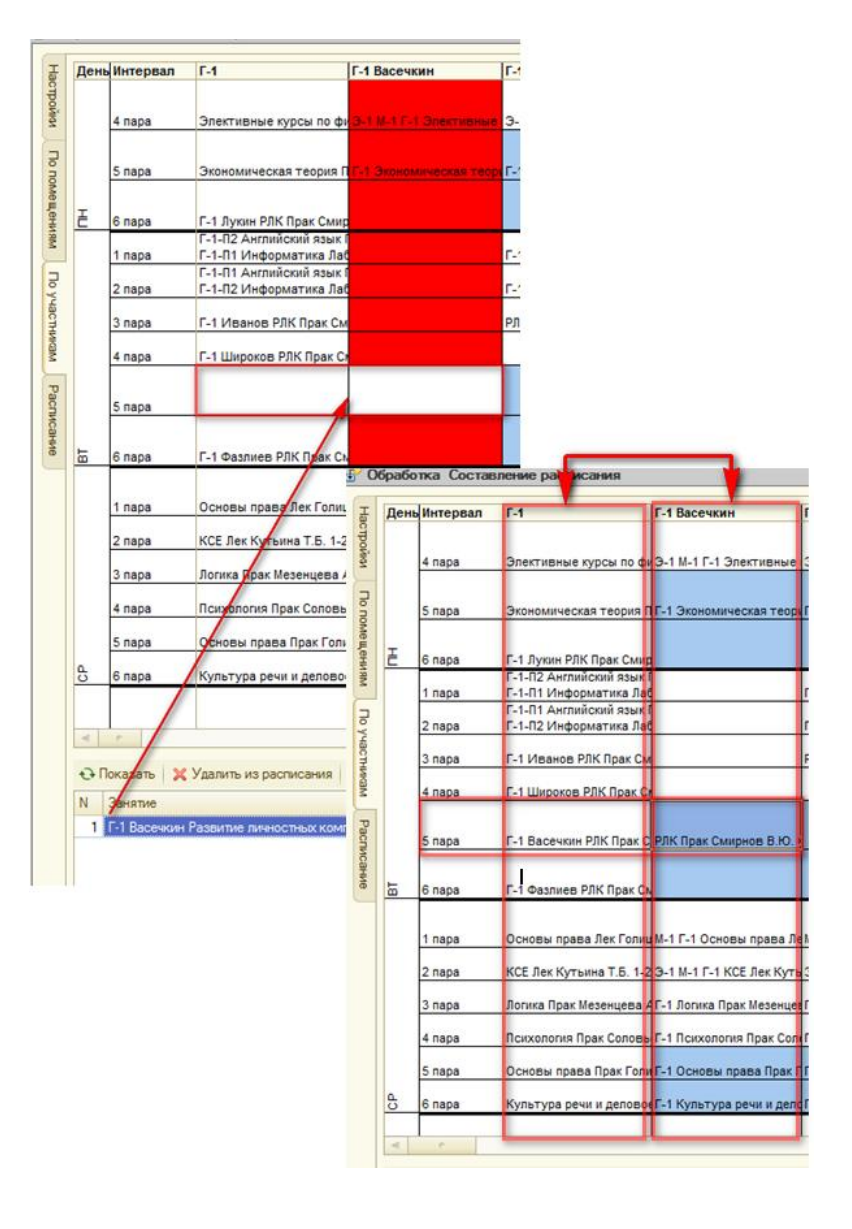

Нераспределенные занятия по подруппе «Г-1 Васечкин» распределим на шахматке.

При составлении расписания для связанных групп в режиме **По участникам** видим, что занятия у групп «*Г-1 Васечкин»* и «*Г-1»* пересекаются, а это значит, что если основная группа в это время занята, то и для подгруппы занятия поставить нельзя и наоброт.

### Форма Замена занятий

В данной форме можно просмотреть и заменинить занятия.

| <b></b> день                 | Интервал    |                                                         | ТД-41                          | ТД-42                                                                                                    | тд-5-П1                                                                                         |                 | тд-5-П           | 2                      | ТД-5-ПЗ                 | ТД-5-П4                                | ТД-51        |                | ТД-52              |                             |
|------------------------------|-------------|---------------------------------------------------------|--------------------------------|----------------------------------------------------------------------------------------------------|-------------------------------------------------------------------------------------------------|-----------------|------------------|------------------------|-------------------------|----------------------------------------|--------------|----------------|--------------------|-----------------------------|
|                              | 1 пара      |                                                         |                                |                                                                                                    | Информ                                                                                          | ационные тамож  |                  |                        |                         |                                        | TЛ-5-П1 Инфо | рмационн       | TD-5-01 L          | Анформационн                |
|                              | - napa      |                                                         |                                |                                                                                                    | ТД-52 Me                                                                                        | ждународные с   | ТД-52 N          | леждународные с        | ТД-52 Международные с   | ТД-52 Международные с                  | 1            | p and a second | 1д-э-тт итформацио | in the build and the second |
|                              | 2 пара      | ых ис                                                   | Таможенная статистика          | Таможенная статистика                                                                                                    | ТД-51 Пр                                                                                        | окурорский надз | тд-51 П          | Ірокурорский надз      | ТД-51 Прокурорский над  | ТД-51 Прокурорский над                 | прокурорский | надзор Пр      | аМеждуна           | родные станда               |
|                              |             |                                                         | ТД-53 Cи                       | 1-53 Система нетарифн ТД-53 Система нетарифн ТД-53 Система нетарифн ТД-53 Система нетарифн<br>1-52 Прокурорский налу ТЛ-52 Прокурорский налу ТЛ-52 Прокурорский налу ТЛ-52 Прокурорский налу |                                                                                                 |                 |                  |                        |                         |                                        |              |                |                    |                             |
|                              | 3 пара      | пара снов Бух. учет Лек Субочева Бух. учет Лек Субочева |                                | тд-52 пр<br>ТД-51 Ло                                                                                                    | Д-51 Логистика внешне ТД-51 Логистика внешне ТД-51 Логистика внешне ТД-51 Логистика внешне Логи |                 |                  |                        | Логистика вне           | стика внешнеэконом Прокурорский надзор |              |                |                    |                             |
|                              |             |                                                         | TD 50 K                        | ~                                                                                                    |                                                                                                 |                 |                  | 170 C ( )              |                         |                                        | Ι.           |                |                    |                             |
|                              | 4 nana      | Evñe                                                    | Позво интерлектуальної         | Поаво интерлектуальной                                                                                                    | ТД-52 К<br>ТЛ-53 П                                                                              | 🛃 Выбор зам     | ены              |                        |                         |                                        |              |                | ×                  | аможенной                   |
|                              | чпара       | 1 900                                                   | inpublic initialities yunditer | npabo un chileki yananon                                                                                                    | 1 <u>д</u> -00 л                                                                                | Заменяемое за   | нятие:           | ТД-41 Право инте       | аллектуа 🔍              |                                        |              |                |                    | amonteriniou                |
|                              |             |                                                         |                                |                                                                                                    | ТД-51 А                                                                                         | Номер дня:      |                  |                        |                         | 2                                      |              |                |                    | 1                           |
|                              | 5 пара      | рифн                                                    | Маркетинг таможенных у         | Таможенная статистика                                                                                                    | Т <u>Д-53</u> В                                                                                 |                 |                  |                        |                         |                                        |              |                |                    | ·                           |
|                              |             |                                                         |                                |                                                                                                    | ТД-52 А<br>ТЛ-53 П                                                                              | временное окн   | 0:               | Znapa                  |                         |                                        |              |                |                    |                             |
| Ē                            | 6 пара      |                                                         | Основы правового регул         | Основы правового регул                                                                                                    | тд-51 У                                                                                         | Занятие         |                  |                        |                         | Преподаватель                          |              | Телеф          | Количе             | 1 предприят                 |
|                              |             |                                                         |                                |                                                                                                    | тд-51 Ф                                                                                         | ТД-41 ТД-42 Е   | ух. учет !       | Лек Субочева Н.Н.      |                         | Субочева Нина Нико                     | лаевна 🛛 🕗   |                |                    |                             |
|                              | 1 пара      | _                                                       |                                |                                                                                                    | тд-52 П                                                                                         | ТД-41 Бух. уче  | т Прак С         | убочева Н.Н.           |                         | Субочева Нина Нико                     | лаевна       |                |                    | ий надзор П                 |
|                              | 2 пара      |                                                         | Право инт 🗾 Заменит            |                                                                                                    | ТД-41 Таможе                                                                                    | нные ре         | жимы и специальн | ые таможенные процедур | ы Авилова Елена Викто   | оровна                                 |              |                |                    |                             |
|                              |             | - У Удалить из расписания                               |                                |                                                                                                    |                                                                                                 | ТД-41 Таможе    | нные ре          | жимы и специальн       | ые таможенные процедур  | ы Авилова Елена Викто                  | оровна       |                |                    |                             |
|                              | 3 пара      |                                                         | Запреты 🦂 Удалить              | равочний тД-41 Таможенный контроль после выпуска товаров Прак Моржов Моржов Александр Виктор<br>ТД-41 ТД-42 Основы правового регулирования гражданских и труд Филатова Анастасия Олегс       |                                                                                                 |                 |                  |                        | Викторович              |                                        |              | номическая     |                    |                             |
|                              | 4 пара      | Evõe                                                    | Таможень                       |                                                                                                    |                                                                                                 |                 |                  |                        | я Олеговна              |                                        |              | ł              |                    |                             |
|                              |             |                                                         |                                |                                                                                                    | тд-52 Φ                                                                                         | ТД-41 Основы    | правово          | ого регулирования      | гражданских и труд Прак | Филатова Анастасия                     | я Олеговна   |                |                    |                             |
|                              | _           |                                                         | _                              |                                                                                                    | тд-51 К                                                                                         | ТД-41 Управл    | ение пер         | соналом в таможе       | нных органах Прак Иконн | и Иконникова Ирина В                   | икторовна    |                |                    |                             |
|                              | 5 пара      | амож                                                    | Таможенные режимы и с          | Бух. учет Прак Субочева                                                                                                    | <u>Д-53 П</u> ТД-41 Таможенная статистика Прак Гореева Н.М. Гореева Надежда Михайли             |                 |                  |                        | охайловна               |                                        |              | й менеджме     |                    |                             |
| ТД-52 А                      |             |                                                         |                                |                                                                                                    |                                                                                                 |                 |                  |                        |                         |                                        |              |                |                    |                             |
| Пи-чи Показывать запрещенные |             |                                                         |                                |                                                                                                    |                                                                                                 |                 |                  |                        |                         |                                        |              |                |                    |                             |
|                              |             |                                                         |                                |                                                                                                    |                                                                                                 |                 |                  |                        |                         |                                        |              |                |                    |                             |
| e ii                         | оказать 🛛 💢 | удали                                                   | пъ из расписания 🛛 🔍 П         | роверить расписание   П                                                                                                    | рочие деи                                                                                       | ствия •         |                  |                        |                         |                                        |              | с Запис        | ать расп. в        | документы                   |
| N                            | Занятие     |                                                         |                                |                                                                                                    | H                                                                                               | е расстав Ти    | п п Ч            | Іело Пауз О            | дно Подр Подр           | Вирт П Видна                           | прузки       |                |                    |                             |
|                              |             |                                                         |                                |                                                                                                    |                                                                                                 |                 |                  |                        |                         |                                        | 11           | реподават      | гель или гр        | уппа заняты                 |
|                              |             |                                                         |                                |                                                                                                    |                                                                                                 |                 |                  |                        |                         |                                        |              | омещение       | е занято           |                             |
|                              |             |                                                         |                                |                                                                                                    |                                                                                                 |                 |                  |                        |                         |                                        |              | е подходи      | т по типу из       | и вместимост                |
|                              |             |                                                         |                                |                                                                                                    |                                                                                                 |                 |                  |                        |                         | Эт                                     | го же заня   | ятие           |                    |                             |
|                              |             |                                                         |                                |                                                                                                    |                                                                                                 |                 |                  |                        |                         | Πr                                     | редпочита    | емое врем      | я                  |                             |

Открыть форму**Заменить занятие** можно через контекстное меню шаматки.

Выберем занятие ТД-41 Право интеллектуальной собственности Прак Рогачев В.В., которое нам нужно заменить. Правой кнопкой мыши откроем команду Заменить занятие.

Система автоматически откроет окно с доступными для замены занятиями, с учетом всех предпочтений и ограничений.

Нажмем по строке с занятием, на которое хотим заменить занятие ТД-41 Бух. учет Прак Субочева Н.Н.

#### Иажмем кнопку Записать расписание в документы.

Если в карточке некоторого преподавателя указать в списке дисциплин «Мат анализ», то система также предложит замену преподавателя, а не занятия. При такой замене в системе автоматически будет создана копия заменяемого занятия, в котором заменен преподаватель на выбранного, у созданного занятия программа автоматически поставит галочку Занятие на замену.

Рассмотрим замену занятий на управляемой форме.

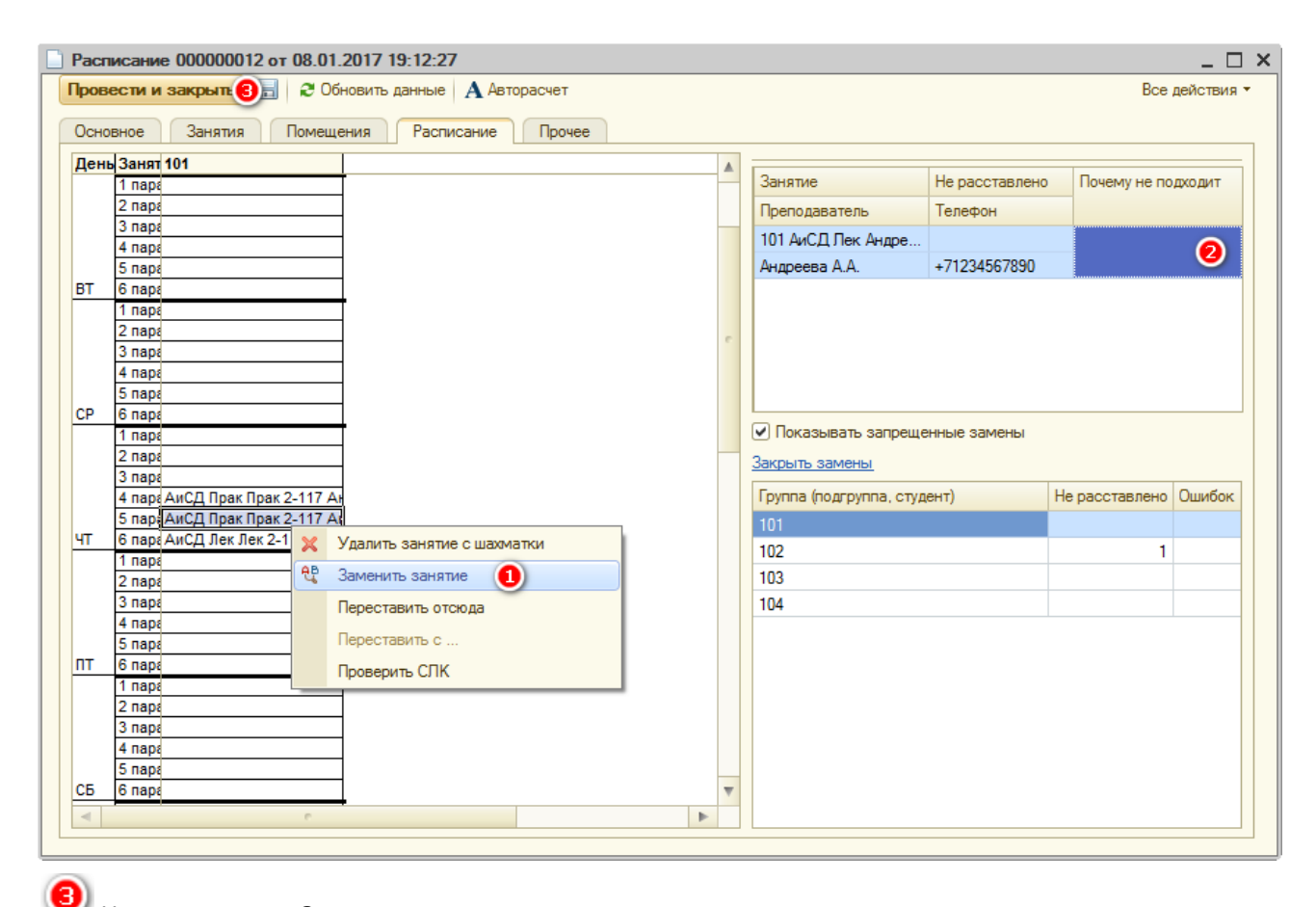

Открыть форму **Заменить занятие** можно через контекстное меню шаматки.

**9** Выберем занятие 101 АиСД Прак Андреева А.А., которое нам нужно заменить. Правой кнопкой мыши откроем команду **Заменить занятие**.

Система автоматически выведет в табличной части нераспределенных занятий доступные для замены занятия, с учетом всех предпочтений и ограничений.

**2** Нажмем по строке с занятием, на которое хотим заменить занятие *101 АиСДПрак Андреева А.А.* 

#### Иажмем кнопку Записать.

Если в карточке некоторого преподавателя указать в списке дисциплин «АиСД», то система также предложит замену преподавателя, а не занятия. При такой замене в системе автоматически будет создана копия заменяемого занятия, в котором заменен преподаватель на выбранного. У созданного занятия программа автоматически поставит галочку Занятие на замену..

#### Печать расписания

Сохранить

Сохранить как... (2)

|                                                                                          | 🛄 Печ     | ать расписани              | я        |                  |            | _               |             | 8            |          |            | _ 🗆            | ×                   |
|------------------------------------------------------------------------------------------|-----------|----------------------------|----------|------------------|------------|-----------------|-------------|--------------|----------|------------|----------------|---------------------|
|                                                                                          | Действ    | ия • 📃 📃                   | 2        | Сформироват      | Настр      | ойка Отпра      | авить email | 1            |          |            |                | _                   |
|                                                                                          | Сценар    | ий Недельный               |          | Q                | Семестр    | с Осень 2013    | -2014       | Ти           | п распі  | исания: (  | Техни          |                     |
|                                                                                          | ● По ।    | руппам                     |          | томещениям       | <u> </u>   | По преподавате  | лям         |              |          |            |                | _                   |
|                                                                                          | День      | Интервал                   | 101      |                  | 102        |                 | 103         | -            | 1        | 04         |                | 30                  |
|                                                                                          |           | 2 napa                     | Прогр(л) | 5-115 Швед С.    | E. Προτρ(π | ) 5-115 Швед С. | Е. Прогр(л) | 5-115 Luse   | д С.Е. П | рогр(л) 5- | -115 Швед С.Е. | -                   |
|                                                                                          |           | 3 пара                     |          |                  |            |                 |             |              |          | ,          |                |                     |
|                                                                                          |           | 4 пара                     | Введен   | ие в программи   | (p         |                 | Введен      | ие в програ  | ммир     |            |                |                     |
|                                                                                          |           |                            | Введен   | ие в программи   | ip         |                 | Введен      | ие в програ  | имир     |            |                | H                   |
| группам                                                                                  |           | • По помеще                | ниям     | О По пре         | подавател  | IRM             |             |              |          |            | -              | <u>-</u>            |
| Интерва                                                                                  | л         | 5-115                      |          | 6-418            |            | 6-419           | 1           | 6-421        | +        | 6          | программир     | Пи                  |
| 1 napa<br>2 napa                                                                         |           | 101 Введение в             | програм  |                  |            |                 |             |              | +        |            | программир     |                     |
| 3 пара                                                                                   |           |                            |          |                  |            |                 |             |              |          |            | программир     |                     |
| 4 napa                                                                                   |           |                            |          | 101 Введение     | в програм  | и 101 Введение  | в програм   | Введен       | ние в п  | рограмі 1  | 0              |                     |
| 6 пара                                                                                   |           |                            |          | группам          | ОП         | о помещениям    | ۲           | По препода   | авател   | M          |                |                     |
| 7 пара                                                                                   |           |                            | Ден      | Интервал         | Швед       | C.E.            | Рожне       | ев С.В.      |          | рун П.С    | ).             | Маковеев С.С.       |
| 1 пара<br>2 пара                                                                         |           | 201 Алгоритмы              |          | 1 napa<br>2 napa | []porp(    | (n) 101 5-115   | _           |              |          | 1          |                |                     |
| 3 пара                                                                                   |           |                            | <u> </u> | 3 пара           |            |                 |             |              |          |            |                |                     |
| 4 napa                                                                                   |           |                            |          | 4 napa           |            |                 | Прогр(      | c) 101 6-418 | 3        | Πpt b(c)   | 101 6-419      | Прогр(с) 103 6-42   |
|                                                                                          | กรี่มากม  |                            | ă noun i | Coofingues       |            |                 |             | C) 101 0-410 | ,        | TIDOID(C)  | 1010-419       | (11porp(c) 103 6-42 |
| 67<br>7<br>7<br>Тема: Расписание на семестр<br>Текст сообщения:<br>Уважаемые сотрудники, |           |                            |          |                  |            |                 |             |              |          |            |                |                     |
| в при<br>Влож                                                                            | крепле    | нном файле вы м            | южете на | айти актуализи   | рованное р | расписание.     |             |              |          |            |                |                     |
| 1                                                                                        | 1<br>День | 2<br>Интервал              | Швед (   | 3<br>C.E.        | Рожне      | 4<br>в С.В.     | Прун П      | .0.          | i i      | Маковее    | 6<br>в С.С.    | Коблуков Д.И.       |
| 2                                                                                        |           | 1 пара<br>2 пара<br>3 пара | Прогр(л  | ) 101 5-115      |            |                 |             |              |          |            |                |                     |
| 5                                                                                        |           | 4 пара                     |          |                  | Πporp(c    | c) 101 6-418    | Πporp(c     | ) 101 6-419  | 1        | Tporp(c) 1 | 03 6-421       | Прогр(с) 103 6-42   |
| <                                                                                        | -         | 0                          | •        |                  |            |                 | •           |              |          |            |                | •                   |
| Ответ                                                                                    | тственн   | ый: Агеева А.              | A.       |                  |            |                 |             |              |          |            |                |                     |
|                                                                                          |           |                            |          |                  |            |                 |             |              |          |            | ОК             | Записать Закрь      |
| ійл 🛙                                                                                    | равка     | Таблица                    | Опера    | ции Справо       | очники     | Учебнь          |             |              |          |            |                |                     |
| Новы                                                                                     | ιй        |                            |          |                  | Ct         | trl+N           |             |              |          |            |                |                     |
| <u>О</u> ткр                                                                             | ыть       |                            |          |                  | Ct         | O+h             |             | 2            | П        | олуч       | еннук          | о печатну           |
| 2                                                                                        |           |                            |          |                  |            |                 |             |              |          |            | /              |                     |

Ctrl+S

Вывести полученное расписание на экран или печать можно двумя способами:

- Главное меню: Расписание Печать расписания
- Панель функций: Печать расписания.
   В открывшейся форме необходимо настроить отчет Печать расписания, указав Сценарий, Семестр, Тип расписания.

Для формирования отчета Печать расписаниянужно нажать кнопку

▶ Сформировать или клавиши Ctrl+Enter.

Отчет выводит расписание в трех режимах:

- По группам
- По помещениям
- По преподавателям

В режиме **По помещениям** в последней строке выводится процент занятости помщения

При выводе на экран расписания типа **На период**, отличающегося от шаблонного, изменения будут выделены желтым цветом.

Полученную печатную форму можно сохранить на компьютер в формате XLS для последующего редактирования. Для этого нужно выполнить следующие действия:

Главное меню: **Файл -> Сохранить как... ->** выбрать соответствующий тип файла и название.

#### Отчет о проведенных занятиях

Посмотреть статистику по проведенным занятиям можно с помощью отчета Отчет о проведенных занятиях.

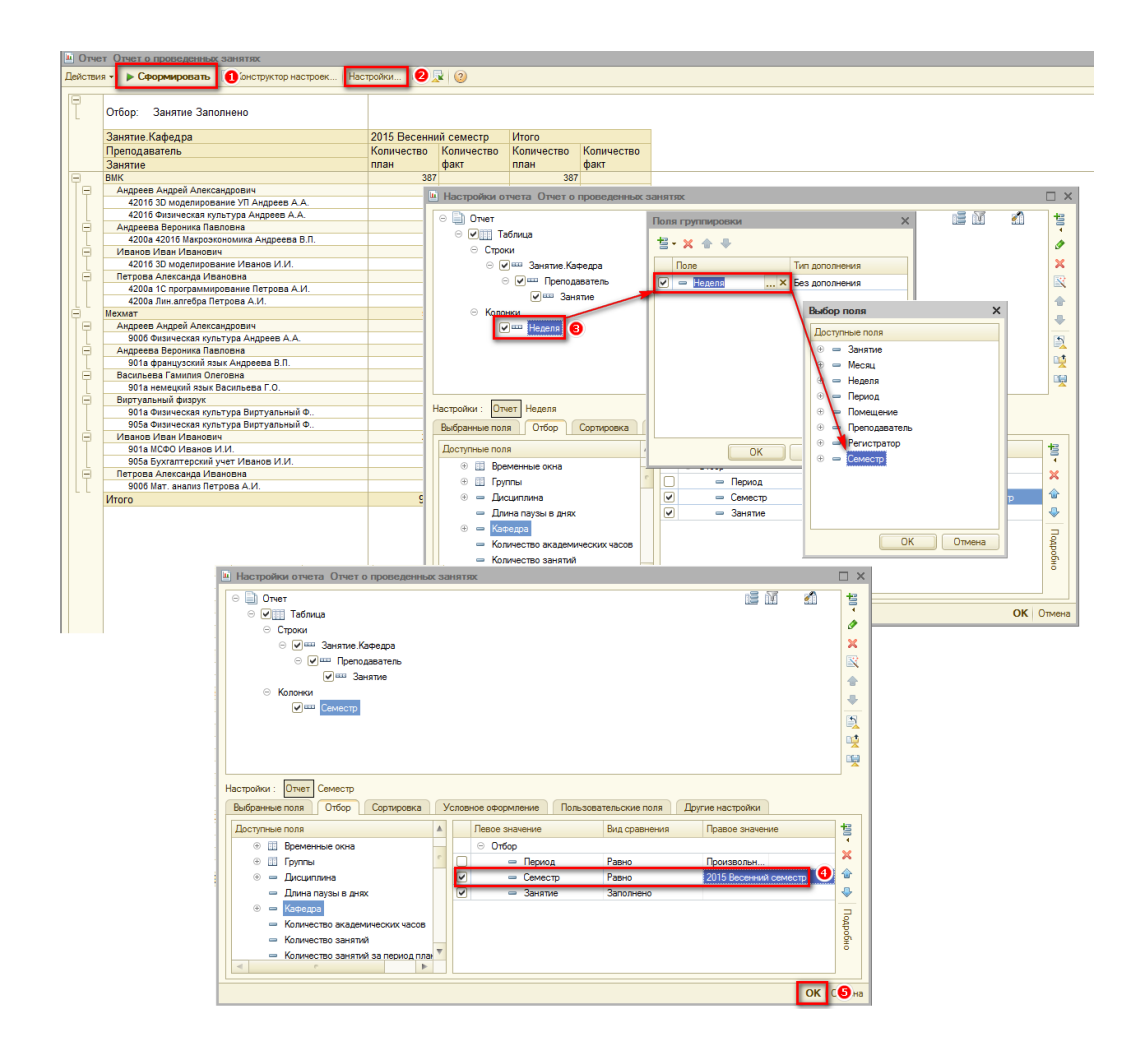

Открыть отчет **Отчет о проведенных занятиях** можно выполнив действия:

Главное меню: Расписание → Отчет о проведенных занятиях.

Для формирования отчета Отчет о проведенных занятиях

нужно нажать кнопку **Сформировать** или клавиши **Ctrl+Enter**.

**2** Чтобы настроить периоды отчета, нужно воспользоваться командой **Настройки**.

Изменим данные по колонкам на Семестр.

🕙 Заполним значение семестра.

Нажмем на команду ОК.

Отчет выводит информацию о плановых и фактически проведенных занятиях по периодам.

## Отчет Нагрузка

Для того, что бы проверить: правильно ли введена нагрузка для преподавателей или групп, можно воспользоваться отчетом Нагрузка.

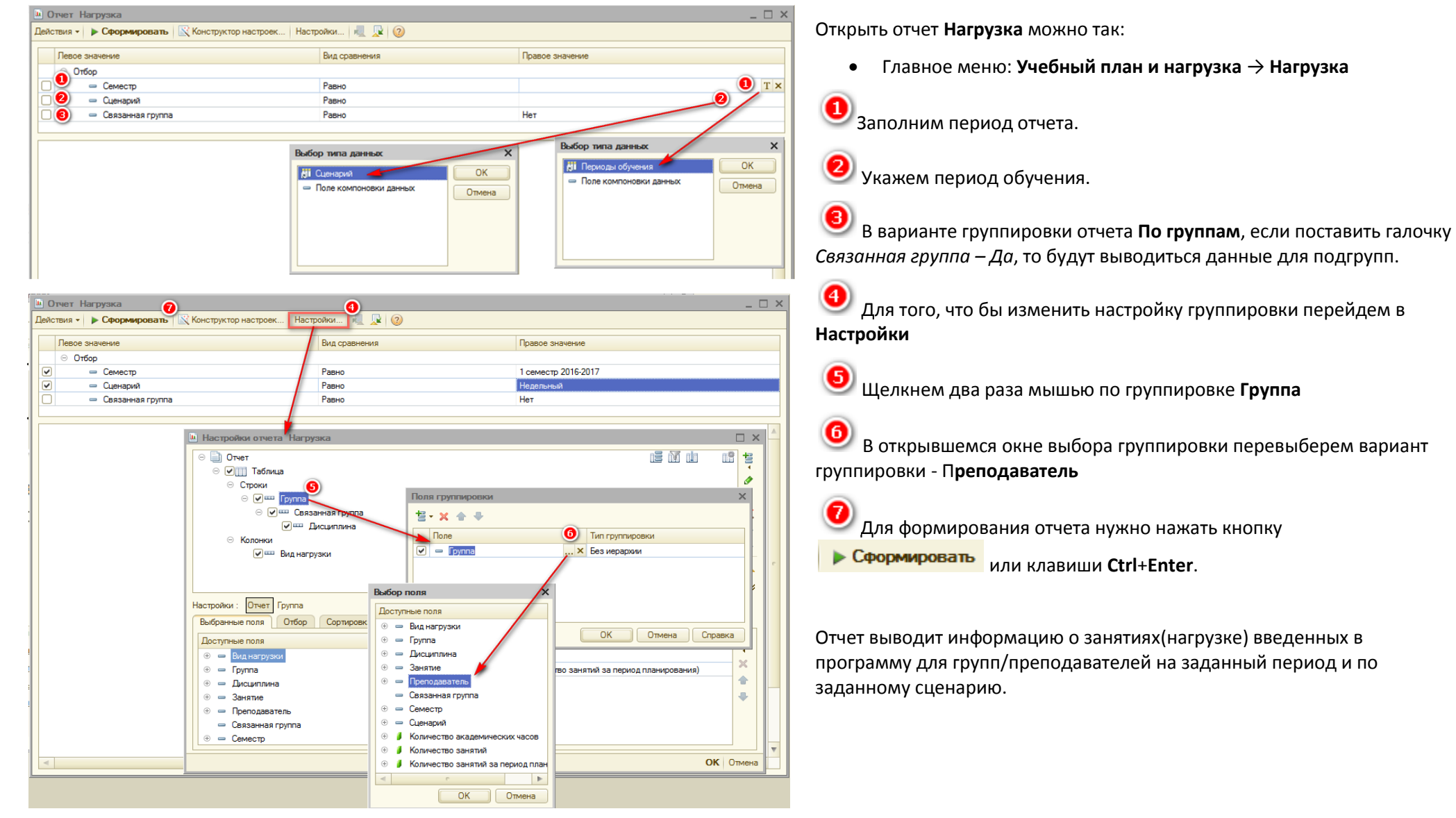

### Отчет По доступности с учетом нагрузки

После того, как в программу внесли все занятия и учли все пожелания учителей и учащихся (с помощью документов **Ограничение доступности**) можно проверить разместятся ли все занятия в оставшиеся после настройки ограничений временные окна. Для этого можно воспользоваться отчетом **По доступности с** учетом нагрузки.

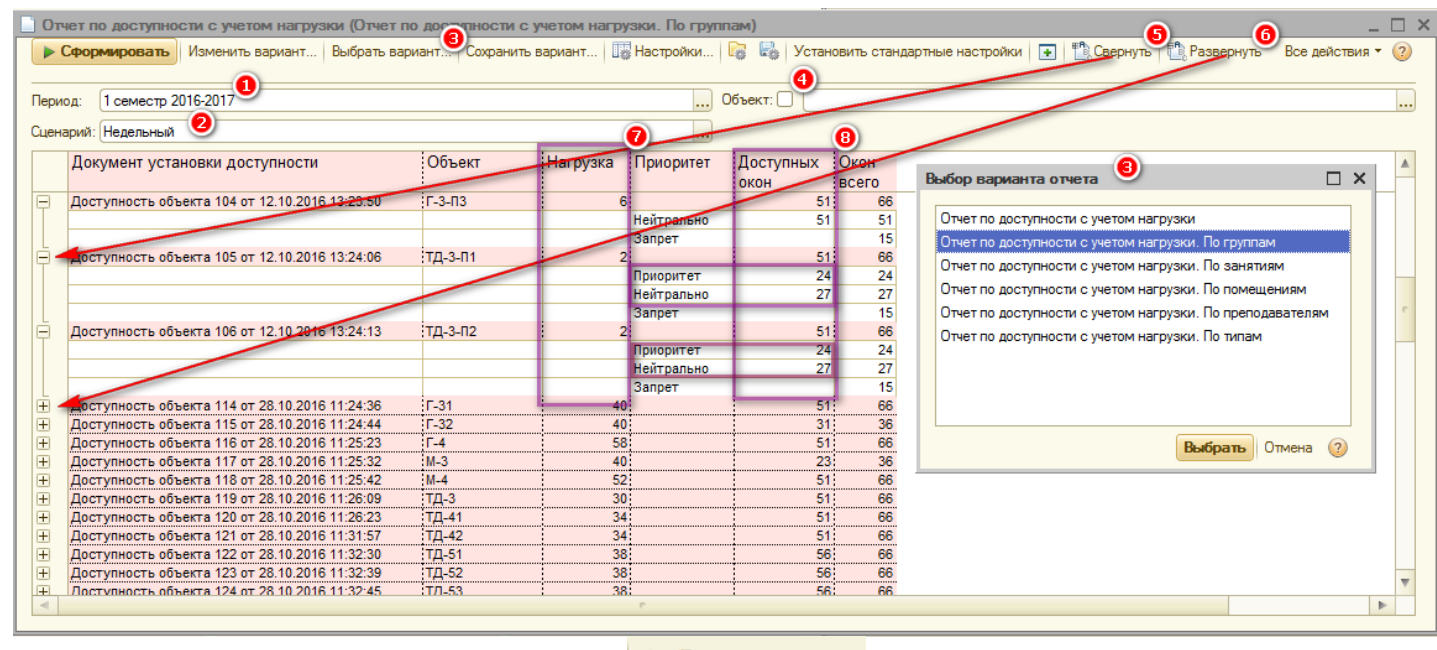

Для формирования отчета нужно нажать кнопку **Сформировать** или клавиши **Ctrl+Enter**.

В уже сформированном отчёте:

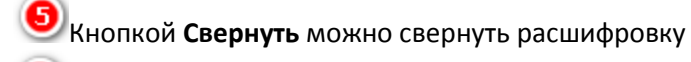

Кнопкой Развернуть наоборот раскрывается дополнительная информация по доступности

Отчет выводит информацию о введенной нагрузке для объекта

(группы, преподавателя, помещения или

занятия) и количестве доступных временных окон для него <sup>19</sup>, в которые можно эту нагрузку распределить. Для того, что бы можно было составить Расписание количество доступных окон, т.е. со значением **Приоритет** и **Нейтрально** должно быть больше, чем нагрузка

Открыть отчет **По доступности с учетом** нагрузки можно так:

 Главное меню: Предпочтения и ограничения →Отчет по доступности с учетом нагрузки

Заполним период отчета.

Укажем период обучения.

Выберем вариант отчета.

Так как доступность можно настроить практически для всех объектов: для преподавателей, для групп, для занятия и для помещения, то и в отчете присутствуют все варианты контроля.

• Если нам нужна информация, только по конкретному объекту, то в поле объект нужно выбрать непосредственно группу, учителя, занятие или помещение, по которому мы хотим проверить правильность внесения данных в программу.

## Глава 5. Управление помещениями

## Документ Резервирование помещений

С помощью документа Резервирование помещений помещения резервируются:

- для проведения мероприятий, не упомянутых в учебном расписании;
- под занятия, проводимые некоторой кафедрой, для последующего использования резерва при составлении расписаний.

Зарезервируем помещение 5-115 2сентября первой парой под встречу с первокурсниками.

Открыть список документов Резервирование помещений можно выполнив команды:

Главное меню: **Управление помещениями — Резервирование помещений**.

После этих действий открывается форма списка документа Резервирование помещений. Изначально этот список пуст. Добавим новый документ.

| Pese    | ервирован  | ие помеще     | ений: Резерв | ирование пом | ещений 00000001 о   | т 13.08.2013 13:40:2 | 2              |    |          | _ 🗆 ×   |                                                                                            |
|---------|------------|---------------|--------------|--------------|---------------------|----------------------|----------------|----|----------|---------|--------------------------------------------------------------------------------------------|
| Действи | IR 🔻 🖳 🗌   | o 🐻 📑         | 🛐 Перейт     | и - 🕐        |                     |                      |                |    |          |         |                                                                                            |
| Номер:  |            | 00000001      |              | Дата:        | 13.08.2013 13:40:22 | ₽                    |                |    |          |         |                                                                                            |
| Семестр | p: 0       | )сень 2013-2  | 014          |              |                     | 🗙 Кафедра:           |                |    |          | × Q     |                                                                                            |
| e R     | ) 🖉 🗙      |               | A↓ A↓        |              |                     |                      |                |    |          | 0       | 🖳 U Заполним шапку формы                                                                   |
| N       | Предварите | ельное        | Помещение    |              | Номер дня           |                      | Временное окно | Bp | емя с    |         | документа. Если заполнить                                                                  |
|         | -0         |               |              |              | Дата                |                      |                | Bp | емя по   |         | реквизит <b>Кафедра</b> , то                                                               |
| 1       |            |               | 5-115        |              |                     |                      | 1 пара         | 9: | 00:00    |         | помещения будут                                                                            |
|         | _          |               |              |              | 02.09.2013          |                      |                | 10 | ):25:00  |         | зарезервированы«под кафедру»                                                               |
|         |            |               |              |              |                     |                      |                |    |          |         | т.е. другая кафедра не сможет<br>планировать свои занятия в этом<br>помещении в это время. |
| Ответст | венный: 🛛  | леева А.А.    |              |              |                     |                      |                |    |          | 9       |                                                                                            |
| Коммен  | тарий: В   | Зстреча с пер | вокурсниками | 1            |                     |                      |                |    |          |         |                                                                                            |
|         |            |               |              |              |                     |                      |                | ок | Записать | Закрыть |                                                                                            |

Необходимо заполнить данные о резервируемых помещениях — реквизит Помещение, и данные о времени резервирования — либо заполнить реквизит Временное окно, в этом случае система автоматически посчитает время резервирования, либо заполнить реквизиты Время с и Время по.

🥑 Необходимо щелкнуть по этому полю, чтобы появилась галочка 🖾, если этот резерв сделан «под кафедру» для дальнейшего использования данного резерва при планировании учебных занятий.

Укажем мероприятие или причину резервирования. Данная информация выводится в обработке **Управление помещениями**, о которой будет написано в соответствующем разделе ниже.

### Обработка Управление помещениями

В данной обработке можно просмотреть или создать резервы на помещения.

| Сценарий: Нодольный<br>Сценарий: Нодольный<br>Кактройка периода<br>Установлен период<br>Интервала<br>Начало интервала<br>Свез ограничения<br>Одн. до раб. даты<br>Начало кода<br>Начало картала<br>Начало картала<br>Свез ограничения<br>Одн. до раб. даты<br>Начало картала<br>Сконец интервала<br>Сконец интервала<br>Сонец интервала<br>Сонец интервала<br>Сонец интервала<br>Сонец интервала<br>Сонец интервала<br>Сонец интервала<br>Сонец интервала<br>Сонец интервала<br>Сонец интервала<br>Сонец интервала<br>Сонец интервала<br>Сонец интервала |                             | х<br>Стумена<br>Удалить<br>Справка | с 02.09.2013 () по 08.03.2010 (2010)<br>С 02.09.2013 (2010) (2010) | <ul> <li>Открыть обработку Управление помещениями можно выполнив команду:</li> <li>Главное меню: Управление помещениями → АРМ Управление помещениями.</li> <li>Заполним шапку обработки.</li> <li>Заполним шапку обработки.</li> <li>Период можно выбрать с помощью настройки периодов, нажав кнопку (Выбор произвольного периода).</li> <li>Нажмем кнопку ОК.</li> <li>Нажмем кнопку Настройка для настройки параметров обработки.</li> </ul> |
|----------------------------------------------------------------------------------------------------|-----------------------------|------------------------------------|----------------------------------------------------------------------------------------------------|----------------------------------------------------------------------------------------------------|
| <ul> <li>Необходимо щелкнуть по</li> <li>Нажмем кнопку ОК.</li> </ul>                                                                                                    | этому полю, чтобы появилась | галочка 🎚                          | 🗷 , если нужно показать помещения                                                                                                    | а, которые зарезервированы предварительно.                                                                                                    |

Чтобы записать выставленные настройки нажмем кнопку (Сохранить значения). После это, при следующих просмотрах этой обработки настройки не надо будет выставлять заново. Можно сохранять несколько настроек.

• Нажмем кнопку ОК.

Нажмем кнопку 🍄 (Обновить) для отображения помещений и резервов.

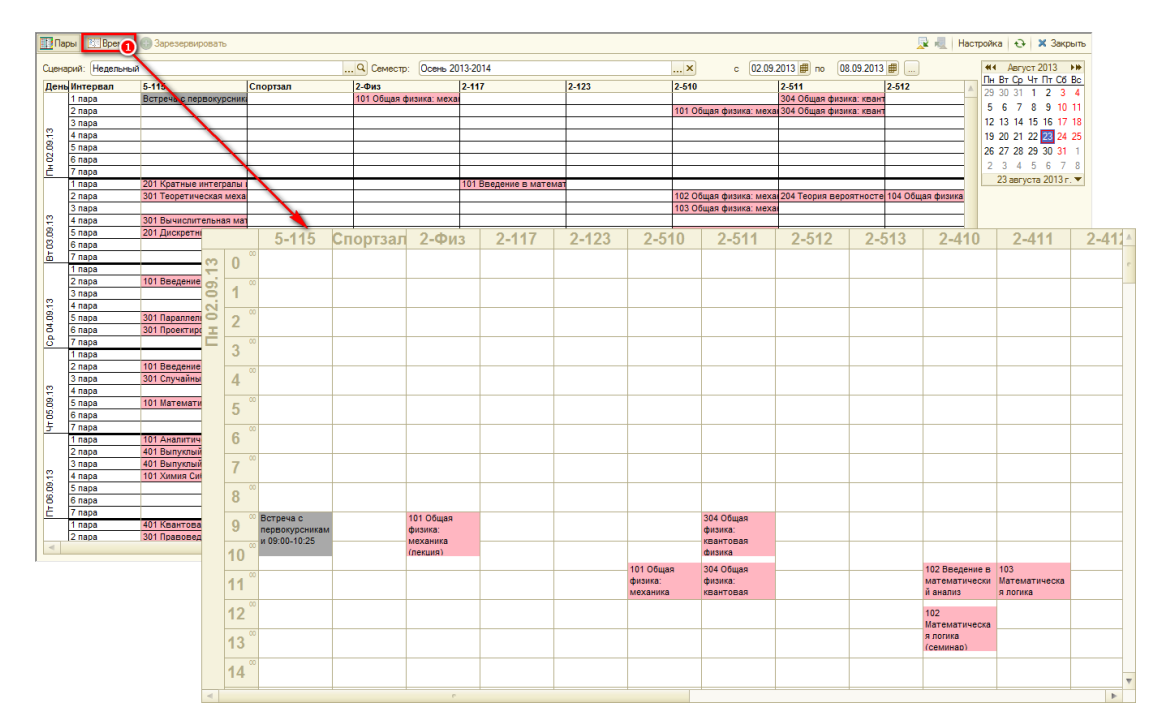

После этого на шахматке появятся резервы в соответствующих ячейках.

Предварительные резервы отображаются розовым цветом, а жесткие — серым.

Обработка имеет два представления:

- Пары по строкам выводятся временные окна согласно выбранному сценарию;
- Время по строкам выводятся часы и минуты.

В колонках в обоих представлениях показаны помещения.

По умолчанию резервы выводятся в представлении Пары.

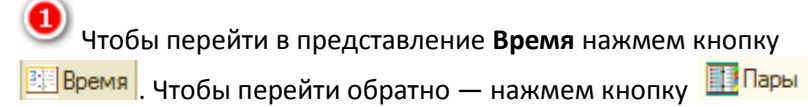

Для резервирования помещения в обработке Управление помещениями можно:

- В представлении Пары щелкнуть дважды по пустой ячейке;
- В представлении Время выделить несколько ячеек и нажать 🔛

🕀 Зарезервировать

После этого откроется предзаполненная форма документа Резервирование помещений. Документ необходимо сохранить и провести.

Закрыть обработку Резервирование помещений можно по кнопке 🔀 Закрыть.

## Отчет Занятость помещений

Посмотреть статистику загрузки помещений можно с помощью отчета Занятость помещений.

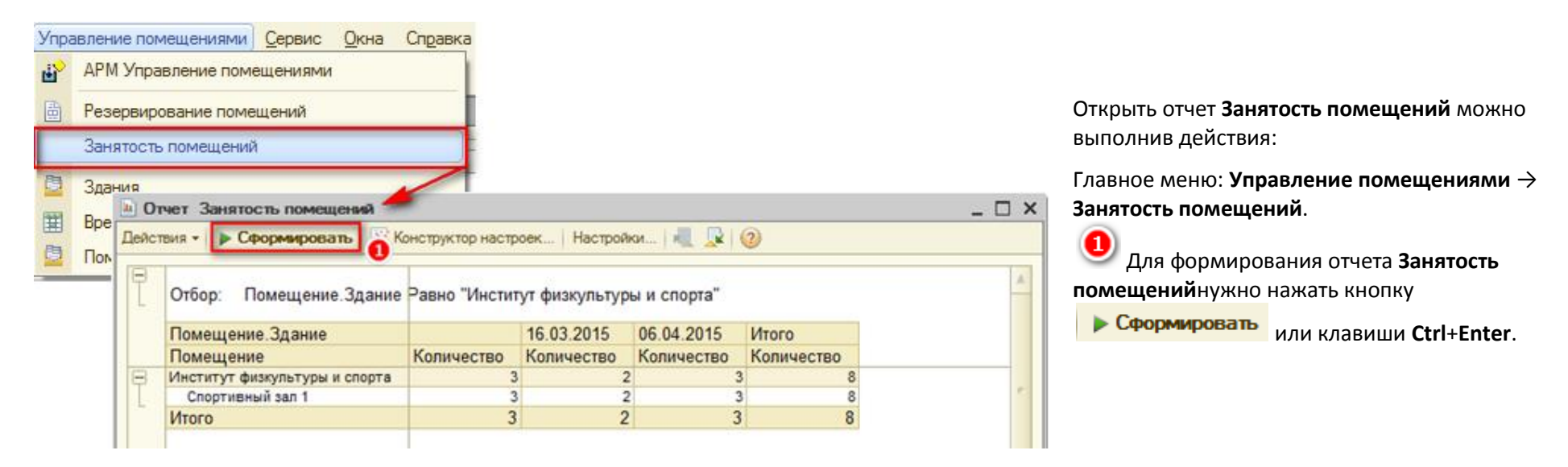

Отчет выводит информацию о том, в каком помещении, в какой период сколько проводится занятий. Данные в отчет попадают из документов «Расписание» с типом «На период». В колонку без даты попадают данные о занятости из документов «Расписание» с типом «Шаблон».

### Учет времени перемещения между зданиями

В данном списке можно указать время, необходимое для перемещения между зданиями.

| 🗄 Сп  | исок Время перемещения     | между зданиями           |                  | _ 🗆 ×        |
|-------|----------------------------|--------------------------|------------------|--------------|
| Цейст | вия - 🕀 🕕 🗶 🕅              | 🗑 🚺 - 🏹 😔 ②              |                  |              |
|       | Здание1                    | Здание2                  | Время перемещени | 1я (минут) 🔺 |
|       | 🔢 Запись Время перемеш     | цения между зданиями:: * | _ 🗆 ×            |              |
|       | Действия - 🖳 💽 🐻 🤅         | 2                        |                  |              |
|       | Здание1:                   | 1 корпус 🛛 🛛             | ×                | e            |
|       | Здание2:                   | 2 корпус 🕄               | ×                |              |
|       | Время перемещения (минут): | ( (                      | 40               |              |
|       |                            | 5 ОК Записать            | Закрыть          |              |

Открыть список **Время перемещения между зданиями** можно выполнив команду:

Главное меню: Управление помещениями —> Время перемещения между зданиями.

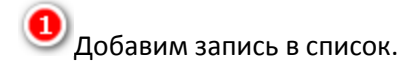

**2** Введем **Здание 1**: *1 корпус*.

**3** Введем **Здание 2**: *2 корпус*.

Введем Время перемещения (минут), которое требуется при пемещении между зданиями 1 и 2: 40. Этот параметр учитывается при составлении расписания.

Нажмем кнопку ОК.

# Глава 6. Составление расписания без привязки к сетке звонков

#### Внимание!!! Режим Составления расписания без привязки к фиксированной сетке звонков доступен только в тонком клиенте.

| ≣      | Главное — Автоматизированн<br>составление распи                   | сания Администрирование                                                                                                    | Этот режим удобно использовать, когда каждое<br>занятие имеет свою продолжительность и может<br>начинаться в любое время. |
|--------|-------------------------------------------------------------------|----------------------------------------------------------------------------------------------------|----------------------------------------------------------------------------------------------------|
| Под    | держка и обслуживание Общие на                                    | астройки Настройки пользователей и прав Поиск и установка обновлений Органайзер                                                         | Для перехода из <b>Обычного режима</b> в режим <b>Без</b>                                                                 |
| ••••   | ← → Общие на                                                      | стройки                                                                                                    | привязки к сетке звонков установим соответствующую константу:                                                             |
| ★<br>ก | Изменение заголовка программы, до                                 | ополнительных реквизитов и других общих настроек.                                                                                       | Перейдем в раздел Администрирование                                                                                       |
| Q,     | Заголовок программы:<br>Часовой пояс: Asia/Riyadh                 | Время текущего сеанса                                                                                                    | Откроем Общие настройки                                                                                                   |
|        | Контактная информация<br>Классификация контактной информа         | ции различных объектов                                                                                                    | Поставим галочку Настройке расписания.                                                                                    |
|        | системы, например, партнеров, конт<br>Дополнительные реквизиты и  | рагентов, сотрудников и т.д.<br><b>1 сведения</b>                                                                                       | Установим Шаг выбора времени, например 1800<br>секунд (т.е. 30 минут)                                                     |
|        | Добавление реквизитов и сведений                                  |                                                                                                    |                                                                                                    |
|        | Разрешить добавление реквизито<br>значений с другими реквизитами. | Разрешить запуск приложения 1С-Бухфон для соединения со <u>Настройка 1С-Бухфон</u><br>специалистом поддержки.<br>Настройка запуска прил | ĸo                                                                                                    |
|        | газрешить досавление реквизито<br>программы одновременно.         | Склонения представлений объектов                                                                                                    |                                                                                                    |
|        |                                                                   | Ввод параметров авторизации на сервере склонения                                                                                        |                                                                                                    |
|        |                                                                   | Настройки расписания ()<br>Составление расписания не по фиксированной временной сетке                                                   |                                                                                                    |
|        |                                                                   | шаг выоора времени (сек.).                                                                                                    | J                                                                                                    |
|        |                                                                   | Паг ведора времени (сек.) 1 800 ()                                                                                                    |                                                                                                    |

### Справочник Сценарии планирования

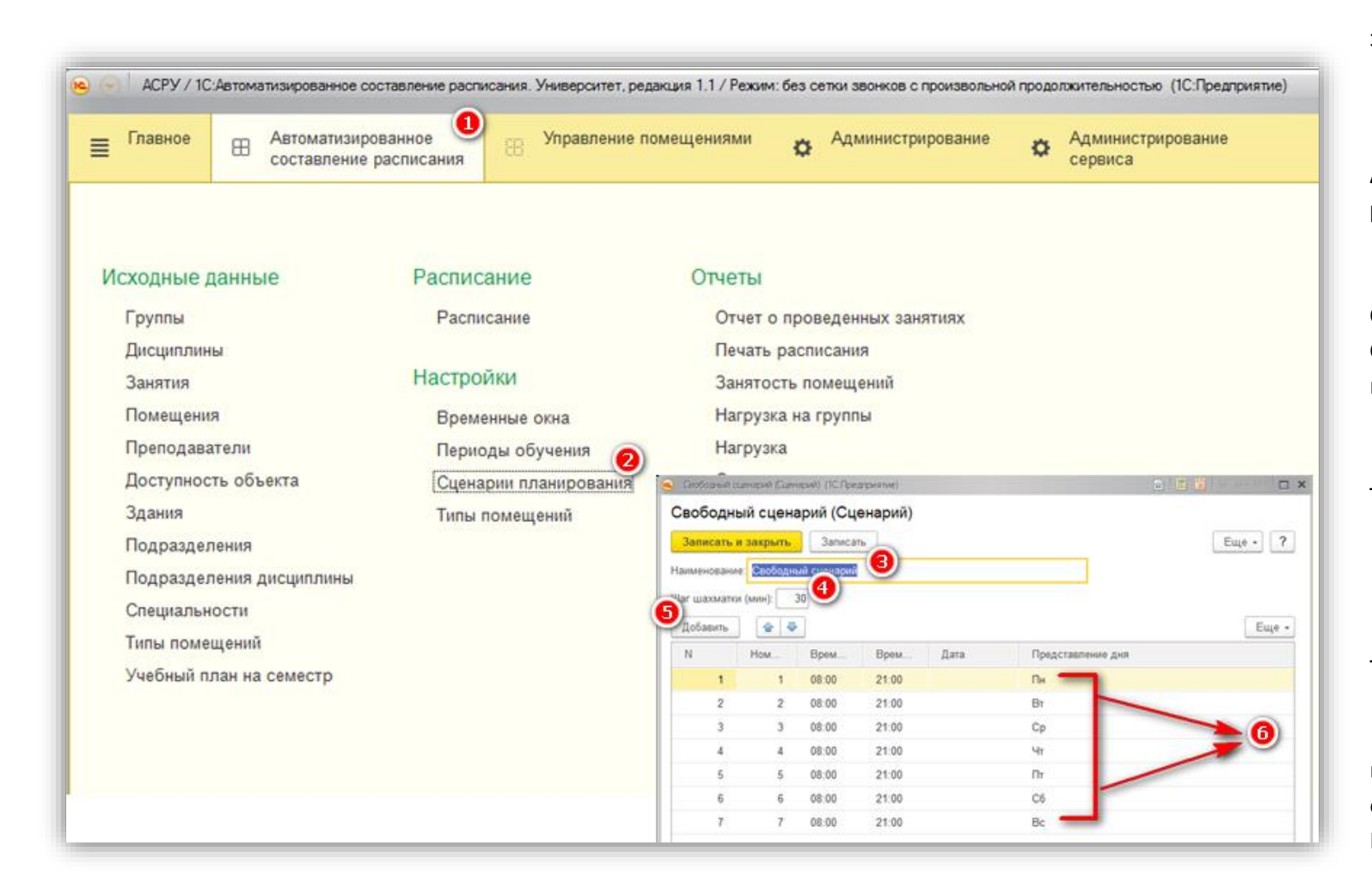

Смена режима отражается в заголовке программы

Перейдем в раздел
 Автоматизированное составление расписания.

Откроем список справочника
 Сценарии планирования и нажмем
 Создать. Система откроет форму ввода
 нового элемента справочника

На форме заполним Наименование
 – Свободный сценарий.

Установим Шаг шахматки -30минут.

**6** Кнопкой **Добавить** Заполним табличную часть

Для каждого учебного дня укажем
 время начала и время
 окончания занятий.
 Нажмем Записать и закрыть.

# Справочник Занятия

|                                                   |                   | Для использования занятия, в расписании без привязки к |
|---------------------------------------------------|-------------------|--------------------------------------------------------|
| e Flor RUSSIAN Laura (Занятия) * (1С:Предприятие) | 😰 🏢 🛐 M M+ M- 🗖 🗙 | сетке звонков, нужно для каждого занятия указать его   |
| Flor RUSSIAN Laura (Занятия) *                    |                   | продолжительность                                      |
| Главное Доступность                               |                   |                                                        |
| Записать и закрыть Записать                       | Еще - ?           |                                                        |
| Наименование: Flor RUSSIAN Laura                  |                   |                                                        |
| Полное наименование: Flor RUSSIAN Laura           |                   | Продолжительность занятия – 90 мин                     |
| Дисциплина: RUSSIAN                               |                   |                                                        |
| Преподаватель: Laura                              |                   |                                                        |
| Количество занятий за период сценария: 2          |                   |                                                        |
| Количество занятий (всего): 6                     |                   |                                                        |
| Продолжительность (мин): 90                       |                   |                                                        |
| Группы Допустимые помещения Параллельные занятия  | Дополнительно     |                                                        |
| Добавить                                          | Еще -             |                                                        |
| N Группа                                          |                   |                                                        |
| 1 Flor                                            |                   |                                                        |
|                                                   |                   |                                                        |
|                                                   |                   |                                                        |
|                                                   |                   |                                                        |
|                                                   |                   |                                                        |

ПРИМЕЧАНИЕ:

Остальные справочники заполняются так же как в обычном режиме.

# Составление расписания

| ← → Pacm                                                                                             | исание (создание) * 🧕                                                              | Создадим новый документ Расписание, как                                                                                                    |
|----------------------------------------------------------------------------------------------------|------------------------------------------------------------------------------------|----------------------------------------------------------------------------------------------------|
| Провести и закрыть<br>Основное Расписание                                                            | Записать<br>Записать<br>Обновить данные<br>А Авторасчет<br>Прочее                  | описано в <b>Главе 8</b><br><b>2</b> На форме заполним <b>Период</b> – <i>Учебный год 201</i><br><i>2017</i> .                                                    |
| Номер:<br>Дата:<br>Период:<br>Вариант планирования<br>:<br>Тип документа расписание:<br>Дата начала: | 0<br>20.03.2017 0:00:00<br>Учебный год 2016 - 2017<br>Свободный сценарий<br>Шаблон | <ul> <li>Укажем Вариант планирования – Свободный сценарий.</li> <li>Выберем Тип документа расписание – Шаблон</li> <li>Перейдем на вкладку Расписание.</li> </ul> |
| Дата окончания:<br>Ответственный:<br>Комментарий:                                                    |                                                                                    |                                                                                                    |

На вкладке Расписание отобразятся три основных области:

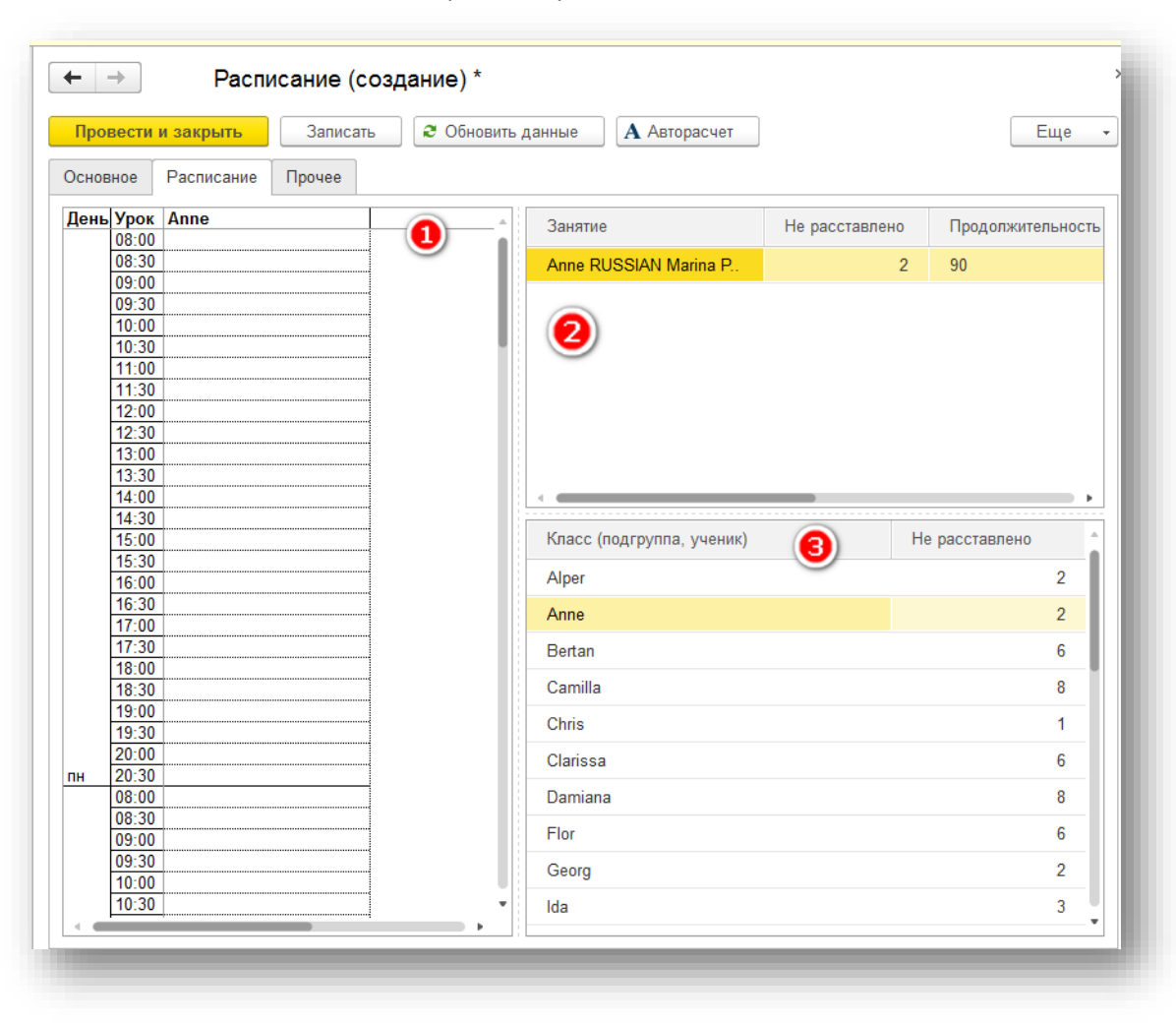

| Ð |          |
|---|----------|
| - | шахматка |

🥝 таблица с нераспределенными занятиями

( с указанием количества не распределенных занятий и продолжительностью каждого из них),

(3) таблица с группами, для быстрой фильтрации нераспределенных занятий, при позиционировании на строку с группами.

#### Количество временных окон на шахматке зависит от Шага шахматки указанного в Сценарии

| Основ | ное   | Расписание Г     | Ірочее   |                                     |                 |                                           |         |         |       |  |  |  |  |  |
|-------|-------|------------------|----------|-------------------------------------|-----------------|-------------------------------------------|---------|---------|-------|--|--|--|--|--|
| День  | Урок  | Alper            |          | Anne                                |                 | Bertan                                    |         | Camilla | Chris |  |  |  |  |  |
|       | 08:00 |                  |          |                                     |                 | 08:00 RUSSI/                              | AN Cafe |         |       |  |  |  |  |  |
|       | 08:30 |                  |          | Coofficerent                        | Cuerta Cuerta   | noură) (1C:Energ                          |         |         |       |  |  |  |  |  |
|       | 09:00 |                  | <u> </u> | СВОООДНЫИ                           | сценарии (оцена | ии (оценарии) (то:предприятие) 🔛 🔠 🛐 М Мт |         |         |       |  |  |  |  |  |
|       | 09:30 |                  | - C      | Свободный сценарий (Сценарий)       |                 |                                           |         |         |       |  |  |  |  |  |
|       | 10:00 |                  | and and  | вооод                               | ный сцена       | рии (Сце                                  | нарии)  |         |       |  |  |  |  |  |
|       | 11:00 |                  |          |                                     |                 |                                           |         |         |       |  |  |  |  |  |
|       | 11:30 |                  |          | Записать и закрыть Записать Еще - ? |                 |                                           |         |         |       |  |  |  |  |  |
|       | 12:00 |                  |          | Наименование Свободный сценарий     |                 |                                           |         |         |       |  |  |  |  |  |
|       | 12:30 |                  | H        |                                     |                 |                                           |         |         |       |  |  |  |  |  |
|       | 13:00 |                  |          |                                     |                 |                                           |         |         |       |  |  |  |  |  |
|       | 13:30 |                  | u        | Јаг шахмат                          | гки (мин): 3    | 0                                         |         |         |       |  |  |  |  |  |
|       | 14:00 |                  | C        |                                     |                 |                                           |         |         |       |  |  |  |  |  |
|       | 14:30 |                  |          | Добавит                             | ь               |                                           |         |         | Еще 👻 |  |  |  |  |  |
|       | 15:00 |                  |          |                                     |                 | D                                         | 8       |         |       |  |  |  |  |  |
|       | 15:30 |                  |          | N                                   | Ном             | Врем                                      | Врем    | Дата    | Предс |  |  |  |  |  |
|       | 16:30 |                  |          | 1                                   | 1               | 08-00                                     | 21.00   |         |       |  |  |  |  |  |
|       | 17:00 | 17:00 RUSSIAN    |          |                                     |                 | 00.00                                     | 21.00   |         | 118   |  |  |  |  |  |
|       | 17:30 | Скайп/выез Yulia | a L.     | 2                                   | 2               | 08:00                                     | 21:00   |         | BT    |  |  |  |  |  |
|       | 18:00 |                  |          |                                     |                 |                                           |         |         |       |  |  |  |  |  |
| 14    | 18:30 |                  |          | 3                                   | 3               | 08:00                                     | 21:00   |         | ср    |  |  |  |  |  |
| ni l  | 19:00 |                  |          | 4                                   | 4               | 09-00                                     | 21.00   |         |       |  |  |  |  |  |
| 3.    | 19:30 |                  |          | 4                                   | 4               | 00:00                                     | 21:00   |         | чт    |  |  |  |  |  |
| I     | 20:00 |                  |          | 5                                   | 5               | 08.00                                     | 21.00   |         | пт т  |  |  |  |  |  |
|       | 20:30 |                  |          |                                     | 0               | 00.00                                     | 21.00   |         |       |  |  |  |  |  |
|       | 00:00 |                  |          |                                     |                 | 1                                         |         |         | T     |  |  |  |  |  |

| <ul> <li>← → ☆ Расписание 6 от 22.03.2017 10:47:51</li> <li>Провести и закрыть Записать ♂ Обновить данные А Авторасчет</li> </ul>                                                                                                    | Перетаскивая занятия на шахматку, выберем                                                                                                    |
|----------------------------------------------------------------------------------------------------|----------------------------------------------------------------------------------------------------|
| Основное Расписание Прочее                                                                                                    | 🖳 точное время начала занятия 10:15                                                                                                    |
| День Урок Рюг         17:00         17:00         18:00         18:00         19:00         19:00         19:00         19:00         19:00         19:00         19:00         19:00         19:00         19:00         19:00         19:00         10:00         10:00         10:00         10:00         10:15         Lab #1 (0) | Помещение, в котором будет проводиться занятие.                                                                                                    |
| 11:30       Lab #2 (0)         12:30       Lab #2 (0)         13:00       Lab #3 (0)         13:30       Cкайп/выезд (0)         14:30       Cкайп/выезд (0)         15:30       Ioon         16:00       Ioon         16:30       Ioon         18:00       Ioon         18:30       Ioon         19:00       Ioon                     | <ul> <li>АСРУ/1САвтимализированное составление расписания. Университет, редисция 1.1 / Режим: без селои звочков с произвольной продолжительностью (ПСПредприятие)</li> <li>Павное В Автоматизированное составление расписания</li> <li>Управление помещениями</li> <li>Администрирование сереиса</li> <li>Администрирование сереиса</li> <li>Общие настройки</li> <li>Именение заголовка программы, дополнительных реквизитов и других общих настроек.</li> <li>Заголовок программы: АСРУ</li> <li>Часовой пояс: Еигоре/Мозсоw Время текущего севиса</li> <li>Контактной информации различных объектов системы, например, партнеров, контрагентов, сотрудников и т.д.</li> <li>Добавление реквизитов и сведений к объектам программы.</li> <li>Разрешить добавление реквизитов сразу к нескольким объектов системы, например перенантами.</li> <li>Разрешить добавление реквизитов сразу к нескольким объектов</li> </ul> |
| Шаг выбора начала занятия можно изменить в<br>Общих настройках                                                                                                    | программы одновременно.<br>Электронная подпись и шифрование<br>Разрешить подписание данных для гарантии их неизменност<br>шифрование данных для надежного ограничения доступа.                                                                                                    |

Расписание (частично составленное расписание) можно корректировать, используя команды контекстного меню шахматки, вызываемого правой кнопкой мыши – **Удалить занятие с шахматки, Переместить, Заменить, Выбрать другое помещение**.

Отображение «шахматки» обновляется при нажатии кнопки СОбновить данные. По этой же кнопке происходит заполнение документа данными.

Для удобства пользователя, при активизации строки с занятием в правой верхней таблице, на шахматке цветами выделяются подходящие / неподходящие / предпочтительные ячейки.

### Расшифровка

Преподаватель или группа заняты частично Преподаватель или группа заняты

Помещения заняты частично

Помещения заняты

Цвета обозначают следующее:

светло желтый — учитель или класс заняты в это время частично заняты желтый — учитель или класс заняты в это время; желтым выделяется вся строка времени;

розовый – помещение частично занято.

красный – помещение занято,

## Проверка расписания на ошибки

Проверим наше расписание на коллизии

| Chris                          | Clarissa                       | Damiana<br>08:00 RUSSIAN Lab 1 | <u>Fk</u> | Занятие                                                                                                    | 2    | Провести и закрыть<br>Записать Ctrl+S<br>Обновить данные                                                                                                    |
|--------------------------------|--------------------------------|--------------------------------|-----------|----------------------------------------------------------------------------------------------------|------|----------------------------------------------------------------------------------------------------|
|                                |                                | 10:15 RUSSIAN Lab 1            |           | Camilia RUSSIAN Yulia L<br>Clarissa RUSSIAN Maria V<br>Thierry RUSSIAN Marina S                                                   | A    | Авторасчет<br>Показывать все колонки<br>Расписание по преподавателям                                                                                                    |
| 12:15 RUSSIAN Lab 3<br>Maria V | 14:25 RUSSIAN Lab 1<br>Maria V |                                |           | Damiana RUSSIAN Eugenia N<br>Flor RUSSIAN Laura<br>Georg English Eugenia N<br>Judith RUSSIAN Kristina F<br>Maxim English Laura    |      | Проверить расписание         Image: Constraint of the second second |
|                                |                                |                                |           | Nancy RUSSIAN Marina P.<br>Nick /Harrison /Mathew /Thomas Alfa<br>Nick /Harrison /Mathew /Thomas Alfa<br>Nina_RUSSIAN Eksterina K | Grou | Изменить форму<br>2 45<br>2 45<br>2 45                                                                                                    |
|                                | 18:30 RUSSIAN Cafe<br>Maria V  |                                |           | Класс (подгруппа, ученик)<br>Alper<br>Anne<br>Bertan                                                                              |      | Не расст                                                                                                    |

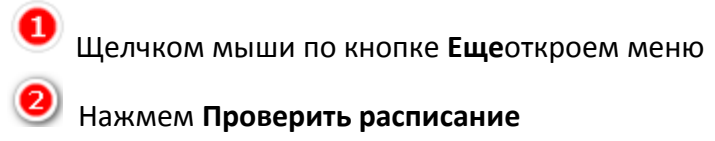

Вместо Таблицы с нераспределенными занятиями откроется Список ошибок

**1** Встанем в списке на строку с ошибкой.

Программа покажет на шахматке ячейку с этой ошибкой, выделив ее серой рамочкой

Можно удальть занятие с ошибкой с шахматки и поставиь его в другое место.

| Chris Clarissa                 | Damiana Flo<br>08:00 RUSSIAN Lab 1<br>Eugenia N. | Î                   | 18:30 RUSSIAN Lab 1 Maria V Mark - пересечение по преподавателю с 18:30<br>RUSSIAN Cafe Maria V Clarissa |                                                                                                    |  |
|--------------------------------|--------------------------------------------------|---------------------|----------------------------------------------------------------------------------------------------|----------------------------------------------------------------------------------------------------|--|
|                                |                                                  |                     |                                                                                                    | 14:25 RUSSIAN Lab 1 Maria V Clarissa - пересечение по преподавателю с 12:15<br>RUSSIAN Lab 3 Maria V Chris |  |
|                                |                                                  | 10:15 RUSSIAN Lab 1 | ſ                                                                                                    |                                                                                                    |  |
| 12:15 RUSSIAN Lab 3<br>Maria V |                                                  |                     |                                                                                                    |                                                                                                    |  |
|                                | 14:25 RUSSIAN Lab 1<br>Maria V                   |                     |                                                                                                    |                                                                                                    |  |
|                                |                                                  | 2                   |                                                                                                    |                                                                                                    |  |
| 18:30 RUSSIAN Cafe             |                                                  |                     | Класс (подгруппа, ученик) Не расст                                                                       |                                                                                                    |  |
|                                | iviana v                                         |                     |                                                                                                    | Alper                                                                                                    |  |
|                                |                                                  |                     |                                                                                                    | Anne                                                                                                    |  |
|                                |                                                  |                     |                                                                                                    | Bertan                                                                                                    |  |
|                                |                                                  |                     |                                                                                                    |                                                                                                    |  |